# みまもり情報WEBサイト 取扱説明書

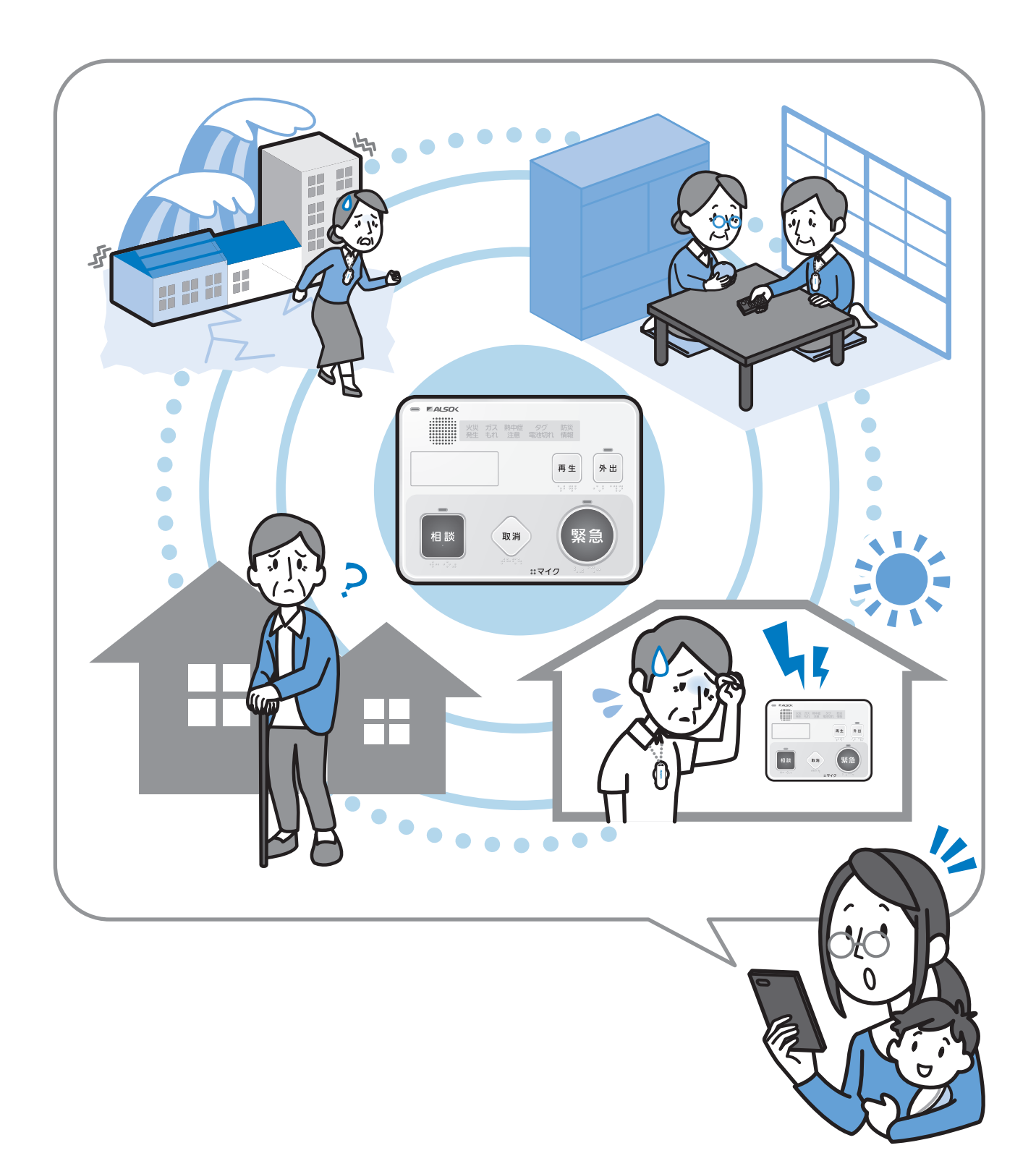

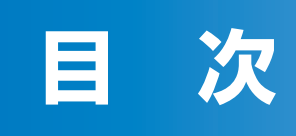

| 基本編                | 1  |
|--------------------|----|
| みまもり情報WEBサイトの概要    | 2  |
| 本WEBサイトについて        | 2  |
| 外出・帰宅の確認・切替        | 4  |
| 熱中症見守り             | 5  |
| 徘徊等見守り             | 6  |
| 災害情報等(緊急速報)の提供     | 7  |
| 安否確認機能(センサー)       | 8  |
| 安否確認機能(センサー)の見守り方法 | 9  |
| 安否確認機能(ボタン)        | 11 |

| サービスご利用編       | 12 |
|----------------|----|
| 注意事項           | 13 |
| 動作環境           | 13 |
| 本WEBサイトの機能について | 14 |
| 通信費等について       | 15 |
| 商標について         | 15 |
| 本説明書の使用上の注意    | 15 |
| みまもりタグアプリについて  | 16 |
| 画面説明           | 17 |
| メイン画面          | 17 |
| 通知履歴確認         | 18 |
| イベント履歴         |    |
| メール送信履歴        | 19 |
| 各種みまもり設定・操作画面  | 20 |
| 安否確認(センサー)     | 20 |
| 安否確認(ボタン)      | 23 |
| 外出・帰宅の確認・切替    | 26 |
| 熱中症見守り         | 28 |
| 徘徊等見守り         | 31 |
| 災害情報等(緊急速報)    | 33 |
| 緊急連絡先情報設定画面    | 35 |
| 緊急連絡先          | 35 |
| 同居家族           | 36 |
| 救急情報           |    |

| 主な使い方                    | 40 |
|--------------------------|----|
| 位置履歴情報を確認する              |    |
| 情報配信(情報提供依頼)する           | 41 |
| 情報配信する                   | 41 |
| 情報配信を終了する                | 43 |
| 情報配信内容を変更する              | 44 |
| ユーザー情報のメンテナンス            | 45 |
| 見守り協力者を設ける               |    |
| サブユーザーを設ける               |    |
| 保護者・見守り協力者・サブユーザー登録を解除する | 51 |
| 他のサービスとの連携               | 54 |
| サービス連携を開始する              |    |
| サービス連携を解除する              |    |
| 付録                       | 59 |
| 本説明書における用語の説明            |    |
| 受け取るメールについて              | 60 |
| お問い合わせ先                  |    |

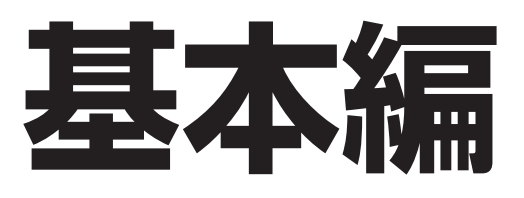

この度は弊社サービスをご利用いただき誠にありがとうございます。本説明書は、見守りに関する 情報提供のための専用WEBサイト「みまもり情報WEBサイト」(以下、「本WEBサイト」といい ます)についての取扱説明書です。

## 本WEBサイトについて

本WEBサイトでは、以下のことができます。

- 1. かけつけ対応時等に使用する緊急連絡者名簿の確認・変更
- 2. お客様に見守り対象者様の見守り情報を提供する「みまもり情報提供サービス」に関する設定 情報の確認・編集

なお、みまもり情報提供サービスは、以下の情報提供を行うサービスです。

- ①【安否確認(センサー)】センサーの動作から、定期的な安否確認が行えます。
- ②【安否確認(ボタン)】[安否確認]ボタン操作の有無により安否確認が行えます。
- ③【外出・帰宅の確認・切替】見守り対象者の外出/帰宅をお知らせします。
- ④【熱中症見守り】温湿度を監視し、熱中症の危険があるときにお知らせします。
- ⑤【徘徊等見守り】見守り対象者の外出/帰宅をお知らせします。また、外出中に取得した位 置履歴情報を確認することができます。
- ⑥【災害情報等(緊急速報)】 国や自治体から緊急速報メールが配信された場合、緊急速報の 内容と対象者様が緊急速報を聞き、ボタン操作を行ったか確認できます。
- 3. 見守り情報と他のサービスを連携させる設定

● 注 意

- 契約内容によっては、利用できない機能がございます。契約内容をご確認ください。
- ●本WEBサイトの利用にあたっては、本取扱説明書の記載内容のほか、別途定めている利用規約を参照してください。
- コントローラー「S-729」に関しては、コントローラー付属のマニュアルをご覧ください。
- みまもりタグに関する説明は「みまもり情報WEBサイト取扱説明書(みまもりタグ・感知器)」をご 覧ください。その際、「みまもりタグ感知器」は「コントローラー」に置き換えてお読みください。 【掲載先URL】

https://mimamori.alsok.co.jp/guardian-web/login

●本説明書に記載の画面内容は実際と異なる場合があります。その際は現状を優先するものとします。

本WEBサイトを利用するみまもり情報提供サービスの各メニューについて、概要を説明します。

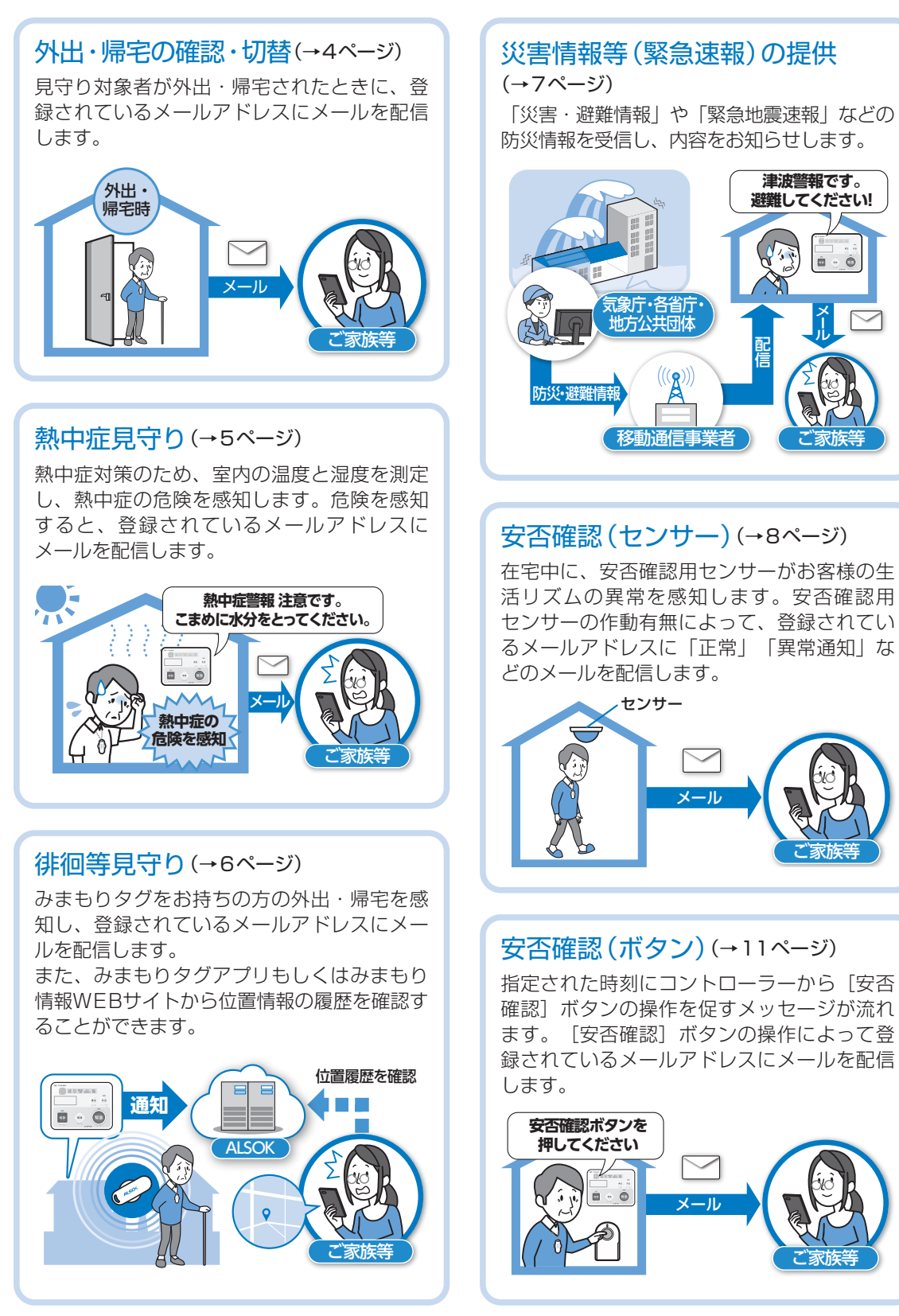

※みまもりタグアプリをご利用の方は、PUSH 通知を受け取ることができます。

3

#### 外出・帰宅の確認・切替

見守り対象者が外出・帰宅されたときに、登録されているメールアドレスにメールを配信します。 見守り対象者による外出・帰宅操作の切り替え方法は以下の3種類があります。また、見守り対象 者が帰宅操作を忘れている場合には、ご家族等がみまもり情報WEBサイトから外出・帰宅状態を 切り替えることもできます。

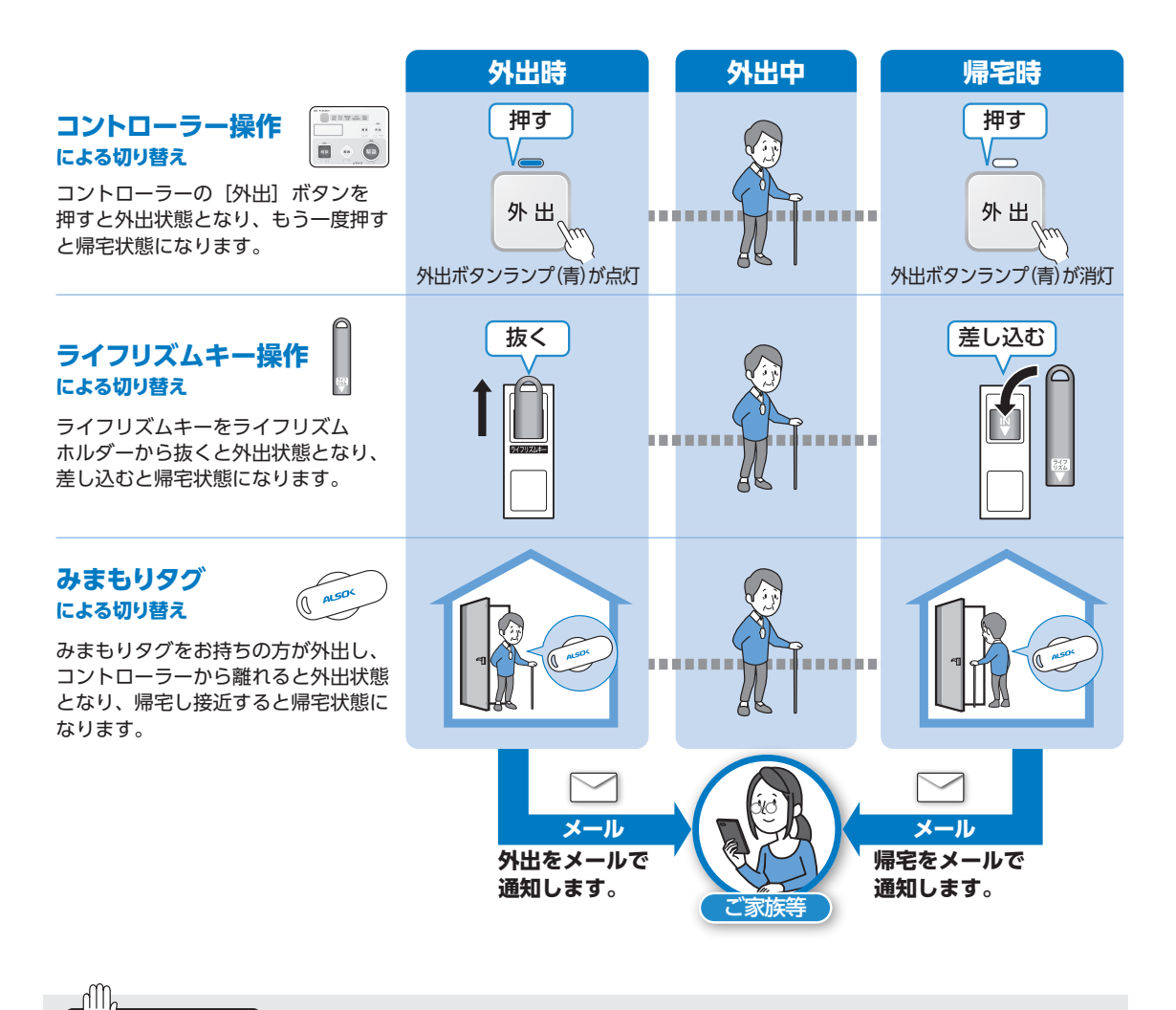

#### ┘ 注 意

- あらかじめメールアドレスの登録や見守り方法の設定などが必要です。
- ライフリズムキーで外出・帰宅操作を行っている場合、みまもり情報WEBサイトから外出・帰宅操 作はできません。
- 通知は、みまもりタグアプリを利用してPUSH通知で受け取ることもできます(メール通知と両方 受け取ることもできます)。

#### 熱中症見守り

温湿度センサーで熱中症のリスクを監視し、その危険度に応じて、コントローラーのランプとメッ セージでお知らせします。また、登録されているメールアドレスに危険度の変化をお知らせする メールを配信します。

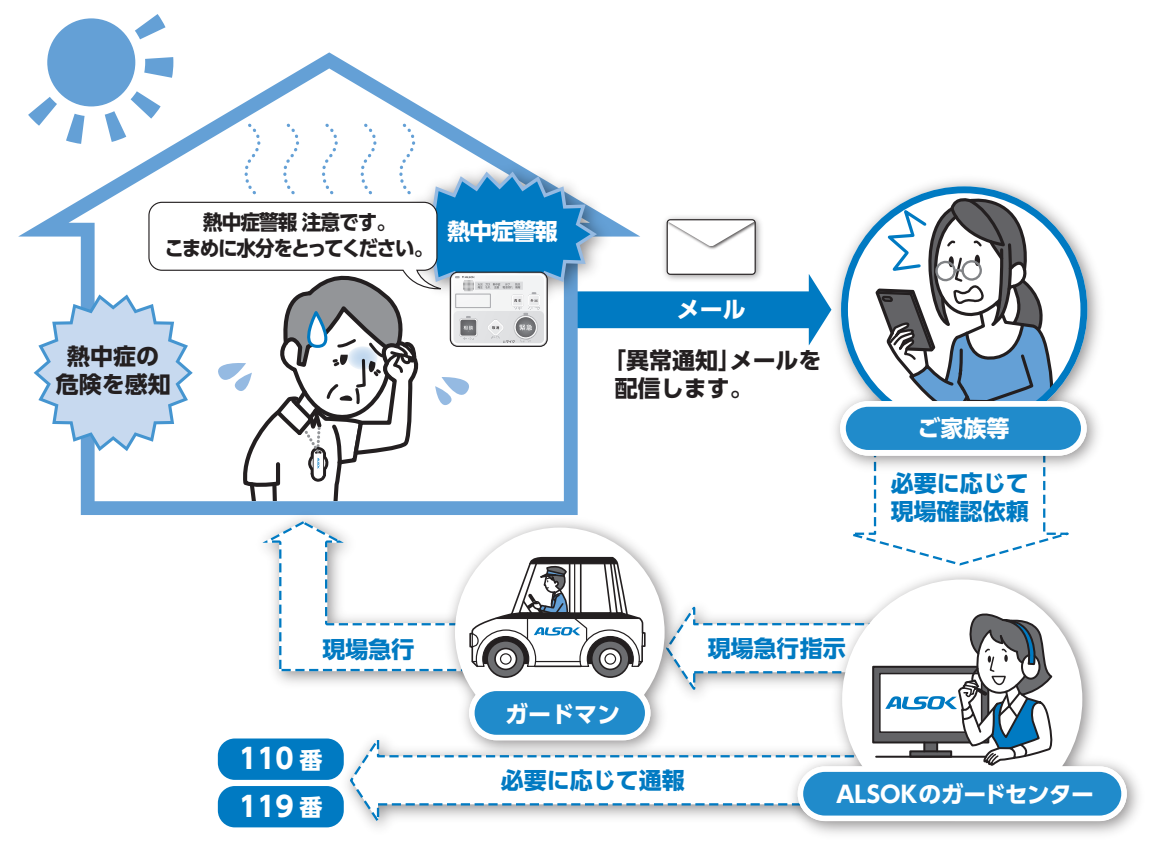

#### ● 注意

- あらかじめメールアドレスの登録や見守り方法の設定などが必要です。
- 熱中症の発生を完全に防止できる機能ではありません。あくまで目安としてご使用ください。
- 直射日光がコントローラーに当たらないようにご注意ください。
- 公的機関が発表する警報・注意報と一致しないことがあります。
- 現場確認を依頼する場合は別途料金が発生します。
- 通知は、みまもりタグアプリを利用してPUSH通知で受け取ることもできます(メール通知と両方 受け取ることもできます)。

#### 徘徊等見守り

みまもりタグが発している電波を受信し、みまもりタグをお持ちの方の外出、帰宅を感知します。 コントローラーが外出、帰宅を感知すると、コントローラーのメッセージでお知らせする他、登録 されているメールアドレスにメールを配信します。

また、みまもり情報WEBサイトやみまもりタグアプリから位置情報の履歴を確認することができます。

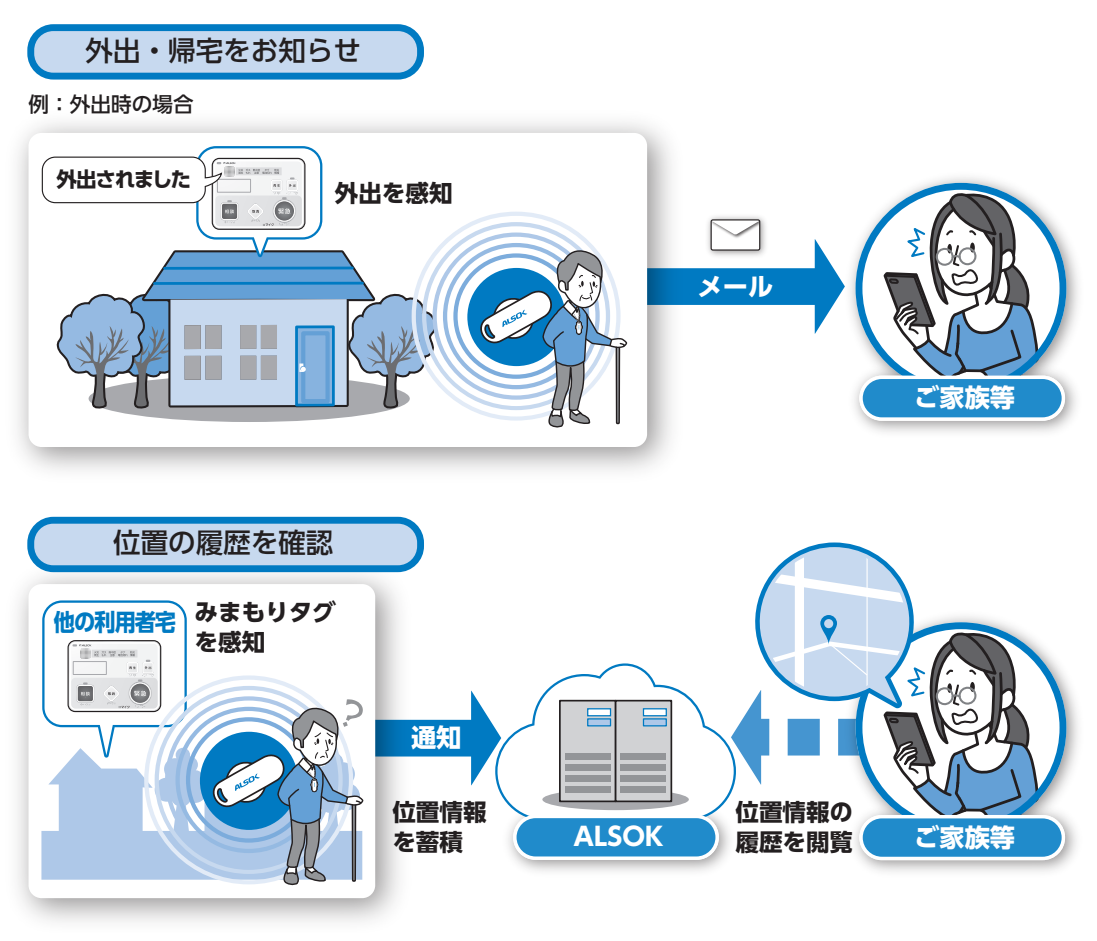

#### 注 意

- あらかじめメールアドレスの登録や見守り方法の設定などが必要です。
- 通知は、みまもりタグアプリを利用してPUSH通知で受け取ることもできます(メール通知と両方 受け取ることもできます)。

#### 災害情報等(緊急速報)の提供

気象庁・各省庁・地方公共団体から緊急速報メールにより、災害避難情報や緊急地震速報などの 防災・避難情報を受信した場合に、内容をメッセージでお知らせします。[再生]ボタンを押す と、防災・避難情報が再生されます。防災・避難情報を受信した場合、登録されているメールアド レスにメールを配信します。

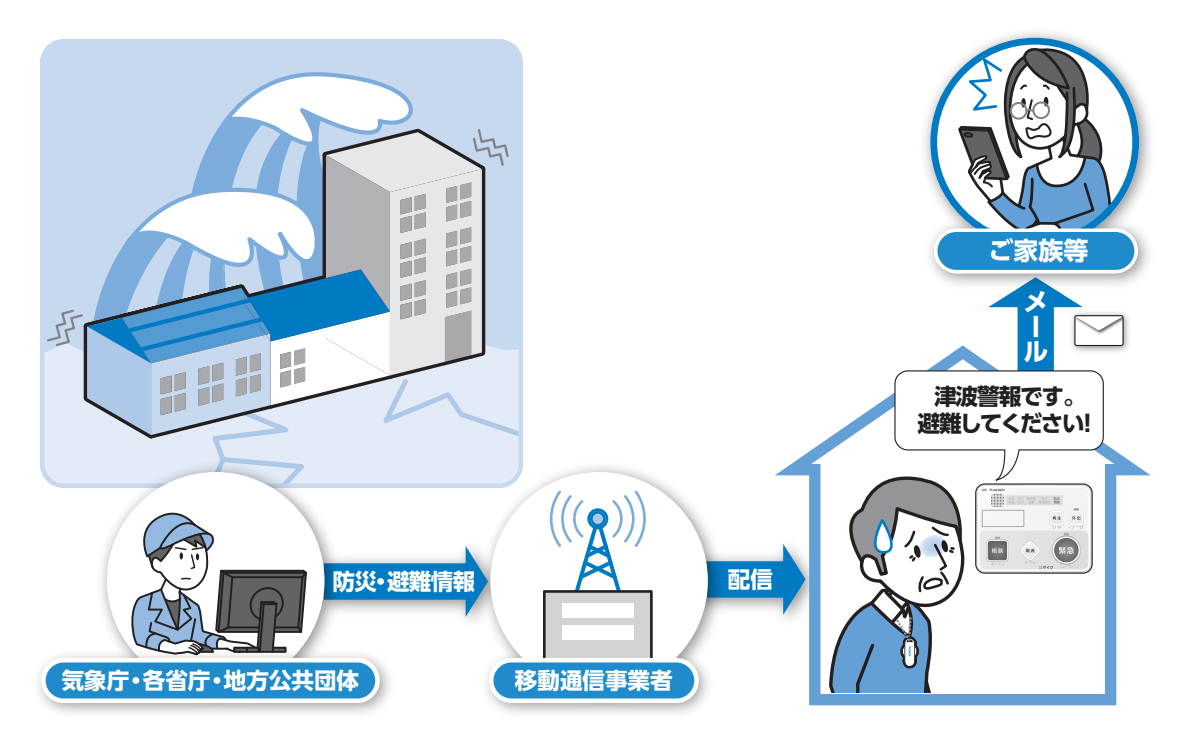

#### ● 注意

- 緊急地震速報/津波警報/災害・避難情報の内容、これらを受信したことまたは受信できなかった ことに起因した損害について、ALSOKは一切責任を負いません。
- 緊急地震速報/津波警報/災害・避難情報を受信すると受信した文章を自動的に読み上げます。
- 緊急地震速報を必ずしも地震などの揺れを感じるよりも早く受信できるとは限りません。
- ●緊急地震速報/津波警報/災害・避難情報の配信エリアは市区町村単位としておりますが、電波状況などにより市区町村より広い範囲で届く可能性があります。配信範囲については公開しておりません。
- 登録されているメールアドレスへのメール配信は、多数の方に対して行うため通信ネットワークの 影響を考慮して段階的に配信します。そのため、緊急速報メールの受信から少し時間が空くことが あります。
- 通知は、みまもりタグアプリを利用してPUSH通知で受け取ることもできます(メール通知と両方 受け取ることもできます)。

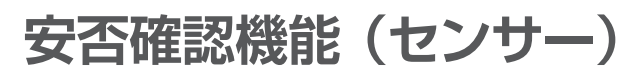

安否確認用センサーがお客様の生活リズム(通常の生活で発生する動作)の異常を感知します。 設定されている見守り方法によって、安否確認用センサーが作動した場合/しない場合に、登録 されているメールアドレスにメールを配信します。

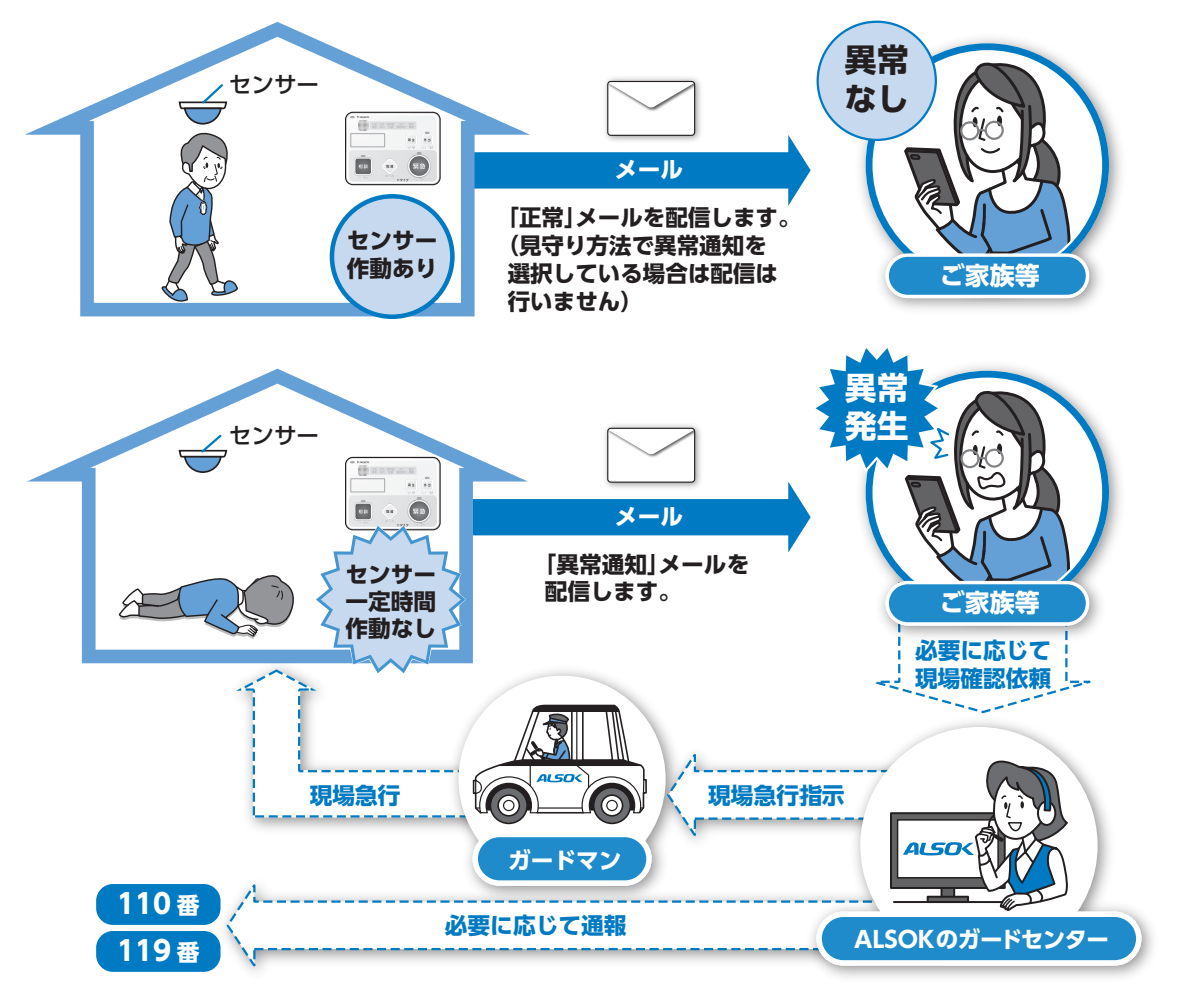

● 注意

- あらかじめメールアドレスの登録や見守り方法の設定などが必要です。
- 外出やお休みになるため見守りを停止している間は、センサーによる安否確認は行われません。
- 現場確認を依頼する場合は別途料金が発生します。
- 通知は、みまもりタグアプリを利用してPUSH通知で受け取ることもできます(メール通知と両方 受け取ることもできます)。

#### 安否確認機能(センサー)の見守り方法

見守り方法は次の3種類があり、お客様のご希望に応じてみまもり情報WEBサイトから選択する ことができます。選択した方法にあわせて、見守り設定時間やメールを配信する時刻を設定する こともできます。

#### 定期連絡

一定の時間間隔で、正常・異常の現在状態を通知します。 また、設定により、見守りの開始・停止時にも通知します。

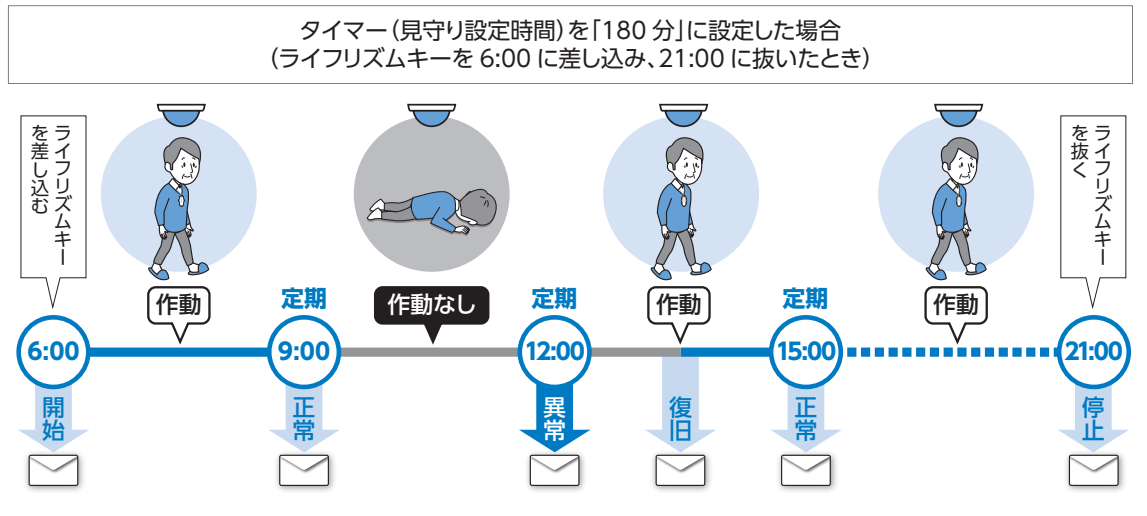

9:00~12:00(180分)の間にセンサーが作動しなかったため、12:00に異常を通知しています。

#### 異常通知

設定した時間内にセンサーが作動しないときに異常の発生情報を通知します。 また、設定により、見守りの開始・停止時にも通知します。

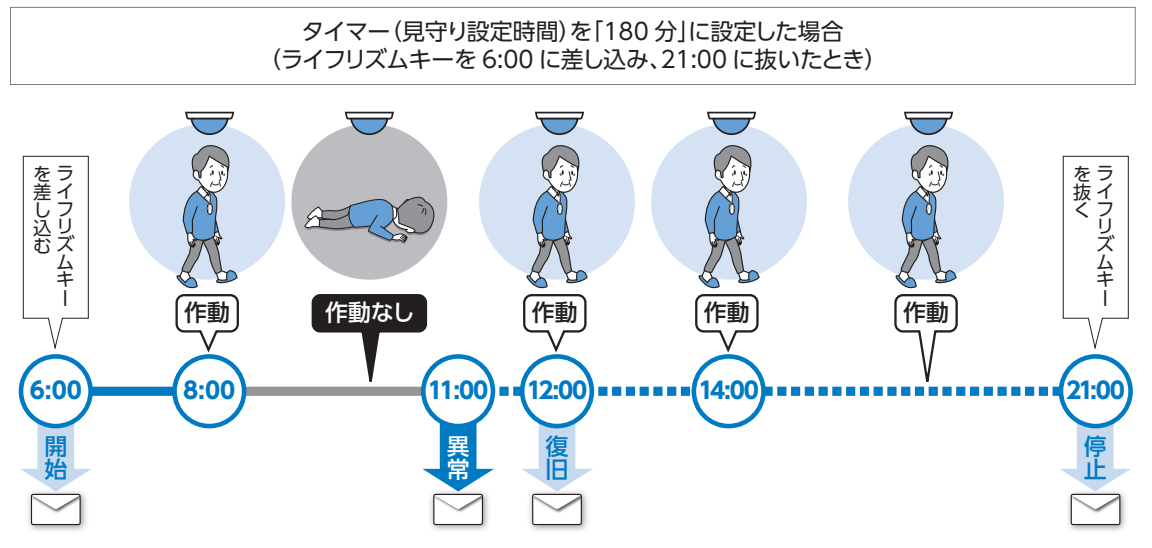

見守り開始に切り替えたためタイマーがスタートしましたが、センサーが作動したため、タイマーの残り時間がリセットされています。

その後、センサーが作動しないまま180分経過したため(8:00~11:00)、異常を通知しています。

#### 定刻連絡

異常通知に加え、指定した時刻に状態(「正常」/「異常」/「見守り停止中」)を通知します。 また、設定により、見守りの開始・停止時にも通知します。

メール配信する時刻を「9:00」「15:00」に設定し、タイマー(見守り設定時間)を「180分」に設定した場合 (ライフリズムキーを 6:00 に差し込み、21:00 に抜いたとき)

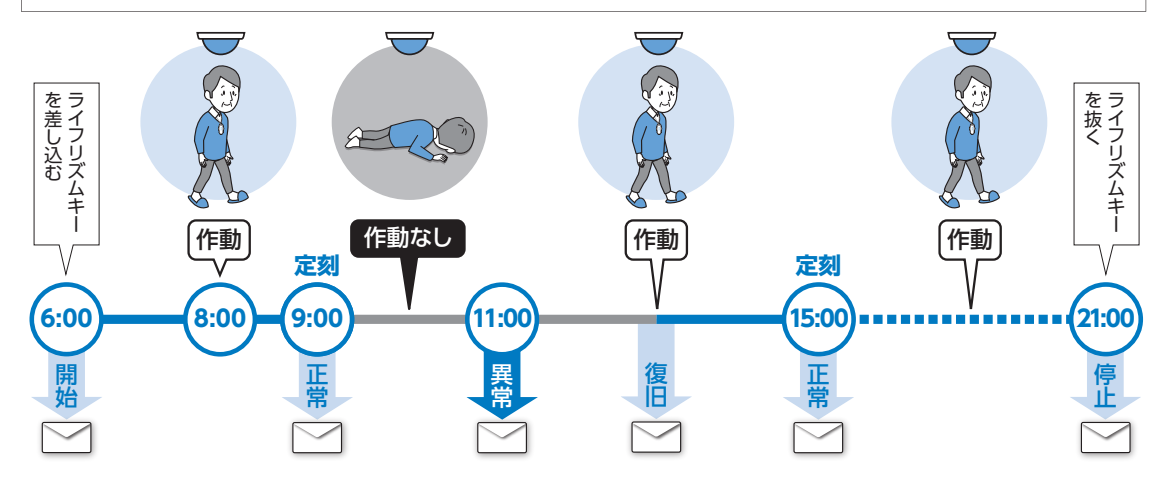

「9:00」「15:00」に、現在の状態を通知します。

見守り開始に切り替えたためタイマーがスタートしましたが、センサーが作動したため、タイマーの残り 時間がリセットされています。

その後、センサーが作動しないまま180分経過したため(8:00~11:00)、異常を通知しています。

開始操作忘れ通知:見守り開始操作が行われていないときにメールを受け取ることができます。

#### 注意

- あらかじめメールアドレスの登録や見守り方法の設定などが必要です。
- ●通信回線によっては、設定時間により見守り情報通知の回数が増えることで、見守り対象のお客様の通信費が膨大になることがありますのでご注意ください。
- ALSOKのガードセンターへの通報にお客様の固定電話回線を利用している場合、「定刻連絡」は利用できません。
- センサーが複数設置されている場合、その中の1つでも作動すれば正常とみなされます。
- センサーが作動しなくても、コントローラーを操作すると正常とみなされます。
- 外出時・帰宅時には見守りの開始・停止も配信します。
- 外出中は、安否確認機能(センサー)による見守りを行いません。
- 発生情報の通知時にコントローラーからメッセージは流れません。また、ランプも点灯しません。
- 通知は、みまもりタグアプリを利用してPUSH通知で受け取ることもできます(メール通知と両方 受け取ることもできます)。

#### 安否確認機能(ボタン)

見守り対象者の安否を、[安否確認] ボタンの操作の有無によって確認します。 見守り対象者が[安否確認] ボタンを押すと、登録されたメールアドレスに通知します。朝起きた 際や薬を飲んだ後等、どのタイミングでボタンを押すかは予め話し合っておいてください。 決められた時刻になるとコントローラーから[安否確認] ボタンを押すように促すメッセージを流 す設定をすることもできます。

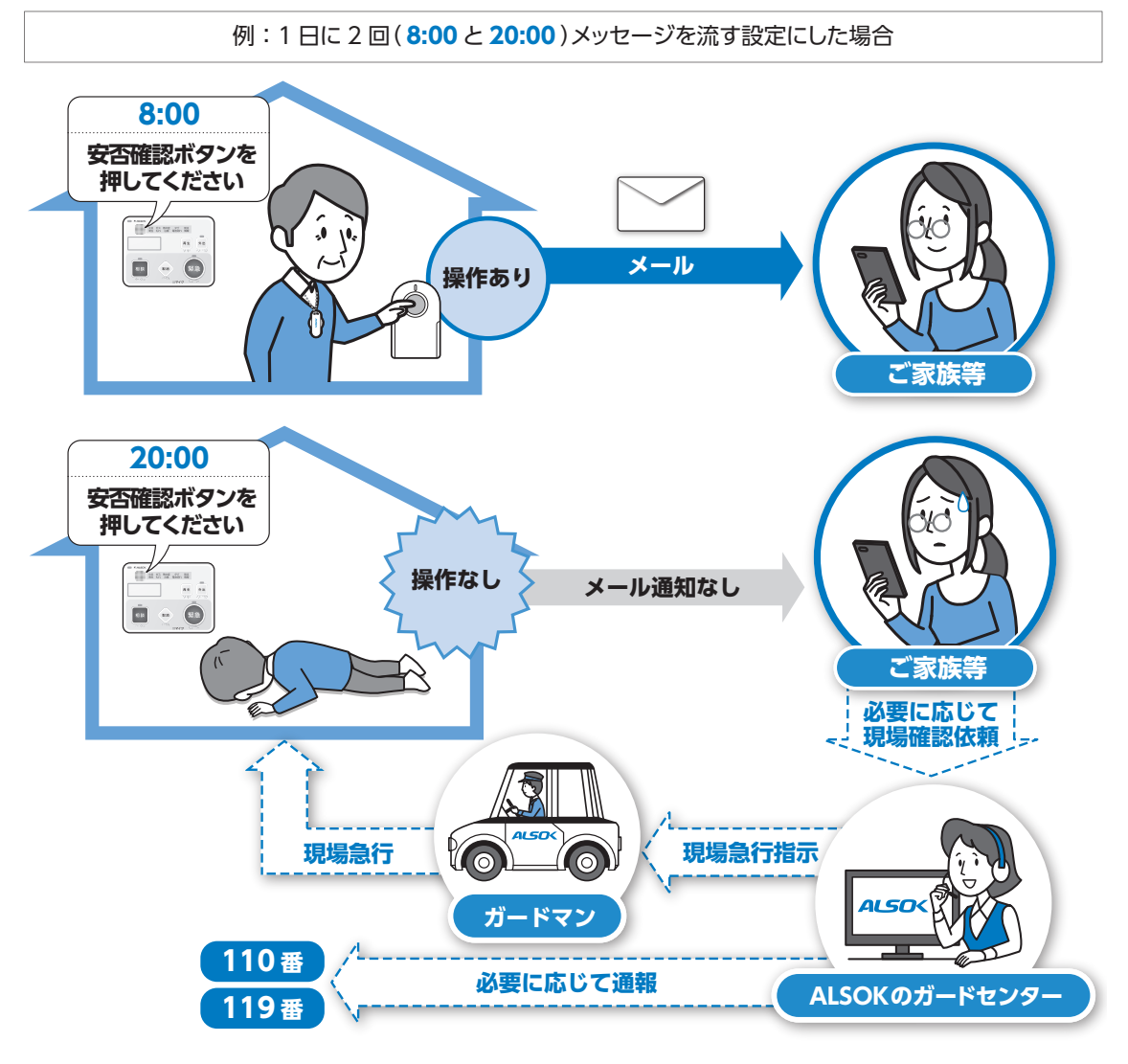

#### ● 注意

- あらかじめメールアドレスの登録や見守り方法の設定などが必要です。
- 外出中はボタンの操作を促すメッセージは停止されます。
- 現場確認を依頼する場合は別途料金が発生します。
- 通知は、みまもりタグアプリを利用してPUSH通知で受け取ることもできます(メール通知と両方 受け取ることもできます)。

# サービスご利用編

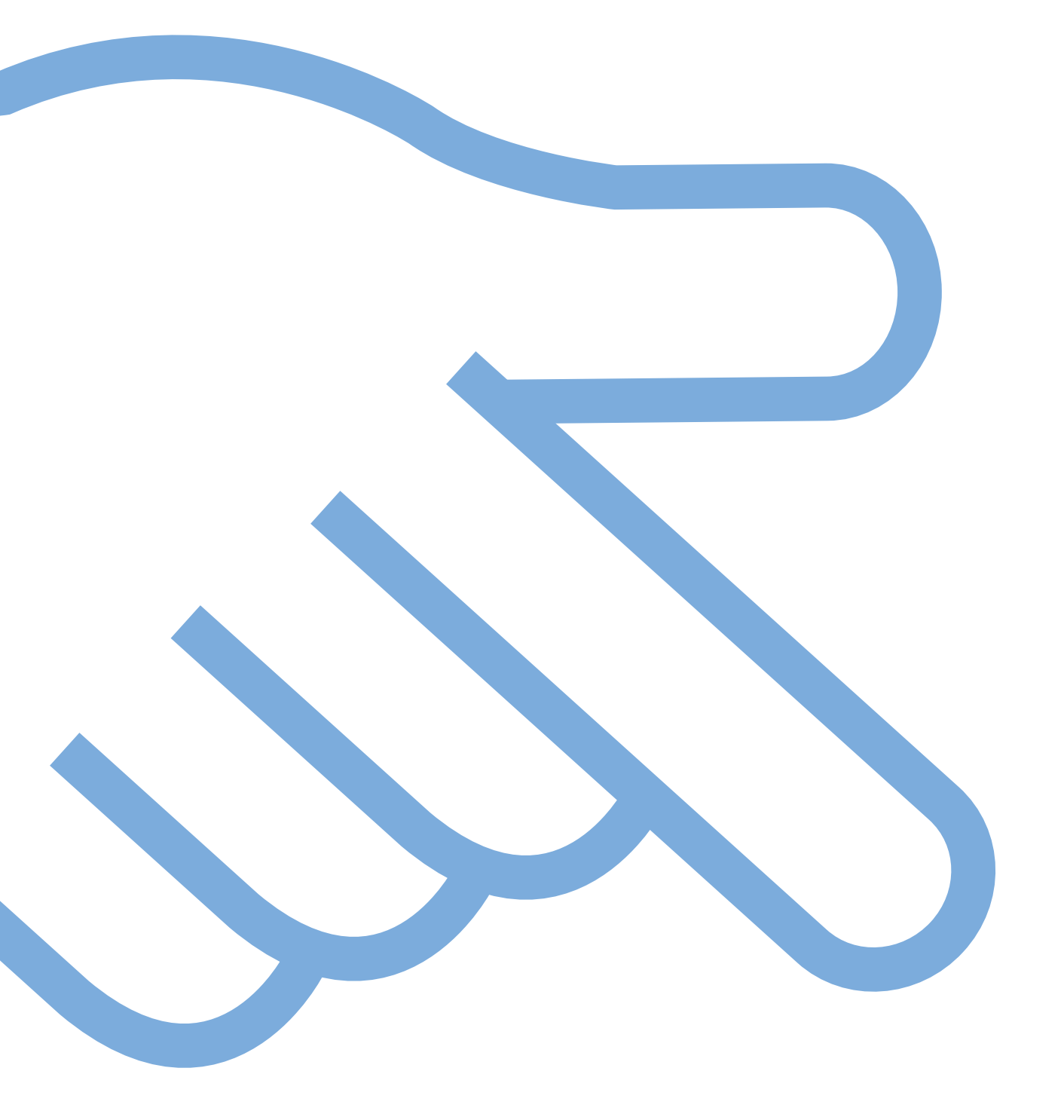

## 注意事項

動作環境

■ 本サイトの動作環境について

本サイトの検証済動作環境は、本サイトのログイン画面にある「検証済動作環境」をご確認くだ さい。

「検証済動作環境」は動作保証する環境を示すものです。それ以外の環境では動作しないこと を示すものではありません。

本サイトのURL

https://mimamori.alsok.co.jp/guardian-web/login

■ メール受信について

・本サービスのご利用に当たりメールが使用できる環境であることをご確認ください。

- ・URL付きメールの受信拒否設定、アドレス指定受信、アドレス指定受信を行っている場合 は、あらかじめ設定変更をしてください。詳しい設定方法については、ご契約されている通信 事業者にお問い合わせください。
- ・URLつきメールの受信拒否、ドメイン指定受信を設定している場合は、「alsok.co.jp」を指 定受信するドメインとして設定してください。
- ・アドレス指定受信を設定している場合は、「xxx@xxx.alsok.co.jp」を指定受信するアドレスとして設定してください。

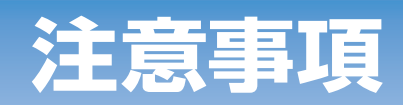

## 本WEBサイトの機能について

本WEBサイトを通じて利用できる機能は、次の通りです。

保護者、サブユーザー、見守り協力者、ボランティアは利用者の権限で、権限により利用できる機能が違います。詳しくはP.59の本説明書の用語の説明をご確認ください。

| メニュー            | 概要                                                                          | 保護者 | サブ<br>ユーザー | 見守り<br>協力者       | ボラン<br>ティア |
|-----------------|-----------------------------------------------------------------------------|-----|------------|------------------|------------|
| 安否確認(センサー)      | センサーの動作から、定期的な安否<br>確認が行えます。                                                | 0   | 0          |                  | ×          |
| 安否確認(ボタン)       | [ 安否確認 ] ボタン操作の有無により<br>安否確認が行えます。                                          | 0   | 0          | $\bigtriangleup$ | ×          |
| 外出・帰宅の確認・<br>切替 | 見守り対象者の外外出/帰宅をお知<br>らせします。                                                  | 0   | 0          | $\bigtriangleup$ | ×          |
| 熱中症見守り          | 温湿度を監視し、熱中症の危険が<br>あるときにお知らせします。                                            | 0   | 0          | $\bigtriangleup$ | ×          |
| 徘徊等見守り          | 見守り対象者の外出/帰宅をお知ら<br>せします。また、外出中に取得した<br>位置履歴情報を確認することができ<br>ます。             | 0   | 0          | $\bigtriangleup$ | ×          |
| 災害情報等<br>(緊急速報) | 国や自治体から緊急速報メールが<br>配信された場合、緊急速報の内容と<br>対象者様が緊急速報を聞き、ボタン<br>操作を行ったか確認できます。   | 0   | 0          |                  | ×          |
| イベント履歴          | コントローラーで発生した見守り情<br>報に関するイベント履歴を確認でき<br>ます。                                 |     |            |                  | ×          |
| メール送信履歴         | 発生したイベントに関するメールを<br>システムが送信しているか確認でき<br>ます。送信ステータスで、メール送<br>信の成功・失敗を確認できます。 |     |            |                  | ×          |
| 緊急連絡先<br>情報設定   | 登録されている緊急連絡先を確認・<br>編集できます。<br>※緊急連絡先の登録はサービス開始<br>時に ALSOK にて行います。         | 0   | ×          | ×                | ×          |

#### 【表中の記号】

- ○:編集・閲覧が可能です。
- △:閲覧が可能です。
- × : ご利用になれません。

## 注意事項

## 通信費等について

位置情報の送信、メール受信、インターネットへの接続など、通信にかかるすべての費用は、 お客様のご負担となります。

#### 商標について

次の他社商標・登録商標をはじめ本説明書に記載されている会社名、システム名、商品名は、 一般に各社の商標または登録商標です。なお、本文中では、™、®、© マークは明記しておりま せん。

- Windows 10、Windows 8.1、Windows 8、Windows 7、Internet Explorerは、米国 Microsoft Corporationの、米国およびその他の国における登録商標または商標です。
- Apple、Apple ロゴ、OS Xは、米国その他の国で登録された米国アップル社の商標です。
- Android、Google Play、Google Chromeは、Google LLCの登録商標です。

## 本説明書の使用上の注意

● 本説明書に関する全ての著作権はALSOKが保有しております。

- ●本説明書の一部または全部をALSOKの許可なくして複製することは、メディアを問わず禁止します。
- 本説明書に記載されている図や文字などは、印刷の関係上実物と異なることがあります。
- 本説明書の内容については、将来予告なしに変更することがあります。
- ●本説明書の内容については、万全を期して作成しておりますが、万一ご不明な点や誤り、記載 もれなどお気づきの点がありましたら、ALSOK にご連絡ください。
- ●本説明書に記載されている画面やそれに伴う文言はシステムの更新に伴い、変更されることがあります。

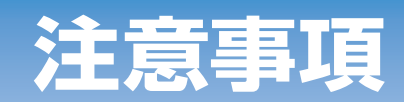

## みまもりタグアプリについて

みまもりタグアプリ(以下「本アプリ」といいます)はALSOKが地域の方々による「ご高齢者 やお子様を見守るネットワーク」構築を支援する目的で無償開放しているアプリケーションです。

本サービスは、本アプリとも連携しており、本アプリをインストールしておくと次のことを行え ます。

● 本サービスの通知をメールだけでなくPUSH通知でも受信できます。

● 本WEBサイトの各種設定ページに本アプリからアクセスできます。

## 「 ポイント

- PUSH通知とはスマートフォンに自動で送信される通知で、表示や音でメッセージを通知します。
- ●本WEBサイトにアクセスする場合、本アプリ「設定」メニュー内の「詳細設定」からアクセスしてください。
  - スマートフォン用に最適化されて表示されます。
- その他、本アプリの操作について本アプリ内のマニュアルをご覧ください。

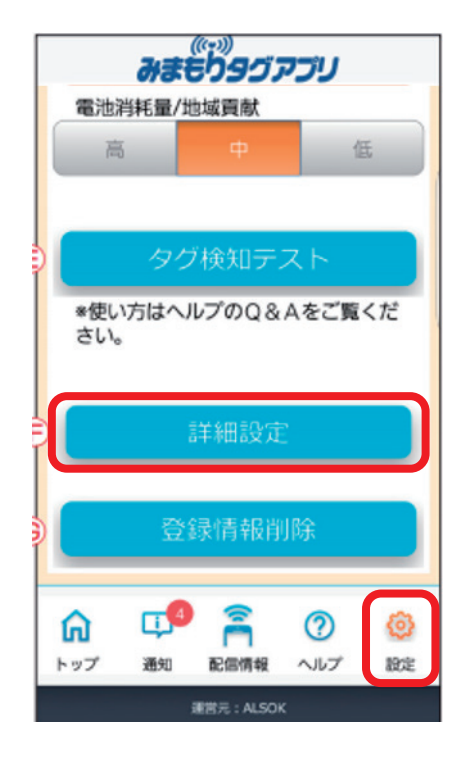

| <ul> <li>● メニュー</li> <li>● 位置用型</li> <li>● 情報起席</li> <li>● 御光序車者</li> <li>株常</li> <li>・ 相丁</li> <li>信用</li> </ul>                                                                                                    |
|----------------------------------------------------------------------------------------------------|
| + s=1 → illegitä                                                                                                    |
| 通知メンテナンスが完了しました。                                                                                                    |
| <b>通知</b> 的定                                                                                                    |
| アプリをインストールしたスマホ等にみまもりタワが近くいた場<br>* 合 PLEHメール                                                                                                    |
| こ素齢者や迷子の方子様を開いているときに、便利な通知です。<br>皆式にたみまもりタクがアプリをインストールしたスマル<br>毎に近ついたときに、通知を受けることができます。                                                                                                    |
| ADVEDTAL-620-0222 COMPARING TO                                                                                                    |
| あにいちゃん:0000009 * 準備税 *                                                                                                    |
| CP REPORT OF CONTRACTOR OF CONTRACTOR OF CONTON OF CONTON OF CONTON OF C |
| W RUGH                                                                                                    |
| アスト送信する                                                                                                    |
| 1000                                                                                                    |
| テスト送信する                                                                                                    |
| 01/00/address/address/10/00/00                                                                                                    |
| EAMERANDA. (CON.)                                                                                                    |
|                                                                                                    |
| アプリをインストールしたスマホ等からみまちりタラが離れた場<br>> 含 PLSH メール                                                                                                    |

## メイン画面

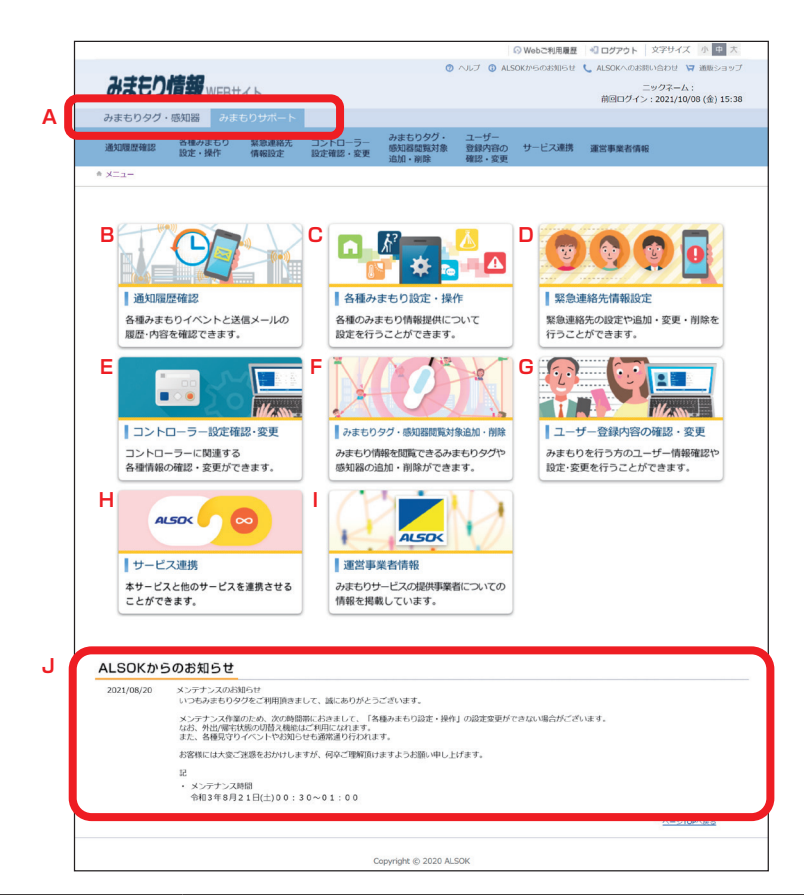

| A:サービス切替タブ                | みまもりタグの機能を使用する場合、「みまもりタグ・感知器」のタブを、みま<br>もりサポートの機能を使用する場合、「みまもりサポート」を選択してください。<br>※ みまもりタグに関する説明は「みまもり情報 WEB サイト取扱説明書<br>(みまもりタグ・感知器)」をご覧ください。その際、「みまもりタグ感<br>知器」は「コントローラー」に置き換えてお読みください。<br>【掲載先 URL】<br>https://mimamori.alsok.co.jp/guardian-web/login |
|---------------------------|----------------------------------------------------------------------------------------------------|
| B:通知履歴確認                  | 各種みまもりイベントと送信メールの履歴・内容を確認できます。                                                                                                    |
| C:各種みまもり設定・操作             | 各種のみまもり情報提供について設定を行うことができます。                                                                                                    |
| D:緊急連絡先情報設定               | 緊急連絡先の追加・変更・削除を行うことができます。<br>※最初の登録は ALSOK にて行います。                                                                                                    |
| E:コントローラー設定確認・変更          | コントローラーに関連する各種情報の確認・変更ができます。                                                                                                    |
| F:みまもりタグ・感知器閲<br>覧対象追加・削除 | みまもり情報を閲覧できるみまもりタグや感知器の追加・削除ができます。                                                                                                    |
| G:ユーザー登録内容の確認・変更          | みまもりを行う方のユーザー情報確認や設定・変更を行うことができます。                                                                                                    |
| H:サービス連携                  | 本 WEB サイトによる情報提供と他のサービスを連携させることができます。                                                                                                    |
| 1:運営事業者情報                 | みまもりサービスの提供事業者についての情報を掲載しています。                                                                                                    |
| J:ALSOK からのお知らせ           | ALSOK からのお知らせを表示しています。ページを開いた際にご確認<br>ください。                                                                                                    |

## 通知履歴確認

#### イベント履歴

| Δ | みまもりタグ・感知器 。<br>通知曝歴確認 合種みまも<br>設定・操作<br>* メニュー > 通知電歴確認<br>通知履歴確認 | クまちり ジボート<br>ク 繁急連絡先 コントロ<br>情報設定 設定確認<br>メール送供販売 |                    | -ザー<br>別内容の サービス連携<br>& 変更 | 運営事業者情報 |
|---|--------------------------------------------------------------------|---------------------------------------------------|--------------------|----------------------------|---------|
| В | 履歴検索 2021 年<br>端末名称 金て<br>イベント名称 全て<br>表示件数 10▼件                   | 07 月 01 日                                         | ~ 2021 〕年 [07 月 [2 | 1 🛛                        | 検索      |
|   | 日時                                                                 | 端末名称                                              | イベント名称             | 内容(参考)                     |         |
|   | 2021/07/12 17:11                                                   | 2001-9911-50F:てすと<br>ぐるーぷ2                        | 安否確認(センサ)          | 見守りが停止しました。                | ,       |
|   | 2021/07/12 17:11                                                   | 2001-9911-50F:てすと<br>ぐるーぶ2                        | 外出/帰宅のお知らせ         | 外出を検知しました。                 |         |

| A:履歴検索切替タブ | 検索する履歴の内容を選択してください。<br>イベント履歴では、各種のみまもり情報のイベント履歴を検索できます。<br>メール送信履歴では、みまもり情報のイベントで通知したメールの履歴・<br>内容を確認できます。 |
|------------|----------------------------------------------------------------------------------------------------|
| B:履歴検索     | 検索するイベント履歴を絞り込み検索できます。履歴は 93 日前まで検<br>索できます。                                                                |

## 通知履歴確認

#### メール送信履歴

| みまもりタグ・感知器                |                           |                                                                                     |                                                           |                 |
|---------------------------|---------------------------|-------------------------------------------------------------------------------------|-----------------------------------------------------------|-----------------|
| 通知限歴確認<br>通知限歴確認<br>設定・操作 | り 緊急連絡先 コントロ<br>情報設定 設定確認 | )-ラー みまもりタグ・<br>感知器提覧対象<br>(・変更 追加・領珠                                               | ユーザー<br>登録内容の サービス連携<br>確認・変更                             | 運営事業者情報         |
| ● メニュー > 運知電磁確認           |                           |                                                                                     |                                                           |                 |
| 通知履歴確認                    |                           |                                                                                     |                                                           |                 |
| ~ イベント履歴 ~                | メール送信履歴                   |                                                                                     |                                                           |                 |
| 履歴検索 2021 年<br>表示件数 10 ♥件 | 07 月 01 日 📰               | ~ 2021 年 07                                                                         | 月 21 日 🎆                                                  | 検索              |
| <br>※履歴の表示は約3か月(93日)。     | までです。                     |                                                                                     |                                                           |                 |
| 日時                        | 送信ステータス                   | 板雲                                                                                  |                                                           |                 |
|                           |                           | 【みまもり】外出を検                                                                          | 知しました                                                     |                 |
| 2021/07/12 17:07          | ○<br>メール送信成功              | 外出・帰宅に関するお<br>イベント名:外出を<br>日時、2021年37月12<br>コントローラー名称:<br>コントローラー製造業<br>検証 G70-1699 | 知らせです<br>知しました<br>日17時112)<br>てすとぐるーぶ2<br>号:2001-9911-50F |                 |
|                           |                           | ※このアドレスは送信                                                                          | 専用となっており、返信いた                                             | だいてもご回答いたしかねます。 |

| ▲· 房 <b>厨</b> 拎壶 | 検索するメール送信履歴を絞り込み検索できます。 | 履歴は 93 日前まで |
|------------------|-------------------------|-------------|
| A. 履歴快希          | 検索できます。                 |             |

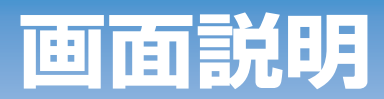

## 各種みまもり設定・操作画面

#### 安否確認(センサー)

|   | 通知履歷確認               | 各種みまもり<br>設定・操作     | 緊急連絡先<br>情報設定      | コントローラー<br>設定確認・変更     | みまもりタグ・<br>感知器閲覧対象<br>追加・削除 | ユーザー<br>登録内容の<br>確認・変更 | 運営事業者情報     |                    |
|---|----------------------|---------------------|--------------------|------------------------|-----------------------------|------------------------|-------------|--------------------|
|   | ☆ メニュー > 名種∂         | みまもり設定・操作           |                    |                        |                             |                        |             |                    |
|   | 各種みます                | もり設定                | ・操作                |                        |                             |                        |             |                    |
|   | > 安西確認(セン            | ンサ) > 安西            | 確認(ボタン)            | > 外出/帰宅の               | お知らせ 🗸 熱中                   | 中症見守り                  | > 徘徊等見守り    | 災害情報等<br>(緊急速報)の提供 |
|   | 2001-9911-50F:名称     | क्षेन्रेरे ◄        | 設定読出               | Α                      |                             |                        | ※設          | 定読み出しを行ってください      |
|   | センサーの動作に<br>ここでは、どうい | 基づいて行う安<br>いうタイミングで | 否確認について<br>情報をお届ける | こ、情報をお届けす<br>「るかを設定します | する方法の設定を行<br>す。             | ういます。                  |             |                    |
| _ | tim-te               |                     |                    |                        |                             |                        | i           | 最終設定日時://:         |
| в | 利用有慧                 |                     |                    | © ⊽ ≾                  | 0 しない                       |                        |             |                    |
| С | ● 定期連絡(              | (5~900分)            |                    |                        | 分                           |                        |             |                    |
| D | ● 異常通知(              | (5~900分)            |                    |                        | <b>ж</b>                    |                        |             |                    |
| Е |                      | 時間1                 |                    | •                      | $\checkmark$                |                        |             |                    |
|   | ● 完勿违效               | 時間2                 |                    | <b>v</b> :             | ~                           |                        |             |                    |
|   | - AL90/±+8           | 時間3                 |                    | •                      | ~                           |                        |             |                    |
|   |                      | 異常 (5-              | ~900分)             |                        | 分                           |                        |             |                    |
| F | 操作忘れ通知>              | メール                 |                    | □操作忘れ<br>※設定した通        | 通知時間(1~99년<br>(知時間、見守りが限    | 時間)<br>事止した場合に通        | 時間<br>師します。 |                    |
|   |                      |                     |                    |                        | 設定                          | G                      |             |                    |

| A:設定読出      | 対象となるコントローラーに現在適用されている設定情報を読み出します。<br>通知設定を行う場合は必ず最初に設定読み出しを行ってください。読み出<br>し後は設定を編集できるようになります。                              |
|-------------|----------------------------------------------------------------------------------------------------|
| B:利用有無      | 本機能を利用するかしないかを選択できます。                                                                                                    |
| C:定期連絡      | 定期連絡を利用する場合は左側のチェックボタンを選択のうえ、情報配信<br>を行う時間間隔を入力してください。                                                                      |
| D:異常通知      | 異常通知を利用する場合は左側のチェックボタンを選択のうえ、センサーの作動状況により異常と判定するまでの時間間隔を入力してください。<br>※ たとえば、空間センサーが2時間作動しなかったら『異常』としたい場合は「120(分)」と入力してください。 |
| E:定刻連絡      | 定刻連絡を利用する場合は左側のチェックボタンを選択のうえ、情報配信<br>を行う時刻を設定してください。                                                                        |
| F:操作忘れ通知メール | 「外出」「帰宅」の切替操作忘れの際に通知を受け取る場合はチェックボタン<br>を選択し、通知を行うまでの時間を設定してください。                                                            |
| G:設定        | 設定内容が確定したら、「設定」ボタンを押してください。編集した設定内<br>容が反映されます。                                                                             |

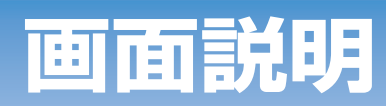

|   | 安否確認(センサ) PUSH・メール                                                                               |                                                      |  |  |  |  |
|---|--------------------------------------------------------------------------------------------------|------------------------------------------------------|--|--|--|--|
|   | ここでは、対象となる機器の指定や、情報をお届けする時間帯等のルールについて設定します。                                                      |                                                      |  |  |  |  |
| Α | 通知を受けたいコントローラー 1~3台<br>(またはすべて)                                                                  | 【全て V】 (未選択 V) (未選択 V)                               |  |  |  |  |
| В | 配信許可時間設定<br>(日中のみ受け取る等の設定ができます)                                                                  |                                                      |  |  |  |  |
| С | 通知を受け取る方法(複数選択可)                                                                                 |                                                      |  |  |  |  |
| D | <b>当け販ス通知の内容(80字まで設定司)</b>                                                                       | 検証 670-1699                                          |  |  |  |  |
|   |                                                                                                  | ※個人情報は入力しないでください。                                    |  |  |  |  |
| E | ▼ 見守り開始・停止 PUSH・メール                                                                              |                                                      |  |  |  |  |
|   | ここでは、見守り開始・停止の情報をお届けする時                                                                          | 間帯等のルールについて設定します。                                    |  |  |  |  |
|   | 通知を受けたいコントローラー 1~3台                                                                              |                                                      |  |  |  |  |
|   |                                                                                                  |                                                      |  |  |  |  |
|   | 配信許可時間設定<br>(日中のみ受け取る等の設定ができます)                                                                  | 設定しない <b>マ</b><br>  マン: マーマー: マ                      |  |  |  |  |
|   | 見守り開始・停止の通知設定                                                                                    | ☑ 見守り開始 ☑ 見守り停止                                      |  |  |  |  |
|   | 通知を受け取る方法(複数選択可)                                                                                 | ☑ PUSH テスト送信 □メール テスト送信                              |  |  |  |  |
|   | W/LIE ま 20th の 内内 ( co 向 ナ エ (A の つ 1)                                                           |                                                      |  |  |  |  |
|   | 受けれる通知の内容(80チまで設たり)<br>※個人情報は入力しないでください。                                                         |                                                      |  |  |  |  |
|   | ※PUSH通知は「みまもりタグアプリ」からの機能として<br>ご利用になりたい場合は、「みまもりタグアプリ」をイ<br>下記QRコード読み取りのほか、各アプリストアからも<br>QRコード表示 | お知らせをスマートフォン導に送る機能です。<br>ンストールしてください。<br>ダウンロードできます。 |  |  |  |  |
|   |                                                                                                  | 戻る 登録                                                |  |  |  |  |
|   |                                                                                                  |                                                      |  |  |  |  |

| A : 通知を受けたいコント<br>ローラー | <ul> <li>契約しているコントローラーが1台の場合は「全て」もしくは契約しているコントローラーを選択してください。</li> <li>契約しているコントローラーが複数あるとき等(例:ご夫婦それぞれの親を見守っている場合、高齢者住宅の設備として導入される場合等)に、見守り情報の通知を受けるコントローラーを設定します。</li> <li>選択した製造番号のコントローラーに対し、B~Dの設定が適用されます。</li> <li>個別に選択できるコントローラー数は、最大3台までです。それ以上の台数に設定を適用させたい場合は「全て」を選択してください。</li> </ul> |
|------------------------|----------------------------------------------------------------------------------------------------|
| B:配信許可時間設定             | 情報を通知する時間を制限できます。例えば日中のみ通知を受け取りた<br>い場合などはこちらを設定してください。<br>なお、配信許可時間外に起きた内容は配信許可時間になっても配信され<br>ませんのでご注意ください。                                                                                                    |
| C:通知を受け取る方法            | 通知を受ける方法を PUSH 通知、メールから選択できます(両方選ぶこ<br>ともできます)。また、実際に受信できるか予め確認したい場合、「テス<br>ト送信する」を選択してください。「テスト」と記載された通知が送信さ<br>れます。                                                                                                    |
| D:受け取る通知の内容            | 通知本文に記載する内容を設定してください。<br>例:おじいちゃんの動きがしばらくないようです。                                                                                                    |
| E:見守り開始・停止の<br>通知設定    | 受け取る通知の種類を選択できます(両方選ぶこともできます)。                                                                                                    |
| F:登録                   | 設定内容が確定したら、「登録」ボタンを押してください。編集した設定<br>内容が反映されます。                                                                                                    |

#### 【定期連絡】

件名:【みまもり】安否確認(センサー) の定期連絡(正常)です

安否確認 (センサー) の定期連絡(正常) です。 設定した見守り時間内にお客様の動作 を感知しました。 日時:2020年11月4日12時34分 コントローラー名称:おばあちゃんの家 コントローラー製造番号:0000-

おばあちゃんの家のセンサーに関する 情報です。

0000-000

※このアドレスは送信専用となっており、返信いただいてもご回答いたしかねます。

#### 【異常通知】

件名:【みまもり】安否確認(センサー) の異常通知です

安否確認(センサー)の異常通知です。 設定した見守り時間内にお客様の動作 を感知できませんでした。 日時:2020年11月4日12時34分 コントローラー名称:おじいちゃんの 仕事場 コントローラー製造番号:0000-0000-000

おじいちゃんの仕事場でセンサー動作 に関するイベントが発生しました。

※このアドレスは送信専用となっており、返信いただいてもご回答いたしかねます。

メール/PUSH通知イメージ

【定刻連絡】

件名:【みまもり】安否確認(センサー) の定刻連絡(異常)です

安否確認(センサー)の定刻連絡(異常) です。 お客様の動作を感知できない状態が続

いております。

日時:2020年11月4日12時34分 コントローラー名称:おじいちゃんの家 コントローラー製造番号:0000-0000-000

心配なときはおじいちゃんに連絡を 取ってみてください。

※このアドレスは送信専用となってお り、返信いただいてもご回答いたしか ねます。

#### 安否確認(ボタン)

|   | 通知履歴確認                                 | 各種みまもり<br>設定・操作      | 緊急連絡先<br>情報設定                      | コントローラー<br>設定確認・変更                                                                                                    | みまもりタグ・<br>療知器閲覧対象<br>追加・削除 | ユーザー<br>登録内容の<br>確認・変更 | 運営事業者情報    |                                              |
|---|----------------------------------------|----------------------|------------------------------------|----------------------------------------------------------------------------------------------------|-----------------------------|------------------------|------------|----------------------------------------------|
|   | ■ メニュー > 各利                            | ■みまもり設定・操作           |                                    |                                                                                                    |                             |                        |            |                                              |
|   | 各種みま                                   | もり設定                 | ・操作                                |                                                                                                    |                             |                        |            |                                              |
|   | ✓ 安否確認(t)                              | マンサ) 〜 安             | 西確認 (ボタン)                          | ◇ 外出/帰宅の                                                                                                    | お知らせ 〜 熱中                   | 症見守り                   | > 徘徊等見守り   | <ul> <li>災害情報等</li> <li>(緊急速報)の提供</li> </ul> |
|   | 2001-9911-50F                          | 名称テスト 🗸              | 設定読出                               | Α                                                                                                    |                             |                        | *設         | 定読み出しを行ってください                                |
|   | 見守り対象者の<br>ここでは、見守<br>設定例<br>間隔指定の欄で「1 | 方がボタンを押し<br>り対象者の方にオ | して行う安否確認<br>ボタンを押すよう<br>目に1回ボタンを押す | 図について、情報を<br>う促すタイミングや<br>*ように促します。                                                                                                    | とお届けする方法の<br>っその際のメッセー      | )設定を行いま<br>-ジ内容を設定     | す。<br>します。 |                                              |
|   | 曜日指定の欄で「月                              | 1」を選択すると、毎           | 週月曜日に1回ボタ                          | ンを押すように促しま                                                                                                    | 5.                          |                        | ł          | 最終設定日時://:                                   |
| в | 利用有無                                   |                      | ◎する ○し                             | ない                                                                                                    |                             |                        |            |                                              |
| C |                                        | 時間1                  | ○使用する<br>○使用しない                    | <ul> <li>○ 間隔指定     </li> </ul>                                                                                                    |                             | 5                      |            |                                              |
|   |                                        | 81990                | ○使用する                              |                                                                                                    |                             | (F                     |            |                                              |
|   | 定如坐给                                   | 时间2                  | ○使用しない                             | <ul> <li>□ 間隔指定</li> <li>□ 曜日指定</li> </ul>                                                                                                    | ×                           |                        |            |                                              |
|   |                                        | 時間3                  | ○使用する<br>○使用しない                    | <ul> <li>■ □ ■ □ □     <li>■ ■ □ ■ □     <li>■ ■ □     <li>■ □     <li>■ □     <li>■ □     <li>■ □     <li>■ □     <li>■ □     <li>■ □     <li>■ □     <li>■ □     <li>■ □     <li>■ □     <li>■ □     <li>■ □     <li>■ □     <li>■ □     </li> </li></li></li></li></li></li></li></li></li></li></li></li></li></li></li></li></li></ul> |                             | 5                      |            |                                              |
|   |                                        |                      |                                    | ○ 曜日指定                                                                                                    | ~                           |                        |            |                                              |
|   |                                        |                      |                                    |                                                                                                    | 設定                          | D                      |            |                                              |

| A:設定読出     | 対象となるコントローラーに現在適用されている設定情報を読み出します。<br>通知設定を行う場合は必ず最初に設定読み出しを行ってください。読み出<br>し後は設定を編集できるようになりますので、変更したい項目を設定して<br>ください。                                                                                    |
|------------|----------------------------------------------------------------------------------------------------|
| B:利用有無     | 本機能を利用するかしないかを選択できます。                                                                                                    |
| C:安否確認設定変更 | 設定した時間になると、コントローラーから音声が流れ、ボタンを押すよ<br>う対象者様に促すことができます。ボタンを押してほしいタイミング(例:<br>起床、ゴミ出し、食事、服薬、通院等)に合わせて時間と音声テキストを<br>設定してください。<br>テキストの内容は、対象者様が聞いたときに「ボタンを操作してほしい」<br>ことが解るものにしてください。<br>例:お昼の薬を飲んだらボタンを押してね |
| D:設定       | 設定内容が確定したら、「設定」ボタンを押してください。編集した設定内<br>容が反映されます。                                                                                                    |

| Α | ここでは、対象となる機器の指定や、情報をお届けする方法、時間帯等のルールについて設定します。<br>遅知を受けたいコントローラー 1~3合<br>(またはすべて) (未選択 *) (未選択 *)                                                                                                   |            |                                   |  |  |
|---|----------------------------------------------------------------------------------------------------|------------|-----------------------------------|--|--|
| в | 配信許可時間設定<br>(日中のみ受け取る                                                                                                    | 等の設定ができます) | [設定しない」▼] [ ▼]: [ ▼] ~ [ ▼]: [ ▼] |  |  |
| С | 空店ホタン1         通知を受け取る方法<br>(相数選択可)           安古ホタン1         受け取る通知の内容<br>(80字まで設定可)                                                                                                    |            | ■ PUSH テスト送信 ■メール <b>テスト送信</b>    |  |  |
|   |                                                                                                    |            | ※個人債報は入力しないでください。                 |  |  |
|   | 適知を受け取る方法<br>(相数選択可)           受け取る選知の内容<br>(80字まで設定可)           愛び取る方法<br>(相数選択可)           変西ホタン3           受け取る選知の内容<br>(80字まで設定可)           受け取る方法<br>(相数選択可)           受け取る意知の内容<br>(80字まで設定可) |            | ■ PUSH テスト送信 ■メール <b>テスト送信</b>    |  |  |
|   |                                                                                                    |            | ※個人情報は入力しないでください。                 |  |  |
|   |                                                                                                    |            | □ PUSH テスト送信 ■メール テスト送信           |  |  |
|   |                                                                                                    |            | ※個人情報は入力しないでください。                 |  |  |
|   | ※PUSV編組は「みまもりタグアプリ」からの機能としてお知らせをスマートフォン等に送る機能です。<br>ご利用になりたい場合は、「みまもりタグアプリ」をインストールしてください。<br>下記QRコード読み取りのほか、各アプリストアからもダウンロードできます。<br>QRコード表示                                                        |            |                                   |  |  |
|   |                                                                                                    |            | 戻る 登録 F                           |  |  |

| A : 通知を受けたいコント<br>ローラー | <ul> <li>契約しているコントローラーが1台の場合は「全て」もしくは契約しているコントローラーを選択してください。</li> <li>契約しているコントローラーが複数あるとき等(例:ご夫婦それぞれの親を見守っている場合、高齢者住宅の設備として導入される場合等)に、見守り情報の通知を受けるコントローラーを設定します。</li> <li>選択した製造番号のコントローラーに対し、B~Eの設定が適用されます。</li> <li>個別に選択できるコントローラー数は、最大3台までです。それ以上の台数に設定を適用させたい場合は「全て」を選択してください。</li> </ul> |
|------------------------|----------------------------------------------------------------------------------------------------|
| B:配信許可時間設定             | 情報を通知する時間を制限できます。例えば日中のみ通知を受け取りた<br>い場合などはこちらを設定してください。<br>なお、配信許可時間外に起きた内容は配信許可時間になっても配信され<br>ませんのでご注意ください。                                                                                                    |
| C:安否ボタン1~3             | 安否ボタンを操作した際に通知する内容を設定します。<br>例:おばあちゃんが昼の薬を飲みました。                                                                                                    |
| D:通知を受け取る方法            | 通知を受ける方法を PUSH 通知、メールから選択できます(両方選ぶこ<br>ともできます)。また、実際に受信できるか予め確認したい場合、「テス<br>ト送信する」を選択してください。「テスト」と記載された通知が送信さ<br>れます。                                                                                                    |
| E:受け取る通知の内容            | 通知本文に記載する内容を設定してください。                                                                                                    |
| F:登録                   | 設定内容が確定したら、「登録」ボタンを押してください。編集した設定<br>内容が反映されます。                                                                                                    |

件名:【みまもり】お客様が、「安否ボタン1」 を押しました

安否確認(ボタン)の情報です。 お客様が、「安否ボタン1」を押しました。 日時:2020年11月4日12時34分 コントローラー名称:おばあちゃんの家 コントローラー製造番号:0000-0000-000

おばあちゃんがお昼のお薬を飲みました。

※このアドレスは送信専用となっており、返 信いただいてもご回答いたしかねます。

メール/PUSH通知イメージ

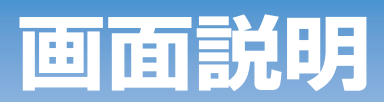

#### 外出・帰宅の確認・切替

| 通知履歴確認                                                                                                    | 香種みまもり<br>設定・操作                                                                                                    | 業憲連結先<br>情報設定                                                                                                    | コントローラー<br>設定確認・変更                                                                                                    | 感知器開覧対象<br>追加・削除                                                                                                    | 登録内容の<br>確認・変更                                            | 運営事業者情報                                                                                                    |                                        |       |
|----------------------------------------------------------------------------------------------------|----------------------------------------------------------------------------------------------------|----------------------------------------------------------------------------------------------------|----------------------------------------------------------------------------------------------------|----------------------------------------------------------------------------------------------------|-----------------------------------------------------------|----------------------------------------------------------------------------------------------------|----------------------------------------|-------|
| ◎ メニュー > 各種∂                                                                                                    | りまもり設定・操作                                                                                                    |                                                                                                    |                                                                                                    |                                                                                                    |                                                           |                                                                                                    |                                        |       |
| 各種みま                                                                                                    | もり設定                                                                                                    | ・操作                                                                                                    |                                                                                                    |                                                                                                    |                                                           |                                                                                                    |                                        |       |
|                                                                                                    |                                                                                                    |                                                                                                    | _                                                                                                    |                                                                                                    |                                                           |                                                                                                    |                                        |       |
| ∨ 安否確認(セ)                                                                                                    | ンサ) 🗸 安否                                                                                                    | 確認(ボタン)                                                                                                    | ~ 外出/帰宅の                                                                                                    | のお知らせ 🗸 熱中                                                                                                    | 中症見守り                                                     | ◇ 徘徊等見守り                                                                                                    | 災害情報等<br>(緊急速報)                        | ) の扱  |
|                                                                                                    |                                                                                                    |                                                                                                    |                                                                                                    | _                                                                                                    |                                                           |                                                                                                    |                                        |       |
| 2001-9911-50F:名                                                                                                    | 物テスト ▼                                                                                                    | 状態読出                                                                                                    | A                                                                                                    |                                                                                                    |                                                           | ž                                                                                                    | ※状態読み出しを行って                            | くだお   |
| 遺隔で外出・帰宅                                                                                                    | モードの切り替                                                                                                    | えができます。                                                                                                    |                                                                                                    |                                                                                                    |                                                           |                                                                                                    |                                        |       |
| ま 9  状態読出]<br>現在状態に応じて                                                                                                    | ハタンを押し、<br>「外出中」と「                                                                                                    | モイいから 1945<br>在宅中」が切り                                                                                                    | エ/ 帰毛切答」ホ<br>り替わります。                                                                                                    | タンを押してくだる                                                                                                    | ±01.                                                      |                                                                                                    |                                        |       |
|                                                                                                    |                                                                                                    |                                                                                                    |                                                                                                    | //                                                                                                    | :                                                         |                                                                                                    |                                        |       |
|                                                                                                    |                                                                                                    |                                                                                                    |                                                                                                    |                                                                                                    |                                                           |                                                                                                    |                                        |       |
|                                                                                                    |                                                                                                    |                                                                                                    |                                                                                                    | 外出/帰宅切替                                                                                                    | В                                                         |                                                                                                    |                                        |       |
|                                                                                                    |                                                                                                    |                                                                                                    |                                                                                                    |                                                                                                    |                                                           |                                                                                                    |                                        |       |
|                                                                                                    |                                                                                                    |                                                                                                    |                                                                                                    |                                                                                                    |                                                           |                                                                                                    |                                        |       |
| 外出/帰宅を感                                                                                                    | 知器が検知した物                                                                                                    | 島合 PUSH・;                                                                                                    | メール                                                                                                    |                                                                                                    |                                                           |                                                                                                    |                                        |       |
| ● 外出/帰宅を感<br>外出・帰宅のお知                                                                                                    | 知器が後知した物<br>1らせについて設                                                                                                    | 島合 PUSH・;<br>定できます。                                                                                                    | メール                                                                                                    |                                                                                                    |                                                           |                                                                                                    |                                        |       |
| 外出/帰宅を感<br>外出・帰宅のお知<br>感知器に内蔵され<br>す。対象者の方が                                                                                                    | <b>知器が後知した</b><br>1らせについて設<br>にているセンサー:<br><sup>1</sup> 家から出たこと                                                                                                    | 島合 PUSH・<br>定できます。<br>が人の動きを<br>や帰ったこと                                                                                                    | <b>メール</b><br>検知したときや、<br>を知りたいときに                                                                                                    | 感知器が見守りタク<br>便利です。                                                                                                    | ブを検知しなくノ                                                  | <b>ぶったときなどに、</b>                                                                                                    | 通知を受け取ることがで                            | できま   |
| 外出/帰宅を感<br>外出・帰宅のお知<br>感知器に内蔵され<br>す。対象者の方が                                                                                                    | 知器が検知した特<br>1らせについて設<br>にているセンサージ<br>「家から出たこと」                                                                                                    | 場合 PUSH・;<br>定できます。<br>が人の動きを<br>や帰ったこと?                                                                                                    | <b>メール</b><br>検知したときや、!<br>を知りたいときに                                                                                                    | 感知器が見守りタク<br>便利です。                                                                                                    | ブを検知しなく1                                                  | なったときなどに、                                                                                                    | 通知を受け取ることがで                            | できま   |
| 外出/得宅を感<br>外出・帰宅のお知<br>感知器に内蔵され<br>す。対象者の方が<br>通知を受けたい<br>(またはすべつ)                                                                                                    | 知器が検知した。<br>いらせについて説<br>にいるセンサード<br>家から出たこと<br>いコントローラー<br>C)                                                                                                    | 場合 PUSH・;<br>定できます。<br>が人の動きを<br>が得ったこと?<br>- 1~3台                                                                                                    | メール<br>検知したときや、!<br>を知りたいときに<br>(全て                                                                                                    | 感知器が見守りタク<br>便利です。<br>✔                                                                                                    | <b>ブを検知し</b> なくが<br>、<br>、<br>、<br>、<br>、<br>、<br>、       | <i>なったときなどに、</i><br>✓                                                                                                | <b>通知を受け取ることが</b> で<br><sub>(未選択</sub> | できま   |
| 外出/得宅を感<br>外出・帰宅のお知<br>感知器に内蔵され<br>す。対象者の方が<br>通知を受けたし<br>(またはすべて<br>配信許可時間調                                                                                                    | 知器が後知した。<br>いらせについて設<br>いているセンサー<br>家から出たこと。<br>ハコントローラー<br>C)<br>気定                                                                                                    | 島合 PUSH・;<br>定できます。<br>が人の動きを<br>や帰ったこと?<br>- 1~3台                                                                                                    | メール<br>検知したときや、!<br>を知りたいときに<br>(全て)<br>一般定しない                                                                                                    | 感知器が見守りタク<br>便利です。<br>▼                                                                                                    | ブを検知しなく1<br>  未適択                                         | <b>なったときなどに、</b><br>✓                                                                                                | 通知を受け取ることがで<br>「未避死                    | できま   |
| 外出/得宅を感           外出・帰宅のお知<br>感知器に内蔵され           感知器に内蔵され           す。対象者の方が           通知を受けたい           (またはすべう)           配信許可時間調<br>(日中のみ致);                                                                                                    | 知器が後知した。<br>16せについて設<br>にいるセンサー<br>味から出たこと<br>ハコントローラー<br>C)<br>安定<br>取る等の設定かで                                                                                                    | 結合 PUSH・;<br>定できます。<br>が人の動きをが<br>や帰ったこと?<br>- 1~3台                                                                                                    | メール<br>検知したときや、)<br>を知りたいときに<br>全て<br><u> 留定しない</u><br>マ : :                                                                                                    | <ul> <li>感知器が見守りタグ</li> <li>便利です。</li> <li>▼</li> <li>▼</li> <li>▼</li> <li>▼</li> <li>▼</li> <li>▼</li> </ul>                                                                                                    | ブを検知しなく                                                   | <sup>なった</sup> ときなどに、<br>▼                                                                                           | 道知を受け取ることがで<br>未満尺                     | できま   |
| 外出/得宅を感<br>外出・帰宅のお知<br>感知器に内蔵され<br>す。対象者の方力<br>違知を受けたし<br>(またはすべつ)<br>配信許可時間<br>(日中のみ受);<br>違知を受け取る                                                                                                    | 知識が後知したり<br>いらせについて設い<br>にいるセンサーン<br>家から出たこと<br>ハコントローラー<br>C)<br>安定<br>取る等の限定かで<br>5 種類                                                                                                    | 場合 PUSH・;<br>定できます。<br>が人の動きを<br>が帰ったこと?<br>- 1~3台<br>きます)                                                                                                    | メール 検知したときや、: を知りたいときに (全て) (型でしない) マー: ロ外出                                                                                                    | <ul> <li>         感知器が見守りタク     </li> <li>         ♥     </li> <li>         ♥     </li> <li>         ♥     </li> <li>         ♥     </li> <li>         ♥     </li> <li>         ♥     </li> <li>         ♥     </li> <li>         ♥     </li> </ul>                                                                                                    | ブを検知しなくが<br>)<br>末週択<br>:<br>マ 帰宅                         | ಜಾನಿ ಜಾನೆ ಜಾನೆ ಜಾನೆ ಜಿಂಗ್ ಜಿಂಗ್ ಜಿಂಗ್ ಜಿಂಗ್ ಜಿಂಗ್ ಜಿಂಗ್ ಜಿಂಗ್ ಜಿಂಗ್ ಜಿಂಗ್ ಜಿಂಗ್ ಜಿಂಗ್ ಜಿಂಗ್ ಜಿಂಗ್ ಜಿಂಗ್ ಜಿಂಗ್ ಜ<br>∞ | 運知を受け取ることがで<br>(未進所                    | € き   |
| 外出/得宅を感<br>外出・得宅のお知<br>感知器に内蔵され<br>す。対象者の方的<br>通知を受けたい<br>(またはすべて<br>配信許可時間語<br>(日中のみ気)<br>通知を受け取る<br>遅知を受け取る                                                                                                    | 知器が検知した。<br>18 ゼ について設<br>にているセンサー、<br>家から出たこと<br>ハコントローラー<br>C)<br>毎定<br>海る等の設定がで<br>5 種類<br>5 方法(本数選択の                                                                                                    | B合 PUSH - ;<br>定できます。<br>が人の動きを<br>や帰ったこと?<br>- 1~3台<br>(きます)                                                                                                    | メール 検知したときや、<br>を知りたいときに 管定しない 回定しない マート: マート: ロート: ロート: <                                                                                                    | 感知器が見守りタグ<br>便利です。 ▼ ▼ ▼ ▼ ▼                                                                                                    | びを検知しなくが                                                  | なったときなどに、                                                                                                    | 通知を受け取ることがで<br>(未選択                    | C 8 8 |
| 外出/得宅を感<br>外出・得宅のおけ<br>転知器に内蔵され<br>運知器に内蔵され<br>「おかるの方力」<br>通知を受けたい<br>通知を受け取る<br>通知を受け取る                                                                                                    | 知器が検知した!<br>15 ぜについて扱<br>にているセンサー:<br>でから出たこと<br>ハコントローラー<br>C<br>第<br>第<br>5<br>種類<br>5<br>方法(準数選択<br>の<br>の<br>1<br>5<br>7<br>5<br>7<br>5<br>7<br>5<br>7<br>5<br>7<br>5<br>7<br>5<br>7<br>5<br>7<br>5<br>7<br>5<br>7<br>5<br>7<br>5<br>7<br>5<br>7<br>7<br>7<br>7<br>7<br>7<br>7<br>7<br>7<br>7<br>7<br>7<br>7                                                                                                    | 島合 PUSH・:<br>定できます。<br>が人の動きを<br>が人の動きを<br>で<br>・ 1~3台<br>(1~3台)<br>(1~3台)<br>(1~3台)<br>(1~3台)<br>(1~3台)<br>(1~3台)<br>(1~3台)<br>(1~3台)<br>(1~3台)<br>(1~3台)<br>(1~3台)<br>(1~3台)<br>(1~3台)<br>(1~3台)<br>(1~3台)<br>(1~3台)<br>(1~3台)<br>(1~3台)<br>(1~3台)<br>(1~3台)<br>(1~3台)<br>(1~3台)<br>(1~3台)<br>(1~3<br>(1~3<br>(1~3<br>(1~3))<br>(1~3<br>(1~3))<br>(1~3<br>(1~3))<br>(1~3))(1~3))<br>(1~3))(1~3))(1~3))(1~3))(1~3))(1~3))(1~3))(1~3))(1~3))(1~3))(1~3))(1~3))(1~3))(1~3))(1~3))(1~3))(1~3))(1~3))(1~3))(1~3))(1~3))(1~3))(1~3))(1~3))(1~3))(1~3))(1~3))(1~3))(1~3))(1~3))(1~3))(1~3))(1~3))(1~3))(1~3))(1~3))(1~3))(1~3))(1~3))(1~3))(1~3))(1~3))(1~3))(1~3))(1~3))(1~3)( | メール<br>検知したときや、<br>を知りたいときに<br>(壁でしない)<br>です:)<br>です:)<br>ですれ出<br>の外出<br>のPUSH<br>株田県を28<br>株田県を28                                                                                                    | 感知器が見守りタグ<br>便利です。 ▼ ▼ ▼ ▼ マ マ マ マ マ マント送信 #Rしました                                                                                                    | ブを検知しなくが<br>  未選択<br> :<br>ロ 帰宅<br>ロ メー                   | なったときなどに、                                                                                                    | 通知を受け取ることがで<br>(未選択)                   | 0.00  |
| 外出/得宅を感<br>気知器に内装され<br>す。対急者の方力<br>通知を受けたし<br>(またはすべて<br>配信許可時期間<br>(日中のみ受け<br>通知を受け取る<br>通知を受け取る通知(                                                                                                    | 知器が検知した。<br>16せについて終<br>にているセンサー<br>家から出たことで<br>ハコントローラー<br>C)<br>家定<br>1章の設定がで<br>5 赤汰(都数選択で<br>5 方汰(都数選択で<br>5 方汰(都数選択で<br>5 方汰(都数選択で                                                                                                    | E合 PUSH・:<br>定できまが人の動きを<br>が人の動きを<br>や湯ったこと<br>- 1~3台<br>:きます)<br>可)<br>設定可)                                                                                                    | <ul> <li>メール</li> <li>検知したときや、<br/>を知りたいときに</li> <li>(壁でしない)</li> <li>(壁でしない)</li> <li>(壁でしない)</li> <li>(ワイト)</li> <li>(ワイト)</li> <li>(ワイト)</li> <li>(ワイト)</li> <li>(ワイト)</li> <li>(ロイト)</li> <li>(ロイト)</li> <li>(</li></ul> | 感知器が見守りタグ<br>便利です。 ▼ マンマンマンマンマンマンマンマンマンマンマンマンマンマンマンマンマンマンマン                                                                                                    | ガを検知しなく<br>「 末原 R                                         | なったときなどに、<br>✓<br>ル テスト送信                                                                                            | 通知を受け取ることがで<br>(未満取<br>(未満取)           | C 83  |
| 外出/得宅を感<br>外出・得宅のお知<br>感知器に内蔵され<br>す。対象者の方が<br>通知を受けたく<br>(またはすべご)<br>配信許可時間<br>(日々ひみ安む<br>通知を受け取る<br>通知を受け取る<br>通知を受け取る<br>ご知用になりたし<br>「記(Rロード流                                                                                                    | 知識が後知したれ<br>にいるセンサー・<br>家から出たこと<br>パコントローラー<br>に)<br>影定<br>歌るなの数定がで<br>5番類<br>5方法(私数選択の<br>の外谷(80%まで<br>まもりタグアプリ<br>場合に、「みまて                                                                                                    | E合 PUSH・:<br>たが人の動きを<br>が人の動きを<br>や場ったこと?<br>- 1~3台<br>:きます)<br>可)<br>認定可)<br>」からの限能と<br>いのタグルアブリム<br>アブリストアブリ                                                                                                    | <ul> <li>メール</li> <li>検知したときや、5</li> <li>を知りたいときに</li> <li>(望て)</li> <li>(望て)</li> <li>(望て)</li> <li>(望不)</li> <li>(望水出)</li> <li>(望外出)</li> <li>(望外出)</li> <li>(望外出)</li> <li>(望外出)</li> <li>(望外出)</li> <li>(望外出)</li> <li>(望外出)</li> <li>(望外出)</li> <li>(望外出)</li> <li>(日本)</li> <li>(日本)</li>     &lt;</ul>                           | <ul> <li>感知器が見守りタグ</li> <li>使利です。</li> <li>マ</li> <li>マ</li></ul> | プを検知しなくJ<br>〕 未進沢<br>□ 課程<br>□ メー<br>□ メー<br>い、<br>概能です。  | ☆ったときなどに、 ✓ ル テスト送信                                                                                                  | 通知を受け取ることがで<br>(未満代)                   | C 8 8 |
| 外出/得宅を感           外出・得宅のお灯           感知を図りたし、           (またはすべ)           通知を受けた。           (古中のみまた)           通知を受け取る           通知を受け取る           受け取る通知になったし、           アビット読み回しード読。           QRコード読                                              | 知識が後知したと<br>いらせについに思<br>にているセンサー<br>家から出たこと<br>コントローラー<br>C1<br>第2<br>第3<br>第5<br>方法(基数選択の<br>5<br>方法(基数選択の<br>5<br>方法(基数選択の<br>また)<br>タクアンワリ<br>に<br>(4)<br>のまた<br>(4)<br>のまた<br>(4)<br>のまた<br>(4)<br>のまた<br>(4)<br>のまた<br>(4)<br>のまた<br>(4)<br>のまた<br>(4)<br>のまた<br>(4)<br>のまた<br>(4)<br>のまた<br>(4)<br>のまた<br>(4)<br>のまた<br>(4)<br>のまた<br>(4)<br>の<br>(4)<br>の<br>(4)<br>の<br>(4)<br>の<br>(4)<br>の<br>(4)<br>の<br>(4)<br>の<br>(4)<br>の<br>(4)<br>の<br>(4)<br>の<br>(4)<br>の<br>(4)<br>の<br>(4)<br>の<br>(4)<br>の<br>(4)<br>の<br>(4)<br>の<br>(4)<br>の<br>(4)<br>の<br>(4)<br>の<br>(4)<br>の<br>(4)<br>の<br>(4)<br>の<br>(4)<br>(4)<br>(4)<br>(4)<br>(4)<br>(4)<br>(4)<br>(4)<br>(4)<br>(4) | 合 PUSH・:<br>定 たいの動きを<br>たいくの動きをとう<br>たったの動きを<br>たったの動きを<br>でつう<br>まます)<br>うう<br>いのの切扱と<br>いのの切扱と<br>いのの切扱と<br>いのの切扱と<br>いのの切扱と<br>いのの切扱と<br>いのの切扱と<br>しいたのの<br>しいたのの<br>しいたのの<br>しいたの<br>しいたのの<br>しいたの<br>しいたのの<br>しいたの<br>しいたの<br>し<br>しいたの<br>しいたの<br>しいたの<br>しいたの<br>しいたの<br>しいたの<br>しいたの<br>しいたの<br>しいたの<br>しいたの<br>しいたの<br>しいたの<br>しいたの<br>しいたの<br>しいたの<br>しいたの<br>し<br>しいたの<br>し<br>しいたの<br>し<br>し<br>し<br>し                                                                                       | メール<br>検知したときや、1<br>を知りたいときに<br>留定しない<br>です:<br>の外出<br>の中し5H<br>所出痩ををす<br>多インストールい<br>らちダウンロードで                                                                                                    | 感知器が見守りタグ<br>便利です。 ▼ ▼ ▼ ▼ ▼ ▼ ▼ ▼ × ▼ × ×                                                                                                    | ブを検知しなくJ<br>  未進民<br> : マ<br>ロ 帰宅<br>ロ メー<br>しい、<br>機能です。 | なったときなどに、<br>✓<br>ル テスト送信                                                                                            | 通知を受け取ることがで<br>(未満尺)                   | C 8 8 |
| 外出/得宅を感           外出・帰宅のお知<br>気知器に内蔵され           感知器に内蔵され           (日本のみ気)           通知を受けたし           (日本のみ気)           通知を受け取る           通知を受け取る           受け取る通知になりたい           下形ののに、           アレSF(通知になりた)           マロード表示           QRコード表示 | 知義が後知した。<br>には、このまた、<br>ない、<br>ない、<br>ない、<br>ない、<br>ない、<br>ない、<br>ない、<br>ない                                                                                                    | H合 PUSH ・          だきます。         が人の動きをと         がんの動きをと         ・ 1~3合         ・1~3合         ・1~         ・1~         ・1~         ・1~         ・1~         ・1~         ・1~         ・1~         ・1~         ・1~         ・1~         ・1~         ・1~         ・1~         ・1~         ・1~         ・1~         ・1~         ・1~         ・1~         ・1~         ・1~         ・1~         ・1~         ・1~         ・1~         ・1~         ・1~         ・1~         ・1~         ・1~         ・1~         ・1~         ・1~         ・1~         ・1~         ・1~         ・1~         ・1~         ・1~         ・1~                                                                                                    | メール<br>検知したときや、<br>を知りたいときに<br>留定しない<br>マン:<br>マハ出<br>マレSH<br>所出得もでき<br>をインストールい<br>らちダウンロートで                                                                                                    | 感知器が見守りタグ<br>便利です。 ▼ ▼ ▼ ▼ ▼ ▼ ▼ × ▼ × ×                                                                                                    | プを検知しなくJ<br>末世界                                           | なったときなどに、<br>✓<br>ル テスト送信                                                                                            | 通知を受け取ることがで<br>(未満尺)                   | C 2 3 |

| A:状態読出               | 対象となるコントローラーに現在適用されている状態を読み出します。通知設定<br>を行う場合は必ず最初に状態読み出しを行ってください。読み出し後は設定を編<br>集できるようになりますので、変更したい項目を設定してください。                                                                                                    |
|----------------------|----------------------------------------------------------------------------------------------------|
| B:外出・帰宅操作            | コントローラーが「外出中」「在宅中」どちらのモードになっているか確認する<br>ことができます。外出・帰宅操作ボタンを操作するとモードを切り替えられます。<br>対象者様が外出、帰宅操作を忘れていると思われる場合などにお使いください。                                                                                                    |
| C:通知を受けたい<br>コントローラー | <ul> <li>契約しているコントローラーが1台の場合は「全て」もしくは契約しているコントローラーを選択してください。</li> <li>契約しているコントローラーが複数あるとき等(例:ご夫婦それぞれの親を見守っている場合、高齢者住宅の設備として導入される場合等)に、見守り情報の通知を受けるコントローラーを設定します。</li> <li>選択した製造番号のコントローラーに対し、B~Gの設定が適用されます。</li> <li>個別に選択できるコントローラー数は、最大3台までです。それ以上の台数に設定を適用させたい場合は「全て」を選択してください。</li> </ul> |
| D:配信許可時間<br>設定       | 情報を通知する時間を制限できます。例えば日中のみ通知を受け取りたい場合な<br>どはこちらを設定してください。<br>なお、配信許可時間外に起きた内容は配信許可時間になっても配信されませんの<br>でご注意ください。                                                                                                    |
| E:通知を受け取る<br>種類      | 外出時と帰宅時のどちらの際に通知を受けとるかを選択してください。両方選択<br>することも可能です。                                                                                                    |
| F:通知を受け取る<br>方法      | 通知を受ける方法を PUSH 通知、メールから選択できます(両方選ぶこともで<br>きます)。また、実際に受信できるか予め確認したい場合、「テスト送信する」を<br>選択してください。「テスト」と記載された通知が送信されます。                                                                                                    |

| G:受け取る通知の<br>内容 | 通知本文に記載する内容を設定してください。<br>例:おばあちゃんの外出/帰宅情報があります。<br>おばあちゃんが帰宅しました(帰宅情報のみ受け取る場合) |
|-----------------|--------------------------------------------------------------------------------|
| 日:登録            | 設定内容が確定したら、「登録」ボタンを押してください。編集した設定内容が<br>反映されます。                                |

件名:【みまもり】外出を検知しました

外出・帰宅に関するお知らせです。
イベント名:外出を検知しました。
日時:2020年11月4日12時34分
コントローラー名称:おじいちゃんの家
コントローラー製造番号:0000-0000-000

おじいちゃんの家の外出・帰宅状態に変化が ありました。

※このアドレスは送信専用となっており、返 信いただいてもご回答いたしかねます。 件名:【みまもり】帰宅を検知しました

外出・帰宅に関するお知らせです。
イベント名:帰宅を検知しました。
日時:2020年11月4日12時34分
コントローラー名称:おばあちゃんの家
コントローラー製造番号:0000-0000-000

おばあちゃんの家の外出・帰宅に関するお知 らせです。

※このアドレスは送信専用となっており、返 信いただいてもご回答いたしかねます。

【外出時】 メール/PUSH通知イメージ

【帰宅時】メール/PUSH通知イメージ

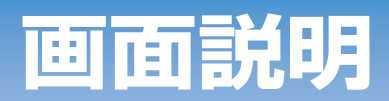

#### 熱中症見守り

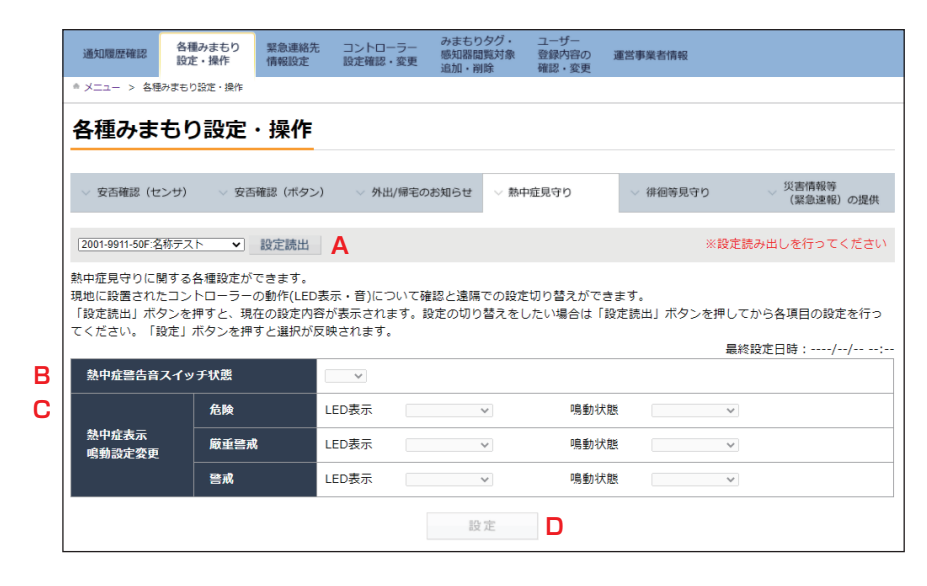

| A:設定読出 / 設定    | 対象となるコントローラーに現在適用されている設定情報を読み出<br>します。通知設定を行う場合は必ず最初に設定読み出しを行ってく<br>ださい。読み出し後は設定を編集できるようになりますので、変更<br>したい項目を設定し、「設定」を選択してください。 |
|----------------|----------------------------------------------------------------------------------------------------|
| B:熱中症警告音スイッチ状態 | コントローラーの警告音スイッチが ON か OFF か設定・確認できます。                                                                                          |
| C:熱中症表示、鳴動設定変更 | 熱中症の危険度に応じたコントローラー側の動作を設定できます。<br>LED 表示や音の鳴動を行うかどうかを設定してください。                                                                 |
| D:設定           | 設定内容が確定したら、「設定」ボタンを押してください。編集した<br>設定内容が反映されます。                                                                                |

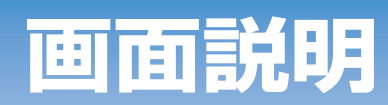

| 通知をう<br>(または | 受けたいコントローラー 1~3台<br>よすべて)                | (金て ▼) (末道沢 ▼) (末道沢 ▼)     |
|--------------|------------------------------------------|----------------------------|
| 配信許可<br>(日中の | 可時間設定<br>Dみ受け取る等の設定ができます)                | 設定しない ▼ 「 ▼ :  ▼ ~  ▼ :  ▼ |
| 通知を予         | そけ取る種類                                   | ■危険 ■厳重警戒 ■警戒 ■正常          |
| 通知をう         | そけ取る方法(複数選択可)                            | ■ PUSH テスト送信 ■メール テスト送信    |
| 受け取る         | 5通知の内容(80字まで設定可)                         | ※個人情報は入力しないでください。          |
| ※PUSH通知      | ロは「みまもりタグアプリ」からの機能<br>いわたい場合は、「みまもりタグアプ」 | をとしてお知らせをスマートフォン等に送る機能です。  |

| A : 通知を受けたいコント<br>ローラー | <ul> <li>契約しているコントローラーが1台の場合は「全て」もしくは契約しているコントローラーを選択してください。</li> <li>契約しているコントローラーが複数あるとき等(例:ご夫婦それぞれの親を見守っている場合、高齢者住宅の設備として導入される場合等)に、見守り情報の通知を受けるコントローラーを設定します。</li> <li>選択した製造番号のコントローラーに対し、B~Eの設定が適用されます。</li> <li>個別に選択できるコントローラー数は、最大3台までです。それ以上の台数に設定を適用させたい場合は「全て」を選択してください。</li> </ul> |
|------------------------|----------------------------------------------------------------------------------------------------|
| B:配信許可時間設定             | 情報を通知する時間を制限できます。例えば日中のみ通知を受け取りた<br>い場合などはこちらを設定してください。<br>なお、配信許可時間外に起きた内容は配信許可時間になっても配信され<br>ませんのでご注意ください。                                                                                                    |
| C:通知を受け取る種類            | 危険、厳重警戒、警戒、正常のいずれの段階に変化した際に通知を受け<br>とるかを選択してください。複数の段階を選択することも可能です。                                                                                                    |
| D:通知を受け取る方法            | 通知を受ける方法を PUSH 通知、メールから選択できます(両方選ぶこ<br>ともできます)。また、実際に受信できるか予め確認したい場合、「テス<br>ト送信する」を選択してください。「テスト」と記載された通知が送信さ<br>れます。                                                                                                    |
| E:受け取る通知の内容            | 通知本文に記載する内容を設定してください。<br>例:おばちゃん宅の熱中症警戒度に変化がありました。                                                                                                    |
| F:登録                   | 設定内容が確定したら、「登録」ボタンを押してください。編集した設定<br>内容が反映されます。                                                                                                    |

件名:【みまもり】温湿度警戒レベルが「危険 (警戒度:高)」になりました

温湿度の見守りに関するお知らせです。
イベント名:温湿度警戒レベルが変化しました。
状態:レベルが「危険(警戒度:高)」になりました。
日時:2020年11月4日12時34分 コントローラー名称:おばあちゃん宅
コントローラー製造番号:0000-0000-0000
おばあちゃん宅の熱中症警戒度に変化がありました。
※このアドレスは送信専用となっており、返

※このアドレスは送信専用となっており、返 信いただいてもご回答いたしかねます。

メール/PUSH通知イメージ

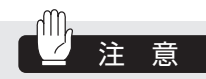

● 温湿度警戒レベルは4段階あり、レベルに応じたメールを送信します。どのレベルでメールを通知 するかはお客様が設定できます。 「危険(警戒度:高)」「厳重警戒(警戒度:中)」「警戒(警戒度:低)」「正常」

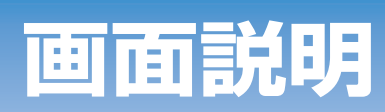

#### 徘徊等見守り

|        | 通知職歴確認 各種みまもり 緊急連絡先<br>設定・操作 情報設定                                                                                                    | コントローラー みまもりタグ・ コ<br>助定確認・変更 感知経営質対象 登<br>追加・準除 研 | ーザー<br>緑内容の 運営事業者情報<br>隠・変更 |                    |  |  |
|--------|----------------------------------------------------------------------------------------------------|---------------------------------------------------|-----------------------------|--------------------|--|--|
|        | ▲メニュー > 8時かまむり設定・時か<br>各種みまもり設定・操作                                                                                                    |                                                   |                             |                    |  |  |
|        | > 安吉確認(センサ) > 安吉確認(1Kタン)                                                                                                    | ◇ 外出/離宅の約知らせ ◇ 熱中症!                               | 8寺り 〜 神祖物見守り                | 災害情報等<br>(緊急運転)の提供 |  |  |
|        | (2001-5911-50F:名称アスト ▼) 設定読出 A<br>みまもりタグによる徘徊等見守りに関する設定がび                                                                                     | ?きます。                                             | 3                           | 《設定読み出しを行ってください    |  |  |
| в      | グループロ                                                                                                    | グループ名                                             |                             | 最終設定日時://:<br>利用有無 |  |  |
|        | 排倒制的以定变更 1<br>2                                                                                                    | -<br>-                                            |                             |                    |  |  |
|        | 22 定                                                                                                    |                                                   |                             |                    |  |  |
|        | ↓ 俳優のおそれを感知識が検知した場合 PUSH・メール<br>コントローラーがみまもりタグを検知しなくなったときに通知を受け取ることができます。対象者の方が家から出たことを知りたいときに便利です。                                           |                                                   |                             |                    |  |  |
| С      | 通知を受けたいコントローラー 1~3台<br>(またはすべて)                                                                                                    | <u>(</u> ≩τ <b>∨</b> ]                            | air V                       | (RHR) 💙            |  |  |
| D<br>_ | 配偏許可時間設定<br>(日中のみ受け取る等の設定ができます)                                                                                                    |                                                   | v                           |                    |  |  |
| F      | 通知を受け取る種類<br>通知を受け取る方法(複数選択可)                                                                                                    | <ul> <li>○ 併復異常</li> <li>○ PUSH フスト送信</li> </ul>  | ■ 非回復日<br>■ メール<br>テスト送信    |                    |  |  |
| G      | 受け取る通知の内容(80字まで設定可)                                                                                                    | ₩個を検知しました ※個人情報は入力しないでください。                       |                             |                    |  |  |
|        | ■PUSH通知は「みまもりタグアブリ」からの機能としてお知らせをスマートフォン等に送る機能です。<br>ご利用になりたい場合は、「みまもりタグアブリ」をインストールしてください。<br>下ស(RRコート総合取りのはか、各アプリストアからもダウンロードできます。<br>QRコード表示 |                                                   |                             |                    |  |  |
|        |                                                                                                    |                                                   |                             |                    |  |  |

| A:設定読出               | 対象となるコントローラーに現在適用されている設定情報を読み出します。通知設定を行う場合は必ず最初に設定読み出しを行ってください。読み出し後は設定を編集できるようになりますので、変更したい項目を設定してください。                                                                                                    |
|----------------------|----------------------------------------------------------------------------------------------------|
| B:徘徊制御設定変更           | 徘徊設定するみまもりタグのグループを設定してください。                                                                                                    |
| C:通知を受けたい<br>コントローラー | <ul> <li>通知を受けたいみまもりタグのグループを設定します。</li> <li>グループはご契約時に取り決めた情報に従い ALSOK で設定しています。</li> <li>複数人がみまもりタグを利用するときや一人が複数のみまもりタグを持つ場合(例:対象者がご</li> <li>夫婦の場合、みまもりタグを1つは杖につけもう1つをカバンに入れる場合等)に、対象となる</li> <li>みまもりタグのグループを設定します。なお、みまもりタグが1個の場合も1個で1グループとして扱います。</li> <li>選択したみまもりタグのグループに対し、D~Gの設定が適用されます。</li> <li>個別に選択できるみまもりタググループ数は、最大〇グループまでです。それ以上のグループ<br/>数に設定を適用させたい場合は「全て」を選択してください。</li> </ul> |
| D:配信許可時間<br>設定       | 情報を通知する時間を制限できます。例えば日中のみ通知を受け取りたい場合などはこちらを<br>設定してください。<br>なお、配信許可時間外に起きた内容は配信許可時間になっても配信されませんのでご注意くだ<br>さい。                                                                                                    |
| E:通知を受け取る<br>種類      | 外出時(徘徊異常時)と帰宅時(徘徊復旧時)のどちらの際に通知を受けとるかを選択してくだ<br>さい。両方選択することも可能です。                                                                                                    |
| F:通知を受け取る<br>方法      | 通知を受ける方法を PUSH 通知、メールから選択できます (両方選ぶこともできます)。また、<br>実際に受信できるか予め確認したい場合、「テスト送信する」を選択してください。「テスト」と<br>記載された通知が送信されます。                                                                                                    |
| G:受け取る通知の<br>内容      | 通知本文に記載する内容を設定してください。<br>例:おばあちゃんの徘徊に関するイベントが発生しました。                                                                                                    |
| H:登録                 | 設定内容が確定したら、「登録」 ボタンを押してください。 編集した設定内容が反映されます。                                                                                                    |

31

件名:【みまもり】外出を検知しました

徘徊見守りに関するお知らせです。 イベント名:外出を検知しました。徘徊のお それがあります。 日時:2020年11月4日 12時34分 コントローラー名称:おじいちゃんおばあちゃ んの家 コントローラー製造番号:0000-0000-000 おばあちゃんの徘徊に関するイベントが発生 しました。 ※このアドレスは送信専用となっており、返 信いただいてもご回答いたしかねます。

メール/PUSH通知イメージ

#### 災害情報等(緊急速報)

| 通知を<br>(また                    | 2受けたいコントローラー 1~3台<br>とはすべて)                                                     | [金τ •] [未選択 •] [未選択 •                                   |
|-------------------------------|---------------------------------------------------------------------------------|---------------------------------------------------------|
| 配信部<br>(日4                    | 育可時間設定<br>中のみ受け取る等の設定ができます)                                                     | 設定し扱い、 マ 、 マ :                                          |
| 通知を                           | e受け取る方法(複数選択可)                                                                  | □ PUSH テスト送信 □ メール テスト送信                                |
| 受け取                           | なる通知の内容(80字まで設定可)                                                               | ※個人情報は入力しないでください。                                       |
| ※PUSH選<br>ご利用(<br>下記QR<br>QRコ | 観は「みまもりタグアプリ」からの機能とし<br>こなりたい場合は、「みまもりタグアプリ」を<br>コード読み取りのほか、各アプリストアから†<br>- ド表示 | てお知らせをスマートフォン等に送る機能です。<br>インストールしてください。<br>ちダウンロードできます。 |

|              | 契約しているコントローラーが1台の場合は「全て」もしくは契約してい                                                                              |
|--------------|----------------------------------------------------------------------------------------------------|
|              | るコントローラーを選択してください。                                                                                             |
|              | 契約しているコントローラーが複数あるとき等(例:ご夫婦それぞれの親                                                                              |
| A:通知を受けたいコント | を見守っている場合、高齢者住宅の設備として導入される場合等)に、見                                                                              |
| ローラー         | 守り情報の通知を受けるコントローラーを設定します。                                                                                      |
|              | • 選択した製造番号のコントローラーに対し、B、Cの設定が適用されます。                                                                           |
|              | • 個別に選択できるコントローラー数は、最大3台までです。それ以上の                                                                             |
|              | 台数に設定を適用させたい場合は「全て」を選択してください。                                                                                  |
| B:通知を受け取る方法  | 通知を受ける方法を PUSH 通知、メールから選択できます(両方選ぶこ<br>ともできます)。また、実際に受信できるか予め確認したい場合、「テスト<br>送信する」を選択してください。「テスト」と記載された通知が送信され |
|              | ます。                                                                                                    |
|              | 通知を受け取った際のメッセージを編集できます。                                                                                        |
|              | 例:おじいさん宅の災害情報に関するメッセージが届きました。                                                                                  |
| D:登録         | 設定内容が確定したら、「登録」ボタンを押してください。編集した設定<br>内容が反映されます。                                                                |
## 画面説明

件名:【みまもり】緊急地震速報/在宅/確認 操作有り

緊急速報情報です。 お客様の自宅にて緊急地震速報を受信しました。 日時:2020年11月4日12時34分 コントローラー名称:おじいちゃん宅 コントローラー製造番号:0000-0000-000

おじいちゃん宅で緊急速報情報に関するイベ ントが発生しました。

緊急速報の内容はお客様が確認されました。 受信した緊急速報の内容は、以下の URL か らご確認になれます。 https://xxx.xxx

※ URL の有効期限は 93 日です。 ※このアドレスは送信専用となっており、返 信いただいてもご回答いたしかねます。

メール/PUSH通知イメージ

|                      | 外出 / 帰宅<br>状態 | 対象者の操作                                                                 | 通知内容         |
|----------------------|---------------|------------------------------------------------------------------------|--------------|
| 災害情報が発生し、コン          | 在宅中 /<br>外出中  | 対象者が取消ボタンを押さず<br>に一定時間が経過した場合                                          | 受信通知(確認操作なし) |
|                      |               | 対象者が一定時間経過前に取<br>消ボタンを押した場合                                            | 受信通知(確認操作有り) |
| ~~」などの音声警告が<br>流れます。 | 在宅中           | 対象者が取消ボタンを押さず<br>に一定時間が経過した後(受<br>信通知(確認操作なし)を送<br>信後)、取消ボタンを押した<br>場合 | 確認通知         |

## 画面説明

## 緊急連絡先情報設定画面

### 緊急連絡先

|   | 通知履歴                  | 確認 各種み<br>設定・ | まもり<br>操作    | 緊急連絡先<br>情報設定 | コントローラー<br>設定確認・変更 | みま<br>感知<br>追加 | 5りタグ・<br>器閲覧対象<br>・削除 | ユーザー<br>登録内容の<br>確認・変更 | 運営事業者情    | 48  |    |            |
|---|-----------------------|---------------|--------------|---------------|--------------------|----------------|-----------------------|------------------------|-----------|-----|----|------------|
|   | ×=1-                  | > 緊急連絡先情報     | 設定           |               |                    |                |                       |                        |           |     |    |            |
| 5 | 緊急道                   | 連絡先情          | 報設定          | 1             |                    |                |                       |                        |           |     |    |            |
| = | コントロ-                 | -ラー選択 200     | 1-9911-50F : | 名称テスト         | ~                  |                |                       |                        |           |     |    |            |
|   | > 緊急達結先 → 同居家族 → 救急情報 |               |              |               |                    |                |                       |                        |           |     |    |            |
|   | 緊急連續                  | 各先(名簿編集)      |              |               |                    |                |                       |                        |           |     |    |            |
|   |                       |               |              |               |                    |                |                       |                        |           |     | 3  | 更新         |
| A | No.                   | E             | 緒            |               | フリガナ               |                |                       | 続柄                     | 電         | 活動号 | 削除 | <u></u> ተፑ |
|   | 1                     | 有速太郎          |              | アルン           | ノックタロウ             | ]              | 父                     |                        | 012345678 | 9   |    | ▼          |
|   | 2                     | 氏名            |              | נעכן          | ジナ                 | ]              | 続柄                    |                        | 電話番号      |     |    |            |
|   |                       |               |              |               |                    |                | 追加                    |                        |           |     |    |            |

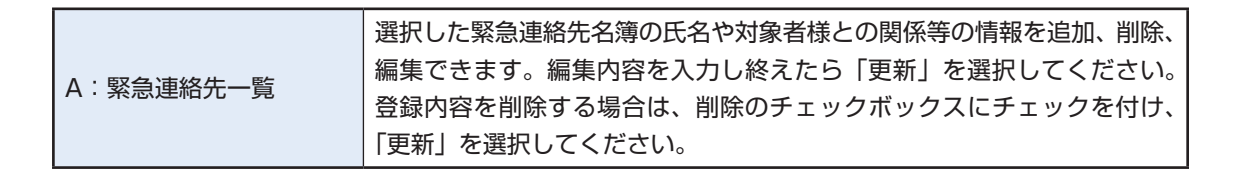

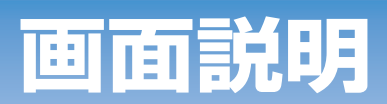

同居家族

|   | 通知履歴           | 確認 各種みま<br>設定・掛      | まもり 男        | 急連絡先<br> 報設定 | コントローラー<br>設定確認・変更 | みまもりタグ・<br>感知器閲覧対象<br>追加・削除 | ユーザー<br>登録内容の<br>確認・変更 | 運営事業者情報    |         |        |
|---|----------------|----------------------|--------------|--------------|--------------------|-----------------------------|------------------------|------------|---------|--------|
|   | * メニュー         | > 緊急連絡先情報設           | 定            |              |                    |                             |                        |            |         |        |
|   | 緊急             | 車絡先情報                | 設定           |              |                    |                             |                        |            |         |        |
|   | <u></u>        | -ラー選択 2001-          | 9911-50F:名   | 称テスト         | ~                  |                             |                        |            |         |        |
|   | ∨ 緊急運          | <b>赴</b> 絡先          | ∨ 同居家坊       | l            | ∨ 救急情報             |                             |                        |            |         |        |
|   | 緊急連續           | 格先(同居家族)             |              |              |                    |                             |                        |            |         |        |
|   | 本人確認な<br>4桁による | を行う際に使用す<br>5本人確認となり | るシークレ<br>ます。 | ットコード        | (暗号)を設定し           | てください。シー                    | ・クレットコート               | ド欄に記載がない場合 | 、生年月日また | は電話番号下 |
| Α | >−             | クレットコード              | ①有速          | 属校           |                    |                             |                        |            |         |        |
|   | »–<br>•        | クレットコード<br>(フリガナ)    | 7/1-1        | 'チアルソック      | コウコウ               |                             |                        |            |         |        |
|   | ✓ 同居家旅         | ž                    |              |              |                    |                             |                        |            |         |        |
|   |                |                      |              |              |                    |                             |                        |            |         | 更新     |
| В | No.            | 氏名                   |              |              | フリガナ               | 続柄                          | 生年月日                   | 編集         | 削除      | ĿΤ     |
|   | 1              | 有速次郎                 |              | アルソッ         | クジロウ               | 兄                           | 1992/01/01             | 編集         | 削除      |        |
|   |                |                      |              |              |                    | 追加                          |                        |            |         |        |

| A:シークレットコード | 本人確認を行う際に使用するシークレットコード(暗号)を設定してくだ<br>さい。シークレットコードは①出身校②旧姓③趣味④ニックネームのいず<br>れかとし、頭に①~④のうち、当てはまる番号を記載してください(例:<br>①〇〇高校)。<br>シークレットコード欄に記載がない場合、生年月日または電話番号下4桁<br>による本人確認となります。        |
|-------------|----------------------------------------------------------------------------------------------------|
| B:同居家族一覧    | 同居家族の氏名や続柄等の情報を追加、編集、削除できます。<br>同居家族を追加する場合は「追加」を 、編集する場合は「編集」を選択す<br>ると同居家族の編集画面が表示されます (→次ページ)。<br>同居家族の表示順番を変更する場合は上下欄の矢印ボタンを選択し「更新」<br>を選択してください。<br>同居家族を削除する場合は「削除」を選択してください。 |

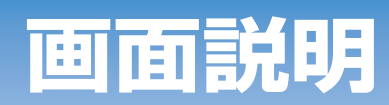

### 同居家族

|   | みまもりタグ・感知器        | みまもりサポート             |                    |                             |                        |        |         |  |
|---|-------------------|----------------------|--------------------|-----------------------------|------------------------|--------|---------|--|
|   | 通知履歴確認 各種み<br>設定・ | まもり<br>緊急連絡先<br>情報設定 | コントローラー<br>設定確認・変更 | みまもりタグ・<br>感知器開覧対象<br>追加・削除 | ユーザー<br>登録内容の<br>確認・変更 | サービス連携 | 運営事業者情報 |  |
|   | ◎ メニュー > 緊急連絡先情報  | 107E                 |                    |                             |                        |        |         |  |
|   | 緊急連絡先情報           | 報設定                  |                    |                             |                        |        |         |  |
|   | コントローラー選択 2001    | 1-9911-50F : てすとぐる―  | 512 😽              |                             |                        |        |         |  |
|   | ∨ 緊急連絡先           | ∨ 同居家族               | ◇ 救急情報             |                             |                        |        |         |  |
|   | 緊急連絡先(同居家族)       |                      |                    |                             |                        |        |         |  |
| Α | 氏名                |                      | 有速次郎               |                             |                        |        |         |  |
|   | フリガナ              |                      | アルソックジロウ           |                             |                        |        |         |  |
|   | 契約者との続柄           |                      | 兄 ✔                |                             |                        |        |         |  |
|   | 生年月日              |                      | 西厚 🗸 1992          | 年 01 🗸 月 01                 | ▼ 8                    |        |         |  |
|   |                   |                      |                    | 更新                          |                        |        |         |  |
|   | 戻る                |                      |                    |                             |                        |        |         |  |

| A: 日 <b>尼</b> 完佐須佳 | 同居家族を追加または編集を行ってください。編集内容を入力し終えたら |
|--------------------|-----------------------------------|
| A. 回店家族編集          | 「更新」を選択してください。                    |

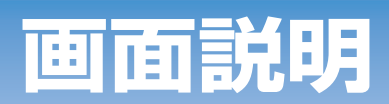

救急情報

|   | 通知履歷確認      | 各種みまもり<br>設定・操作  | 緊急連絡先<br>情報設定 | コントローラー<br>設定確認・変更 | みまもりタグ・<br>感知器閲覧対象<br>追加・削除 | ユーザー<br>登録内容の<br>確認・変更 | 運営事業者情報 |    |    |
|---|-------------|------------------|---------------|--------------------|-----------------------------|------------------------|---------|----|----|
|   | * ×=== > \$ | 急連絡先情報設定         |               |                    |                             |                        |         |    |    |
|   | 更新しました。     |                  |               |                    |                             |                        |         |    |    |
|   | 緊急連絡        | 8先情報設定           | Ê             |                    |                             |                        |         |    |    |
|   | コントローラー     | 選択 2001-9911-50F | : 名称テスト       | ~                  |                             |                        |         |    |    |
|   | ◇ 緊急連絡先     | ~ 同居             | 家族            | ∨ 救急情報             |                             |                        |         |    |    |
|   | 救急情報一覧      | ţ                |               |                    |                             |                        |         |    |    |
| Α | No.         |                  |               |                    | 氏名                          |                        |         | 編集 | 削除 |
|   | 1           | 有速太郎             |               |                    |                             |                        |         | 編集 | 削除 |
|   |             |                  |               |                    | 追加                          |                        |         |    |    |

|          | 救急情報を追加、編集、削除できます。<br>救急情報を追加する場合は「追加」を、編集する場合は「編集」を選択す  |
|----------|----------------------------------------------------------|
| A:救急情報一覧 | ると救急情報の編集画面が表示されます(→次ページ)。<br>救急情報を削除する場合は「削除」を選択してください。 |

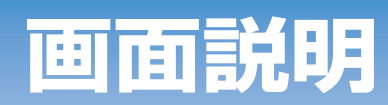

### 救急情報

|   | みまもりタグ・感知器               | みまもりサポート               |                    |                             |                        |        |         |  |
|---|--------------------------|------------------------|--------------------|-----------------------------|------------------------|--------|---------|--|
|   | 通知理麼確認 各種。<br>設定         | みまもり 禁急連絡先<br>・操作 情報設定 | コントローラー<br>設定確認・変更 | みまもりタグ・<br>感知器隠酷対象<br>追加・細胞 | ユーザー<br>登録内容の<br>確認・変更 | サービス連携 | 運営事業者情報 |  |
|   | ●メニュー > 緊急連絡光情報          | 物理定                    |                    |                             |                        |        |         |  |
|   | 緊急連絡先情                   | 報設定                    |                    |                             |                        |        |         |  |
|   | コントローラー選択 [20]           | 01-8911-50F:てすとぐる-     | -362 💙             |                             |                        |        |         |  |
|   | > 緊急連絡先                  | ~ 同居家族                 | ~ 数色描版             |                             |                        |        |         |  |
|   | 救急情報連絡先                  |                        |                    |                             |                        |        |         |  |
| Α | 氏名                       |                        | 柳漆 太郎              |                             |                        |        |         |  |
|   | フリガナ                     |                        | アルソック              | 900                         |                        |        |         |  |
|   | 1生2月                     |                        | ●男 ○女              |                             |                        |        |         |  |
|   | 生年月日                     |                        | 明♥ 10              | 年 01 ✔                      | 月 01 🗸 6               | Э      |         |  |
|   | 既往症(病名)                  |                        | 「アニック障害            | ę.                          |                        |        |         |  |
|   | かかりつけ医療機関<br>(名称)        |                        | 1000000            | 藏                           |                        |        |         |  |
|   | かかりつけ医療機関<br>(所在地)       |                        | 東京都                |                             |                        |        |         |  |
|   | かかりつけ医療機関<br>(電話番号(半角数字、 | . 「-」を含まれる))           | 012-3456-78        | 90                          |                        |        |         |  |
|   | かかりつけ医療機関<br>(担当医師)      |                        | ( <i>teter</i> b   |                             |                        |        |         |  |
|   |                          |                        |                    | 更新                          |                        |        |         |  |
|   | 12 A                     |                        |                    |                             |                        |        |         |  |
|   |                          |                        |                    |                             |                        |        |         |  |

| Λ · 动刍桂却症隹 | 救急情報を追加または編集を行ってください。編集内容を入力し終えたら |
|------------|-----------------------------------|
| A.         | 「更新」を選択してください。                    |

位置履歴情報を確認する

「位置履歴検索」画面にてみまもりタグの位置履歴を確認することができます。

| ふきたり 信却                   | WE044 / 1                                                               | 0 ~                                                       | ටේ <b>()</b> ALSOKthිSතණ      | 知らせ 📞 ALSOKへのお阿<br>二  | い合わせ 🍟 通販ショップ          |  |
|---------------------------|-------------------------------------------------------------------------|-----------------------------------------------------------|-------------------------------|-----------------------|------------------------|--|
| V/ひ し ノ 同十級<br>みまもりタグ・感知器 | WEBサイト<br>みまもりサポート                                                      |                                                           |                               | 前回ログイン                | : 2021/07/21 (水) 20:07 |  |
| 位置履歴検索 情報配信               | ユーザー<br>・終了 通知設定 登録内容の                                                  | みまもり<br>対象者情報の 感知器確認                                      | みまもりタグ・<br>感知器開覧対象            | 運営事業者情報               |                        |  |
| ■ メニュー > 位置履歴検索           | 確認・変更                                                                   | 確認・変更                                                     | 追加·削除                         |                       |                        |  |
| 該当する情報がありません              | V.                                                                      |                                                           |                               |                       |                        |  |
| 位置履歴検索                    |                                                                         |                                                           |                               |                       |                        |  |
| 位置履歴                      |                                                                         |                                                           |                               |                       |                        |  |
| 対象者<br>(ニックネーム)           | (azuma8515:0009515<br>地図表示させる対象者を選択<br>ー人の方を選択すると、最新の<br>全てを選択すると、最大10人 | ✓<br>」て、検索ボタンを押すとその<br>り位置履歴10件が表示されま<br>までの最新の位置履歴1件ず。   | の対象者の位罟履歴が<br>す。<br>つが表示されます。 | が表示されます。              |                        |  |
| 地図使用の有無                   | ● 有(最大10件表示) ○ 無<br>地図上に表示される位置情報(<br>地図表示でなく表の形式にする<br>なお、位置履歴の保存期間は2  | (最大100件表示)<br>は一度に最大10件までですが<br>ることで最大100件まで表示;<br>7日間です。 | 、<br>させることができます               | t.                    |                        |  |
| 地図表示間隔<br>の切り替え           | ○全て表示する ●10分単位で<br>「10分単位でまとめる」を選<br>1カ所で何度も位置情報を取得                     | でまとめる<br>択すると、より長いスパンで<br>flして、地図上で表示が重な:                 | 位置履歴が表示され<br>ってしまう場合等にこ       | るようになります。<br>(利用ください。 |                        |  |
| 位置検索開始日時                  | 2021/03/24 11:40                                                        |                                                           |                               |                       |                        |  |
| 位置検索終了日時                  | 2021/03/25 11:50                                                        |                                                           |                               |                       |                        |  |
|                           |                                                                         | 検索                                                        |                               |                       |                        |  |
| 位置履歴一覧                    |                                                                         |                                                           |                               |                       |                        |  |
| 地図上に表示されている値              | 立罟履歴の詳細を確認できます。                                                         |                                                           |                               |                       |                        |  |
| 対象者ニック                    | ネーム みまちり                                                                | )タグ 最終信                                                   | 号属歴                           | 感知器名称                 | 住所                     |  |
| //338/1-1-2/2-            |                                                                         | Jacob Ha                                                  | - 576-012                     | 200-100               |                        |  |

## 情報配信(情報提供依頼)する

### 情報配信する

Е 画像

見守り対象としているみまもりタグについて、捜索依頼等の情報提供依頼を配信することがで きます。情報配信を行うと、その情報を受信した方からの情報提供を受けることができます。情報 提供の種類は、次の2種類があります。

- ① 電話による情報提供 電話による情報提供は、ALSOKの情報提供受付コールセンターを経由して情報配信した方 にご連絡します。
- ② 写真画像・コメントによる情報提供 写真画像・コメントによる情報提供は、そのみまもりタグの保護者・見守り協力者の本アプ リに送られます。送られた写真画像・コメントは、位置履歴検索画面に表示されます。

メニュー画面の[情報配信・終了]ボタンを選択してください。

2 情報配信を行う画面に移動しますので、情報配信内容を入力し、[情報 配信する]を選択してください。これで情報が配信されます。 の ヘルプ ① ALSOKからのお知らせ し ALSOKへのお問い合わせ マ 通販ショッ みまもり情報 WEBサイト ニックネーム: 前回ログイン:2021/07/21(水)20:07 りまもりタグ・感知器 みまもりサポート 位置履歴検索 偶報配信・終了 通知協定 ユーザー みまちり 参加政権総 みまちりタグ・ 登録内容の 対象者情報の ・安更 追知 一般
 第23 (全更 福祉・全更 追加) 一般 メニュー > 情報配信・終了 情報配信・終了 ここでは、捜索依頼等の情報を配信することができます。 新規に債報配信する場合は、配信したい内容を入力し、【情報配信する】を押してください。 なお、本機能のご利用に際しては、情報の取り扱いについて注意事項が表示されますので、あらかじめ同意頂く必要があります。 本機能のご利用を終了する場合は、【情報配信を終了する】を押してください。情報配信から24時間が経過すると、この操作をしなくても自動的に終 了となります。 配信した内容を変更する場合は、内容を変更のうえ、【変更/延長】を押してください。内容を変更しなくても、 【変更/延長】を押せば自動終了までの時間がリセットされ、【変更/延長】を押したときから24時間後に自動終了します。 \*項目は必ず入力してください。 
 azuma9515:0009515

 ● 捜索依頼 ○ 捜索訓練 ○ その他の情報記信
 対象者(ニックネーム) AB 情報配信の目的\* 信頼提供があった際は、ALSOKが受付し、ALSOKからあなたに伝達します。 ALSOKからの連絡用に、あなたの携帯電話番号を入力してください。 (固定電話不可) С 連絡先携帯電話番号 = 非公表 国信したい内容を入力してください。
接集の時をする場合は、接索対象者の特徴を入力すると、情報提供を増やすくなります。
ただし、みまもりタグアプリ等を利用する不特定多数に配信されますので、個人情報を入力しないでください。 D 配信内容 \* (600字まで) ※付した重像は、信頼配道を終了した時点で消去されますが、配信を受けたボランティア等がスマートフォン等に保存した画像は消去されません。 ファイルを選択 選択されていません

情報配信する

| A:対象者ニックネーム | 情報配信を行うみまもりタグの対象者のニックネームを選択してください。                                                                                                    |
|-------------|----------------------------------------------------------------------------------------------------|
| B:情報配信の目的   | <ul> <li>情報配信の目的を選択してください。</li> <li>・捜索依頼: @で選んだ対象者の捜索を行う場合に選択してください。</li> <li>・捜索訓練: @で選んだ対象者の捜索訓練を行う場合に選択してください。</li> <li>捜索依頼と同様の動作をしますが、通知にテストである旨が記載されます。</li> <li>・その他の情報配信: 捜索以外の目的で使用する場合に選択してください。</li> </ul> |
| C:連絡先携帯電話番号 | 電話による情報提供があった際に連絡がつく電話番号(固定電話不可)を入<br>力してください。<br>電話による情報提供は、「情報提供受付コールセンター」が受付し、「情報提<br>供受付コールセンター」が情報配信した方宛に連絡しますので、電話番号が<br>公開されることはありません。                                                                          |
| D:配信内容      | 配信したい情報を入力してください。配信内容は、対象者とすれ違った本ア<br>プリに対して配信されます。また、捜索依頼をする場合は、対象者の特徴等<br>を入力することにより、情報提供を求めることができます。<br>ただし、不特定多数に配信される可能性がありますので、個人情報は入力し<br>ないでください。                                                              |
| E:画像        | 対象者の画像などを添付することができます。捜索依頼をする場合は、添付<br>すると情報提供を得やすくなります。<br>ただし、添付した画像は、情報配信を受けた方のスマートフォン等に保存す<br>ることができますので、一度配信すると完全に削除することはできない可能<br>性があります。                                                                         |

### 情報配信を終了する

情報配信後、対象者等をみつけることができた場合は、捜索結果等を入力して、情報配信を終 了します。その際、協力していただいた方(情報配信を受信した方)にお礼メッセージを送信する こともできます。

なお、情報配信終了の操作が行われなかった場合、配信から24時間を経過すると自動的に情報 配信を終了します。

| みまたり情報                                                                                                    | ⑦ ヘルプ ⑥ ALSOKからのお知らせ € ALSOKからのお知らせ ♥ 満部ショップ<br>WEDサイト ニックネーム:                                                                                                    |
|----------------------------------------------------------------------------------------------------|----------------------------------------------------------------------------------------------------|
| みまもりタグ・感知器                                                                                                    | #EU5ット   ・<br>一<br>一<br>一<br>第回ログイン: 2021/07/21 (水) 20:07<br>みまもりサポート                                                                                                    |
| 位置履歴検索(情報配例                                                                                                    | ユーザー みまもり<br>素・終了 通知的学 登録内段の 対象者情報の 感知器確認 時利潤問問知念 運営事業未信報                                                                                                    |
| <ul> <li>メニュー &gt; 情報配信・終了</li> </ul>                                                                                                    | · 安更 確認·安更 · 安更 追加·用除                                                                                                    |
| 情報配信・終う                                                                                                    | 7                                                                                                    |
| ここでは、捜索依頼等の情                                                                                                    | 博報を配信することができます。                                                                                                    |
| 新規に情報配信する場合()                                                                                                    | は、配信したい内容を入力し、【情報配信する】を押してください。                                                                                                    |
| なお、本機能のご利用に削                                                                                                    | 際しては、情報の取り扱いについて注意事項が表示されますので、あらかじめ同意頂く必要があります。                                                                                                    |
| 本機能のご利用を終了する<br>了となります。                                                                                                    | る場合は、【情報配信を終了する】を押してください。情報配信から24時間が経過すると、この操作をしなくても自動的に終                                                                                                    |
| 配信した内容を変更する場                                                                                                    | 場合は、内容を変更のうえ、【変更/延長】を押してください。内容を変更しなくても、<br>合計でオーカの時期がリオットされ、「本東 / 延長】を押してください。内容を変更しなくても、                                                                                                    |
| 【変更/ 延長】 を押せは目<br>∗項目は必ず入力してください。                                                                                                    | 日動終了までの時間かりゼットされ、「変更ノ延長」を押したこさから24時间彼に日勤終了します。<br>。                                                                                                    |
| 対象者(ニックネーム)                                                                                                    | azuma9515:009515 V                                                                                                    |
| 1月96日に日の1000                                                                                                    | ◎ 技術協調 ○ 技術副構成 とその加め時時間に<br>情報提供があった際は、ALSOKが受付し、ALSOKからあなたに伝達します。                                                                                                    |
| 連絡先携带電話番号 •<br>非公表                                                                                                    | ALSOKからの運絡用に、あなたの病帯電話番号を入力してください。<br>(固定電話不可)                                                                                                    |
|                                                                                                    | 副目したい内容を入力してください。                                                                                                    |
| 配信内容*<br>(600字まで)                                                                                                    | 提売な額をする場合は、提売対象者の仲間を入力すると、情報提供を増やすくなります。<br>ただし、みまもりタグアプリ等を利用する不特定多数に配信されますので、個人情報を入力しないでください。                                                                                                   |
|                                                                                                    |                                                                                                    |
| 画像                                                                                                    | ※付した画像は、情報は塩を残ずした時点で得去されますが、転塩を気けたボランディア等かスマートフォン等に保存した画像は得去されません。<br>ファイルを選択<br>選択されていません                                                                                                    |
|                                                                                                    | 情報配信する                                                                                                    |
|                                                                                                    |                                                                                                    |
| 情報配信な<br>報配信を約<br>情報配信約<br>入力し、[<br>情報配信か                                                                                                    | を終了したい対象者を「対象者ニックネーム」から選択<br>を了する」ボタンを選択してください。<br>を了画面が表示されますので、[捜索結果]、[メッセー<br>[情報配信を終了する] ボタンを選択してください。こ<br>が終了します。                                                                           |
| 情報配信な<br>報配信を約<br>情報配信約<br>入力し、[<br>情報配信か                                                                                                    | を終了したい対象者を「対象者ニックネーム」から選択<br>を了する」ボタンを選択してください。<br>冬了画面が表示されますので、[捜索結果]、[メッセー・<br>【情報配信を終了する] ボタンを選択してください。こ<br>が終了します。                                                                          |
| 情報配信な<br>報配信を約<br>情報配信約<br>入力し、[<br>情報配信が<br>(情報配信が<br>(情報配信が)                                                                                                | を終了したい対象者を「対象者ニックネーム」から選択<br>を了する」ボタンを選択してください。<br>を了画面が表示されますので、[捜索結果]、[メッセー<br>に情報配信を終了する] ボタンを選択してください。こ<br>が終了します。                                                                           |
| 情報配信を総<br>報配信を総<br>情報配信を総<br>人力し、[<br>情報配信が<br>にででは、現本低語<br>が別に「情報配信」                                                                                         | を終了したい対象者を「対象者ニックネーム」から選択<br>冬了する」ボタンを選択してください。<br>冬了画面が表示されますので、【捜索結果】、【メッセー<br>「情報配信を終了する】ボタンを選択してください。こ<br>が終了します。                                                                            |
|                                                                                                    | を終了したい対象者を「対象者ニックネーム」から選択<br>を了する」ボタンを選択してください。<br>終了画面が表示されますので、【捜索結果】、【メッセー・<br>【情報配信を終了する】ボタンを選択してください。こ<br>が終了します。<br>終了<br>########=============================                            |
|                                                                                                    | を終了したい対象者を「対象者ニックネーム」から選択<br>を了する」ボタンを選択してください。<br>終了画面が表示されますので、[捜索結果]、[メッセー・<br>に情報配信を終了する] ボタンを選択してください。こ<br>が終了します。<br>終了<br>確認になりなます。<br>たも自動的には<br>をは、ABMAをしたがなったでは、<br>をもののには、<br>たも自動的には |
|                                                                                                    | を終了したい対象者を「対象者ニックネーム」から選択<br>を次了する」ボタンを選択してください。<br>終了画面が表示されますので、[捜索結果]、[メッセー・<br>に情報配信を終了する] ボタンを選択してください。こ<br>が終了します。                                                                         |
| 情報配信を<br>報配信を<br>情報配信                                                                                                    | を終了したい対象者を「対象者ニックネーム」から選択<br>を次する」ボタンを選択してください。<br>多了画面が表示されますので、【捜索結果】、【メッセー<br>に情報配信を終了する】ボタンを選択してください。こ<br>が終了します。<br>**********************************                                      |
| 情報配信を総<br>報配信を終<br>情報配信を終<br>情報配信が<br>、<br>情報配信が<br>、<br>情報配信が<br>、<br>、<br>、<br>、<br>、<br>、<br>、<br>、<br>、<br>、<br>、<br>、<br>、<br>、<br>、<br>、<br>、<br>、<br>、 | を終了したい対象者を「対象者ニックネーム」から選択<br>を次了する」ボタンを選択してください。<br>を了画面が表示されますので、【捜索結果】、【メッセー<br>に情報配信を終了する】ボタンを選択してください。こ<br>が終了します。                                                                           |

43

### 情報配信内容を変更する

情報配信で配信した内容は、配信後に変更することができます。

「情報配信する」の1~2の手順で、情報配信を行う画面に進みます。 情報配信中の内容を変更したい対象者を「対象者ニックネーム」から 2 選択してください。 3 内容を変更したい項目を入力し、[変更/延長] ボタンを選択してくだ さい。これで、配信中の内容が変更されます。 ※ 内容を変更しなくても、 「変更/延長〕 ボタンを選択することで自動終了までの時間が リセットされ、最後に選択したときから、24時間後に自動終了します。 🕐 ヘルプ 🕦 ALSOKからのお知らせ 🐛 ALSOKへのお問い合わせ 🦙 通販ショップ みまもり情報 WEBサイト ニックネーム: 前回ログイン:2021/07/21(水)20:07 りまもりタグ・感知器 みまもりサポート 
 ユーザー
 みまもり
 あまもりタグ・

 情報配信・終了
 通知設定
 登録内容の
 対象者情報の
 感知器電気対象

 修証<</td>
 安里
 確認・安里
 追加・消除
 運営事業者情報 位置履歴検索 ◎メニュー > 情報配信・終了 情報配信番号:42にて情報配信依頼登録が完了しました。 現在、azuma9515様を捜索中です。 情報配信・終了 ここでは、捜索依頼等の情報を配信することができます。 新規に情報配値する場合は、配信したい内容を入力し、【情報配信する】を押してください。 なお、本機能のご利用に際しては、情報の取り扱いについて注意事項が表示されますので、あらかじめ同意頂く必要があります。 本機能のご利用を終了する場合は、【情報配信を終了する】を押してください。情報配信から24時間が経過すると、この操作をしなくても自動的に終 了となります。 配信した内容を変更する場合は、内容を変更のうえ、【変更/延長】を押してください。内容を変更しなくても、 【変更/延長】を押せば自動終了までの時間がリセットされ、【変更/延長】を押したときから24時間後に自動終了します。 \* 頂目は必ず入力してください 対象者(ニックネーム) 【捜索中】azuma9515:0009515 ¥ ◎ 捜索依頼 ○ 捜索訓練 ○ その他の情報配信 情報提供があった際は、ALSOKが受付し、ALSOKからあなたに伝達します。 ALSOKからの運絡用に、あなたの携帯電話番号を入力してください。 非公表 (固定電話不可) 08064438560 配信したい内容を入力してください。 技術価値をする場合は、技術分類者の特徴を入力すると、情報提供を得やすくなります。 ただし、みまちりのダブプリ等を利用する不特定多数に配信されますので、個人情報を入力しないでください。 「テスト配信です。 配信内容 **\*** (600字まで) ※付した画像は、情報記点を終了した時点で消去されますが、配点を受けたボランティア等がスマートフォン等に保存した画像は消去されません。 ファイルを選択 選択されていません 情報配信を終了する 変更/延長

## 見守り協力者を設ける

保護者は、みまもりタグの製造番号と認証番号、もしくはコントローラーの製造番号と認証番号 を伝えることで、自分以外にみまもりタグの位置履歴検索や、感知器の設定等ができる方(見守り 協力者)を増やすことができます。

※別途、見守り協力者となる方による登録作業が必要となります。

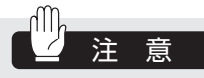

● みまもりサポート、みまもりタグの両方を契約されている場合は、「みまもりサポート」または「みま もりタグ・感知器」のタブから製造番号・認証番号を確認します。みまもりタグのみ契約されている 場合は、「みまもりタグ・感知器」のタブから製造番号・認証番号を確認します。

#### ● 保護者

#### みまもりタグの製造番号を確認する

保護者は、対象となるみまもりタグの製造番号と認証番号を確認し、見守り協力者となる方に 伝えます。

メニュー画面の [みまもり対象者情報の確認・変更] ボタンを選択し てください。 2 製造番号と認証番号を確認したいみまもりタグを、「対象者ニックネー ム」から選択してください。それぞれの番号が表示されますので、こ の番号を新しく見守り協力者となる方に教えてください。 の ヘルプ ① ALSOKからのお知らせ ( ALSOKへのお問い合わせ ) 通販ショッ みまもり情報 WEBサイト ニックネーム: 前回ログイン:2021/07/21(水)20:0 みまもりタグ・感知器 みまもりサポート 江戸 ユーザー みまもり 参加器確認 みまもりタグ・ 登録内容の 33条者情報の 5支更 追知器間取対象 運営事業者情報 御家 5支更 追加 利齢 ★ メニュー > みまちり対象者信報の確認・変更 みまもり対象者情報の確認・変更 みまもり対象者様の情報を選択してください ※解約された情報は自動的に削除されます。 対象者ニックネーム 未選択 ~ みまもりタグを所持している方のニックネーム等と利用用途を変更できます。 みまもりタグを複数管理する場合は、ニックネーム等を変更すると便利です。 本名等の個人情報は入力しないでください。 ニックネーム等 みまもりタグの不正利用を防ぐため、あらかじめALSOKに申告いただいた目的以外での利用を禁止しています。 利用目的 お申込書記載内容が登録されていますので、利用目的が変わった場合は、ここで変更してください ~ 災害時等の発生時に、みまもりタグがある場所の自治体等※に対して位置情報等の情報を提供できます。 自治体等への情報提供 備報を取得した自治体は、遊難状況の確認や救助活動時の参考情報として提供情報を活用できるようになります。 ○ 情報提供を許可する ◎ 情報提供を許可しない その他の利用目的を選択した場合は、詳細を入力してください。 備考

#### ● 保護者

1

#### コントローラーの製造番号を確認する

保護者は、対象となるコントローラーのグループコードと認証番号を確認し、見守り協力者とな る方に伝えます。

■ メニュー画面の [ 感知器確認・変更 ] ボタンを選択してください。

2 グループコードと認証番号を確認したい感知器グループもしくは感知器を、「グループ」から選択してください。それぞれの番号が表示されますので、これを新しく見守り協力者としたい方に教えてください。

|                                                                                                 |                                           |                                         | の へいブ                          | <ul> <li>ALSOKからのお</li> </ul>     | 知らせ 📞 ALS         | OKへのお問い合わせ            | 🖙 通販ショップ              |  |
|-------------------------------------------------------------------------------------------------|-------------------------------------------|-----------------------------------------|--------------------------------|-----------------------------------|-------------------|-----------------------|-----------------------|--|
| みまもり情報 WEBサイト                                                                                   |                                           |                                         |                                |                                   | 的日                | ニックネー<br>回口グイン:2021/0 | ム:<br>)7/21 (水) 20:07 |  |
| みまもりタグ・感知器 みまもりサポー                                                                              | - h                                       |                                         |                                |                                   |                   |                       |                       |  |
| 位置履歴検索 情報配信・終了 通知設定                                                                             | ユーザー<br>登録内容の<br>確認・変更                    | みまもり<br>対象者情報の<br>確認・変更                 | 感知器確認<br>・変更                   | みまもりタグ・<br>感知器閲覧対象<br>追加・削除       | 運営事業者作            | 青中段                   |                       |  |
| ☆ メニュー > 感知器確認・変更                                                                               |                                           |                                         |                                |                                   |                   |                       |                       |  |
| 感知器確認・変更                                                                                        | 感知器確認・変更                                  |                                         |                                |                                   |                   |                       |                       |  |
| 感知器グループもしくは感知器を選択してく<br>地図上に表示されるピンの位置は、住所情報<br>報の確認・変更】ボタンを押していただき、                            | ださい。<br>を元に自動で配<br>位置を修正して                | 2置されます。判<br>こください。                      | 定結果に誤差た                        | 「出る場合もありま                         | ますので、修正           | 正が必要な場合は              | t、【地図情                |  |
| 感知器グループ                                                                                         | 未選択                                       |                                         | ~                              |                                   |                   |                       |                       |  |
|                                                                                                 |                                           |                                         |                                |                                   |                   |                       |                       |  |
| このグループに含まれる感知器の製造<br>番号                                                                         |                                           |                                         | ~                              |                                   |                   |                       |                       |  |
| 感知器名称(例:「玄関」「居間」<br>等)                                                                          | 例:玄関                                      |                                         |                                |                                   |                   |                       |                       |  |
| 感知器設置場所の名称<br>(例:「自宅」「〇〇事業所」等)                                                                  | 個人情報は入                                    | 、力しないでくだ                                | さい。                            |                                   |                   |                       |                       |  |
| 表示させる住所                                                                                         |                                           |                                         |                                |                                   |                   |                       |                       |  |
| 離脱判定時間(秒)<br>※みまもりタグ感知器のみ対象                                                                     | 30                                        | (30秒~300秒                               | ))                             |                                   |                   |                       |                       |  |
| ※離脱判定時間は、みまもりタグがみまもり<br>内にみまもりタグとみまもりタグ感知器が近<br>※離脱判定時間の変更は、AM1:00~6:00<br>すぐに反映させたい場合は、時間を変更した | タグ感知器を感<br>づいた場合、み<br>)の間に反映され<br>グループに属す | 知しない(離脱<br>↓まもりタグは離<br>1ます。<br>-るすべてのみま | ) 状態になって<br>れていないとみ<br>もりタグ感知器 | こから、完全に離れ<br>≯なされます。<br>8の再起動を行って | れたと判定する<br>てください。 | るまでの時間です<br>(再起動:電源フ  | 「。設定時間<br>プラグをコン      |  |
| セントから抜き、再度コンセントへ差してく                                                                            | ださい。)                                     |                                         |                                |                                   |                   |                       |                       |  |

### ● 見守り協力者

見守り協力者となる方は、保護者から教わったコントローラーの製造番号と認証番号を用い て、本アプリもしくはみまもり情報WEBサイトから見守り協力者の登録を行います。 スマートフォンから登録される方は、本アプリ取扱説明書をご覧ください。

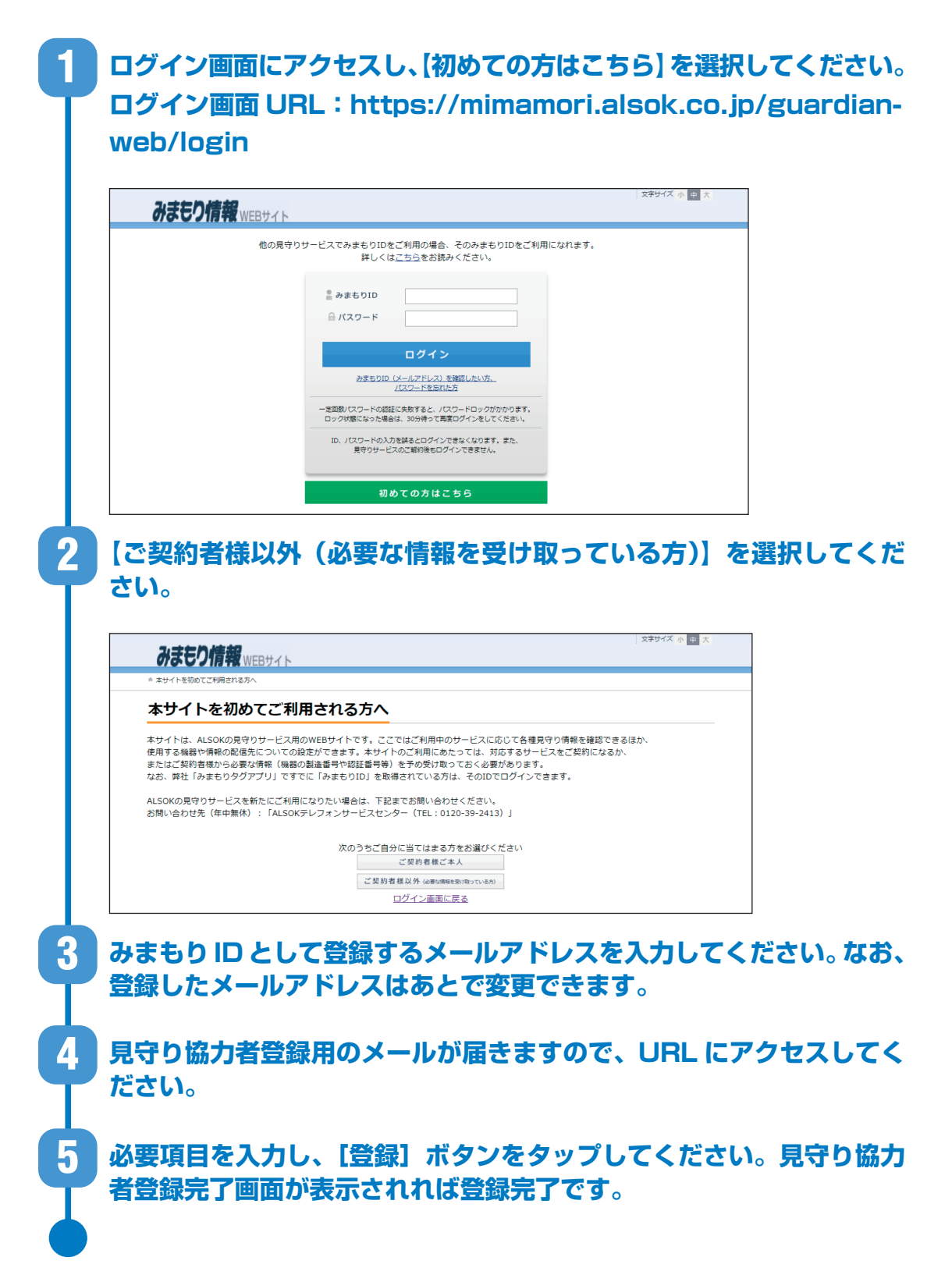

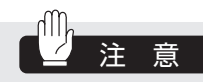

●一人の見守り協力者が複数のみまもりタグ、またはコントローラーの見守り協力を行う場合、保護者は、必要数分の製造番号・認証番号を見守り協力者に伝える必要があります。この場合、見守り協力者としてログインした後、『みまもりタグ・感知器閲覧対象追加・削除』 画面にてそれぞれの機器の製造番号・認証番号を登録します。

### サブユーザーを設ける

#### ● 保護者

保護者は、自分とほぼ同じユーザー権限を持つ「サブユーザー」を9人まで設けることができま す。サブユーザーは、保護者が権限を持つすべてのみまもりタグやみまもりタグ感知器の設定編 集および情報の閲覧等を行うことができます。

※別途、サブユーザーとなる方による登録作業が必要となります。

| みまちりタク                                 | ・感知器 みまもりサ                                                                                                    | オポート ユーザー                                                           | みまもり                                              | 感知器確認                                          | みまもりタグ・                   |                                            |                               |                                  |
|----------------------------------------|----------------------------------------------------------------------------------------------------|---------------------------------------------------------------------|---------------------------------------------------|------------------------------------------------|---------------------------|--------------------------------------------|-------------------------------|----------------------------------|
| * ×==- > =                             | 1時期には、終了 増入<br>ーザー登録内容の確認・変更                                                                                                    | unge 登録内容の<br>確認・変更                                                 | 対原省情報の<br>確認・変更                                   | ・変更                                            | 每知器如此对象<br>追加·利除          | 進四事業省情報                                    |                               |                                  |
| ユーザー                                   | 一登録内容の確                                                                                                    | 譅・変更                                                                |                                                   |                                                |                           |                                            |                               |                                  |
| ユーザーとして<br>また、サブユー<br>い。               | 2登録した内容の確認・第<br>- ザーの新規登録および第                                                                                                    | 変更ができます。<br>削除もこの画面ででき                                              | きます。サブユー                                          | ザの新規登録は                                        | 下部の【サブユ-                  | -ザー新規登録】 ポら                                | ンを押してくださ                      |                                  |
| No.                                    | ニックネーム                                                                                                    | みまもりI                                                               | D                                                 |                                                | 権限                        | 編集                                         | 7HR                           |                                  |
| 1                                      | 有速花子                                                                                                    |                                                                     |                                                   |                                                | メインユーザー                   |                                            |                               |                                  |
| 2                                      | 有速太郎                                                                                                    |                                                                     |                                                   |                                                | 972-9-                    |                                            | 削除                            |                                  |
| 反登録る方の沢して                              | 用のパス<br>メールア<br>ください                                                                                                    | ワード<br>ドレスと<br>。サブコ                                                 | <sup>サフユーザ</sup><br>(4桁0<br>こともに<br>1ーザ-          | - 新規登録<br>の数字<br>こ入力<br>- とな<br>1 時期           | )を設<br>し、[望<br>る方へ<br>い内に | 定のう<br>登録用 U<br>、メーレ                       | え、サフ<br>RL 送信<br>レの受信         | 「<br>ユーザ<br>記<br>ず確認を<br>5、佐頓し   |
| 反登録<br>る方の<br>沢して<br>登録用<br>さい。        | 用のパス<br>メールア<br>ください<br> パスワー                                                                                                    | ワード<br>ドレスと<br>。サブニ<br>ドを教え                                         | <sup>サフューサ</sup><br>(4 桁0<br>こともに<br>ユーザ-<br>え、24 | - 新規登録<br>の数字<br>こ入力<br>ーとな<br>1 時間            | )を設<br>し、[望<br>る方へ<br>以内に | 定のう<br>登録用 U<br>、メー<br>】<br>登録をす           | え、サフ<br>RL 送信<br>レの受信<br>するよう | 「<br>ユーザ<br>] ボタ<br>]確認を<br>ら依頼し |
| 反登録<br>る方の<br>沢して<br>登録用<br>さい。        | 用のパス<br>メールア<br>ください<br>パスワー                                                                                                    | ワード<br>ドレスと<br>。サブニ<br>ドを教が<br>開始の<br>開始の<br>開始の<br>開始の<br>日本<br>日本 | サフユーザ<br>(4桁0<br>こともに<br>ユーザ-<br>え、24             | - <sup>新規登録</sup><br>の数字<br>こ入力<br>ーとな<br>4 時間 | )を設<br>し、[全<br>る方へ<br>以内に | 定のうだ<br>登録用し<br>、メール<br>登録をす               | え、サフ<br>RL 送信<br>レの受信<br>するよう | 「<br>ユーザ<br>訂 ボタ<br>i確認を<br>i依頼し |
| 反登録<br>る方の<br>沢して<br>登録の。<br>*/ニューンサ   | 用のパス<br>メールア<br>ください<br>パスワー<br>(編配値・終了 道知<br>7ユーザー新規作成、メールアドレ<br>-ザー新規作成                                                                                                    | ワード<br>ドレスと<br>。サブニ<br>ドを教:<br>************************************ | サブユーザ<br>(4桁0<br>こともに<br>ユーザー<br>え、24             | - 新規登録<br>の数字<br>こ入力<br>ーとな<br>4 時間            | )を設<br>し、[登<br>る方へ<br>以内に | 定のう<br>登録用 U<br>、メール<br>登録をす<br>#EF##2fif# | え、サフ<br>RL 送信<br>レの受信<br>するよう | 「ユーザ<br>言] ボタ<br>言確認を<br>う依頼し    |
| <b>反登録</b><br>る方の<br>沢して<br>登録用<br>さい。 | 用のパス メールア ください パスワー (確認者・教了 選組 ユニサー新規作成 新規に設定することが出  ポタンを押すと、登録用  読をするよう、確頼して いてはヘルブのQ&#</td><td>ワード<br>ドレスと<br>。サブニ<br>ドを教が<br>なが確認・要要<br>はススカ<br>・メールア <br>はたが記載されたメ<br>に下さい、<br>482で確認ください、</td><td>サブユーザ<br>(4 桁0<br>ともに<br>ユーザー<br>え、24<br><sup>)決者情報の</sup><br>概認・変更<br>ドレス入力</td><td>- 新規登録<br>の数字<br>こ入力<br>ーとな<br>1 時間<br><sup>低知路確認</sup></td><td>) を設<br>し、 [<br>る方へ<br>以内に<br><sup>かまもりタグ、</sup><br><sup>約4日回国の決<br>総和の開始</sup></td><td>定のう<br>登録用 U<br>、<br>メート<br>登録を<br><sup>#28#85/88</sup></td><td>え、サフ<br>RL 送信<br>レの受信<br>するよう</td><td>「<br>ユーザ<br>雪<br>正<br>部<br>で<br>頼<br>し</td></tr><tr><td><b>反登録</b><br>る方の<br>沢して<br>登録用<br>さい。</td><td>用のパス<br>メールア<br>ください<br>パスワー<br>ゴーサー新限作成メールアドロ<br>サーサー新規作成<br>新規に設定することが出<br>ポタンを押すと、登録用<br>読をするよう、依頼して<br>いてはヘルノブのQ&J</td><td>ワード<br>ドレスと<br>。サブニ<br>ドを教が<br>ない<br>ない<br>ない<br>ない<br>、<br>・<br>、<br>・<br>、<br>、<br>、<br>、<br>、<br>、<br>、<br>、<br>、<br>、<br>、<br>、<br>、</td><td>サブユーザ<br>(4桁0<br>ともに<br>ユーザー<br>え、24<br><sup>みまもり</sup><br>オ港者情報の<br>福辺・変更<br>ドレス入た<br>としたい方の><br>しが届きます。</td><td>- 新規登録<br>の数字<br>こ入力<br>ーとな<br>1 時間</td><td>) を設<br>し、 [<br>る方へ<br>以内に<br><sup>AttED97.</sup><br><sup>AttED97.</sup></td><td>定のうだ<br>登録用U<br>、メール<br>登録をす</td><td>え、サフ<br>RL 送信<br>レの受信<br>するよう</td><td>「<br>ユーザ<br>ゴ<br>ご<br>確<br>頼<br>し</td></tr></tbody></table> |                                                                     |                                                   |                                                |                           |                                            |                               |                                  |

#### ● サブユーザー

#### サブユーザー登録依頼がメールで届きますので、URL にアクセスして ください。 2 必要項目を入力し、[登録] ボタンを選択してください。サブユーザー 情報登録完了画面が表示されれば、登録完了です。 注: 仮登録用パスワードには、保護者の方から教えてもらったパスワードを入力してくだ さい。 文字サイズ 小中大 みまもり情報 WEBサイト サブユーザー情報登録 サブユーザー情報登録 サブユーザーの情報を登録します。 \*項目は必ず入力してください。 仮登録用バスワード設定 (数字4桁)\* 「保護者」の方から教えてもらった仮登録用パスワードを入力してください。 ニックネーム \* ( 2 0 文字以内) 本名等の個人情報は入力しないでください。 みまもりID blebleals01+alsoksub10@gmail.com パスワード★ (半角英数字8~20文字) バスワード(確認) \* (半角英数字8~20文字) パスワードを忘れた場合の再発行手続きに使用します。 秘密の質問とその回答を忘れた場合は、再発行手続きはできなくなりますので、ご注意ください。 |出身地は? ▼ 秘密の質問\* 出身地は? 秘密の質問の回答 # (20文字以内) メールは各種通知やALSOKからのお知らせに使用します。 メインメールアドレス以外に通知等を受けたいアドレスがある場合は、登録してください。 メール設定 メインメールアドレス blebleals01+alsoksub10@gmail.com メールアドレス2 メールアドレス3 メールアドレス4 メールアドレス5 登録ボタンを押すと、入力内容が登録されるとともに、登録を完了した旨が「保護者」の方に通知されます。 登録

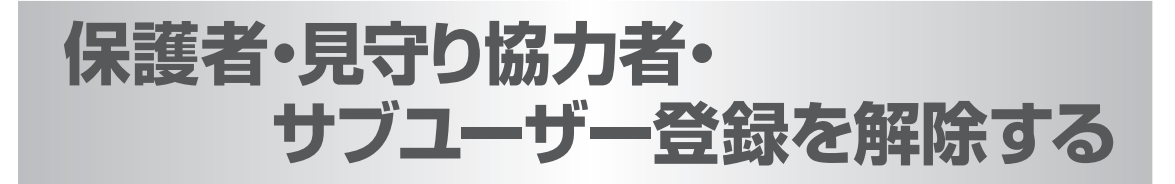

保護者・見守り協力者・サブユーザーとしての登録を解除するには、登録された内容をすべて削 除します。

削除の仕方は、保護者・見守り協力者・サブユーザーで異なりますので、それぞれの項目をご確認ください。

#### ● 保護者情報の削除

みまもりサポートの解約や、みまもり情報WEBサイトの利用停止をお申し込みになると、 ALSOKが保護者情報を削除します(ご所望の際は、ALSOKの担当者にご連絡ください)。この 際、特にお客様による作業は必要ありません。

なお、他の契約(みまもりサポートやみまもりタグ・感知器)で同じ保護者情報を使用している 場合、その保護者情報は引き続き使用することができます。

### 注 意

● サブユーザーを設けている場合は、保護者情報の削除をALSOKに依頼する前に、サブユーザー情報 の削除を行ってください。(P.53)

#### ● 見守り協力者情報の削除

|                                     | タク・感知器 みま                                            | もりサポート                          | 7_#_                                       | みまたり            |               | シキナ わわだ .                  |                           |          |
|-------------------------------------|------------------------------------------------------|---------------------------------|--------------------------------------------|-----------------|---------------|----------------------------|---------------------------|----------|
| 位置現歴を                               | 秋常 情報配信・終了                                           | 通知設定                            | 登録内容の<br>確認・変更                             | 対象者情報の<br>確認・変更 | 感知器確認<br>· 変更 | 感知器問題対象<br>追加・副除           | 運営事業者情報                   |          |
| * x== :                             | > ユーザー登録内容の確認・!                                      | 安美                              |                                            | ~~~             |               | and they                   |                           |          |
| <b>ユーザ</b><br>ューザーと<br>また、サブ        | 「一登録内容(<br>して登録した内容の確<br>ユーザーの新規登録お                  | の確認・                            | • <b>変更</b>                                | きます。 サブユー       | ザの新規登録(       | は下部の【サブユー                  | -ザー新規登録】 ポタ               | ンを押してくださ |
| <b>ユーザ</b> ーと<br>また、サブ<br>い。<br>No. | ・一登録内容の<br>して登録した内容の確<br>ユーザーの新規登録お<br>ニックネーム        | の確認・                            | • 変更<br>きます。<br>の画面ででき<br>みまもりII           | きます。 サブユー<br>D  | ザの新規登録(       | は下部の【サブユー<br>検知            | -ザー新規登録】ポタ<br>編集          | ンを押してくださ |
| ユーザーと<br>また、サブ<br>い。<br>No.         | 一登録内容(<br>して登録した内容の確<br>ユーザーの新規登録お<br>ニックネーム<br>有達花子 | <b>の確認・</b><br>認・変更がで<br>よび削除もこ | ・変更<br><sup>さます。</sup><br>の画面ででき<br>みまもりII | *ます。 サブユー<br>D  | ザの新規登録(       | は下部の【サブユー<br>格型<br>メインユーザー | - ザー新規登録】ポタ<br>編集<br>- 編集 | ンを押してくださ |

登録内容削除の確認を行いますので、[はい] ボタンを選択してください。

注:一度削除した登録内容は元に戻すことができません。

#### 「登録内容の削除が完了しました。」と表示されれば、お客様の登録内 容の削除は完了です。

- ※ここでは、見守り協力者が自身の登録情報を削除する方法を示しています。保護者が現在の見 守り協力者に位置検索等を利用できないようにしたい場合は、対象となるみまもりタグの認証 番号を変更し、許可する方にだけ新しい認証番号を伝えるようにします。
- ※みまもりタグの認証番号の変更は「みまもり対象者情報の確認·変更画面」から行ってください。 感知器の認証番号の変更は「感知器確認・変更画面」から行ってください。

### ● サブユーザー情報の削除

サブユーザー情報の削除は保護者が行います。

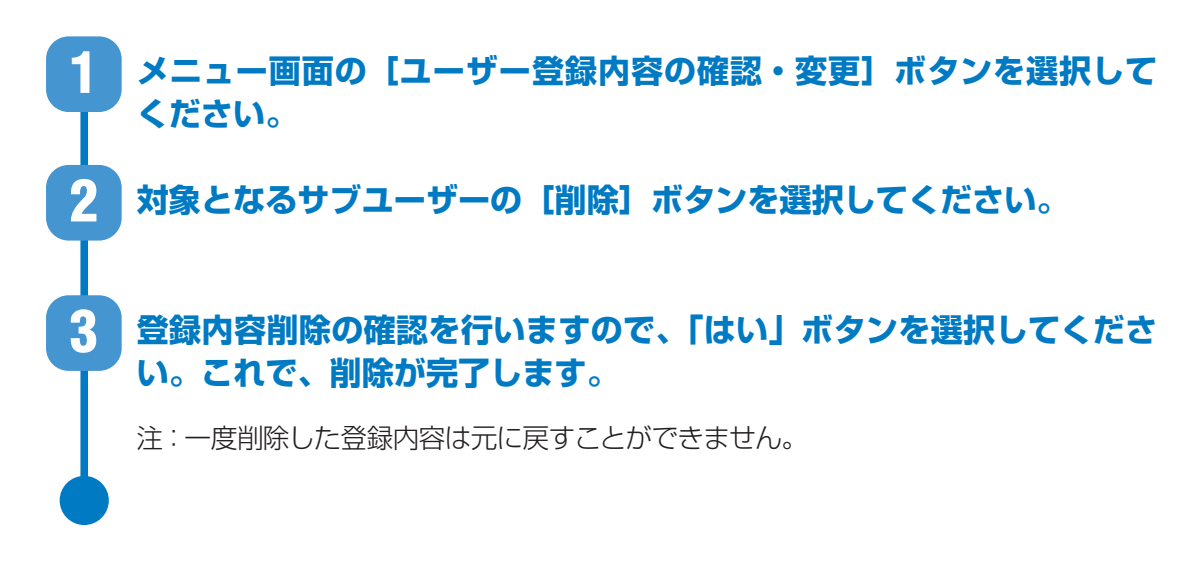

● 注意

- みまもりサポートの解約や、みまもり情報WEBサイトの利用停止のお申し込みの際は、あらかじめ サブユーザー情報の解除を行ってください。お申し込み後は、保護者としての操作ができなくなり ます。
  - もし、サブユーザー情報の削除が後から必要になった場合は、ALSOKの担当者にご連絡ください。

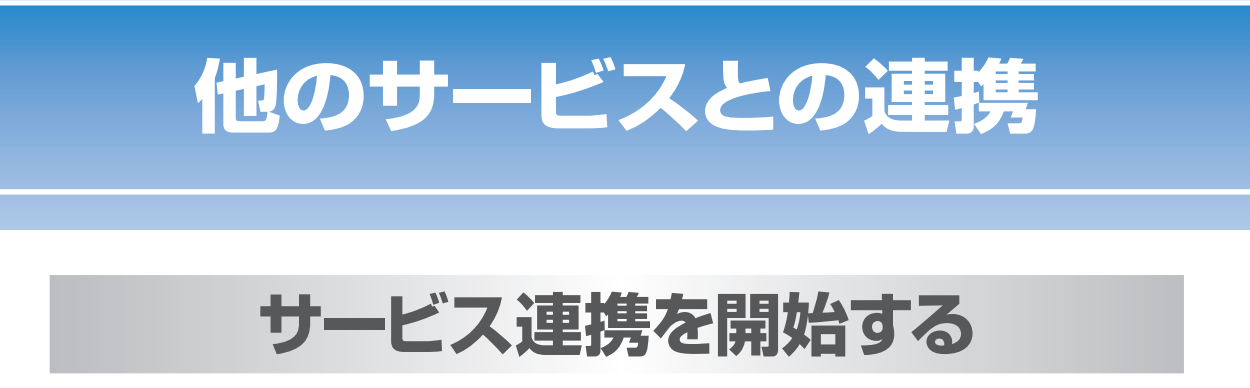

#### ● サービス連携

みまもり情報提供サービスと他のサービスを連携させることができます。本WEBサイトから「連携コード」を発行し、「連携コード」を他のサービス上で入力することにより連携させることができます。

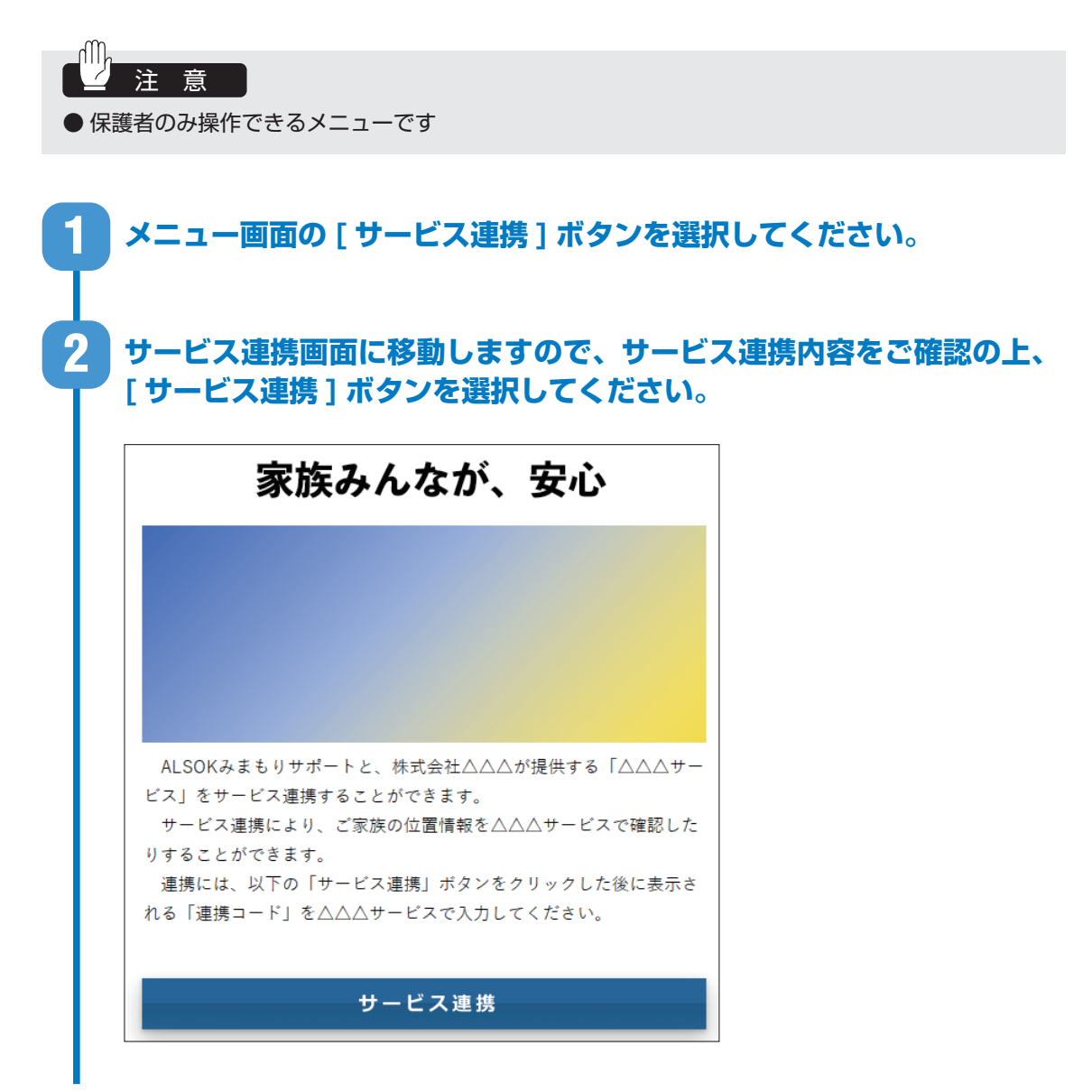

# 他のサービスとの連携

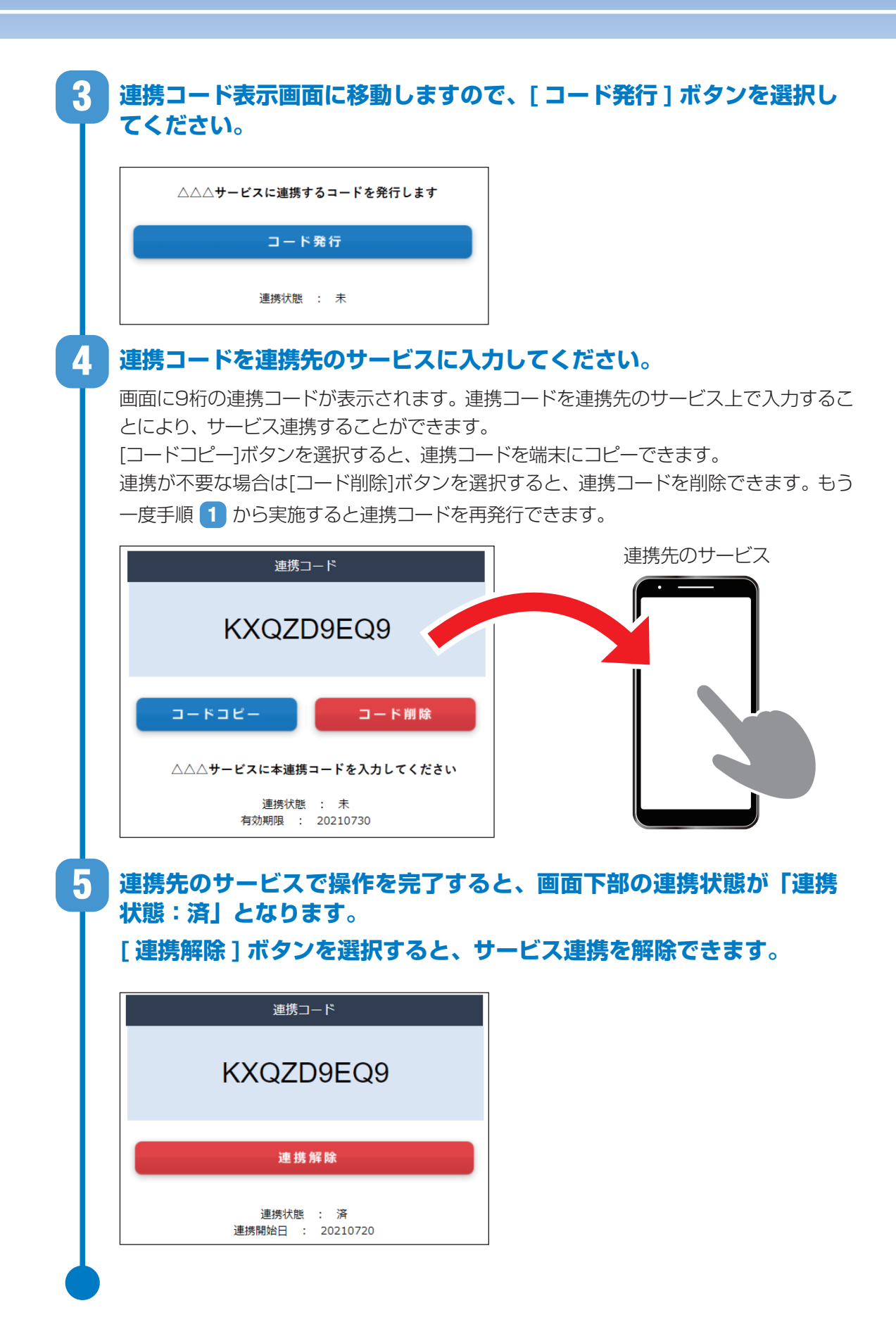

# 他のサービスとの連携

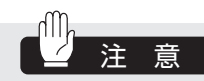

 ●連携コードは、発行してから10日間連携操作しないと 有効期限切れとなります。有効期限切れになった場合は、
 もう一度手順 1 から実施すると連携コードを再発行 できます。

連携コード有効期限切れ ■
以前発行した連携コードは有効期限切れとなっております。
連携する場合は、連携コードの新規発行が必要です。
OK

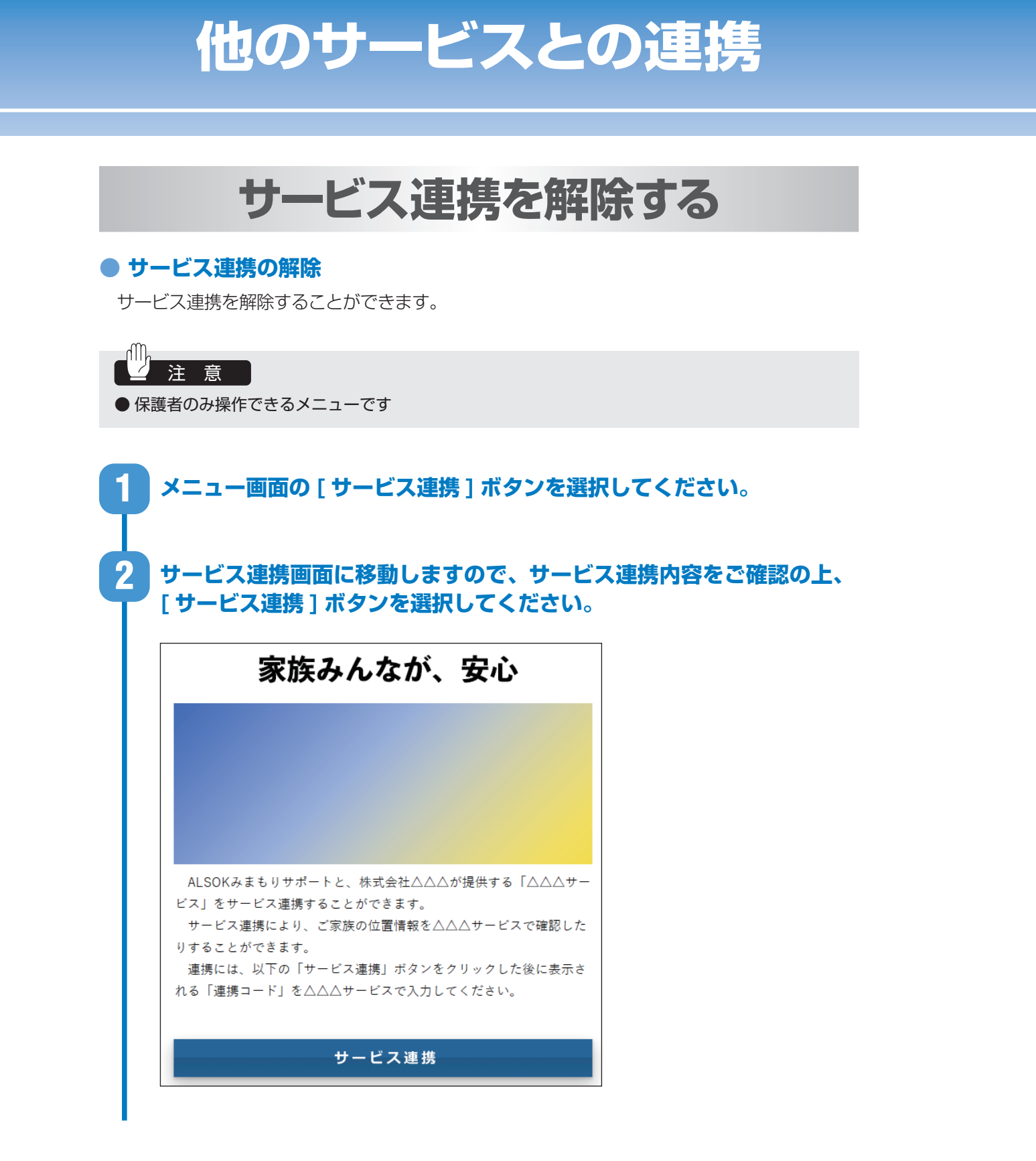

## 他のサービスとの連携

連携コード表示画面に移動しますので、[連携解除]ボタンを選択して ください。ダイアログが表示されますので、[はい]を選択するとサー ビス連携が解除されます。

3

|   | 連携コード                                                                                                    | ;          | 連携解除                                |
|---|----------------------------------------------------------------------------------------------------|------------|-------------------------------------|
|   | KXQZD9EQ9                                                                                                 | 2          | △ △ △ サービスとの連携を解除してもよろしいで<br>しょうか ? |
|   | 連携解除                                                                                                    | ₹          | 再度連携する場合は、連携コートの新規発行<br>が必要です。      |
|   | 連携状態 : 済<br>連携開始日 : 20210720                                                                              |            | はいいえ                                |
|   |                                                                                                    |            |                                     |
| 4 | サービス連携の解除が完了すると、<br>携状態:未」となります。<br>[コード発行]ボタンを選択すると、                                                     | 画面下<br>連携コ | 「部の連携状態の表示が「通<br>コードを再発行できます。       |
| 4 | サービス連携の解除が完了すると、<br>携状態:未」となります。<br>[コード発行]ボタンを選択すると、                                                     | 画面下<br>連携□ | ▶部の連携状態の表示が「週<br>]ードを再発行できます。       |
| 4 | サービス連携の解除が完了すると、<br>携状態:未」となります。<br>[コード発行]ボタンを選択すると、                                                     | 画面下<br>連携□ | ▶部の連携状態の表示が「週<br>]ードを再発行できます。       |
| 4 | サービス連携の解除が完了すると、<br>携状態:未」となります。<br>[コード発行]ボタンを選択すると、<br>△△△サービスに連携するコードを発行します<br><u>コード発行</u><br>連携状態: 未 | 画面下<br>連携□ | ▶部の連携状態の表示が「週<br>]ードを再発行できます。       |

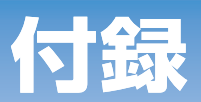

## 本説明書における用語の説明

本説明書において使用される用語についてご説明いたします。

| 用語                 | 説明                                                                                                    |
|--------------------|----------------------------------------------------------------------------------------------------|
| みまもりタグ             | 対象者に所持いただくタグで常に電波を発しています。                                                                                                    |
| コントローラー<br>[S-729] | 自宅などに設置する見守りサービスの主装置です。様々な見守り情報等を集積し、必要に応じて ALSOK やご家族等に送信します。                                                                                                    |
| 対象者                | 見守りの対象となる方です。特にみまもりタグに関する説明では、みまもりタ<br>グを所持する方の意味にも用います。                                                                                                    |
| 保護者                | 対象者を主体的に見守る方です。(例:ご高齢者様のご家族等)。みまもりタグ<br>の認証番号等を協力していただける方にお伝えすることで、次項に示す見守り<br>協力者を増やしていくことが出来ます。みまもりタグの認証番号等は保護者の<br>方しか確認できません。                                  |
| 見守り協力者             | 保護者からの要請により対象者を見守る方です。<br>※ 保護者からみまもりタグの認証番号を教わったみまもりタグの情報のみ確認<br>することができます。なお、本 WEB サイトでは一部ご利用になれない機能<br>(※)があります。<br>※ みまもりタグの認証番号確認、サブユーザーの登録・解除、コントローラー<br>の設定 |
| サブユーザー             | 保護者からの要請により対象者を見守る方です。<br>サブユーザーは、保護者が登録している対象全てを見守ることができます。介<br>護事業者様等、多くの対象者を見守る場合に便利です。なお、本 WEB サイトで<br>は一部ご利用になれない機能(※)があります。<br>※ みまもりタグの認証番号確認、サブユーザーの登録・解除  |
| ボランティア             | 対象者の位置情報を提供していただける方です。                                                                                                    |
| みまもりタグアプリ          | 地域の方々による「ご高齢者様やお子様を見守るネットワーク」の構築支援を<br>目的として、無償開放しているアプリケーションです。地域住民間で位置情報<br>を提供し合うことにより、万が一の場合の捜索活動等に活用できます。                                                     |
| みまもり情報提供<br>サービス   | みまもり情報提供サービスは、以下の情報提供を行うサービスです。各提供メ<br>ニューについては P.2 をご確認ください。<br>①【安否確認(センサー)】<br>②【安否確認(ボタン)】<br>③【外出・帰宅の確認・切替】<br>④【熱中症見守り】<br>⑤【徘徊等見守り】<br>⑥【災害情報等(緊急速報)】       |
| 緊急速報               | 国や自治体から配信される、災害等に関する緊急情報です。                                                                                                    |

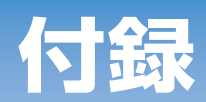

## 受け取るメールについて

本サービスで配信されるメールの種類についてご説明いたします。

#### ● 安否確認(センサー)

| メールの  | 見守り対         |                                                                                                    |                                                                                                    | 見        | 守り方      | 法        |
|-------|--------------|----------------------------------------------------------------------------------------------------|----------------------------------------------------------------------------------------------------|----------|----------|----------|
| 種類    | 象のお客<br>様の状態 | メール(例)                                                                                                    | メールの意味                                                                                                    | 定期<br>連絡 | 異常<br>通知 | 定刻<br>連絡 |
| 見守り停止 | 正常           | 件名:【みまもり】見守りが停止しました<br>見守り停止のご連絡です。<br>お客様の操作により見守りが停止しました。<br>日時:2021年09月24日16時07分<br>コントローラー名称:おばあちゃんの家<br>コントローラー製造番号:0000-0000-000<br>※このアドレスは送信専用となっており、返信<br>いただいてもご回答いたしかねます。                                   | <ul> <li>見守り対象のお客様が見守り<br/>停止または外出操作を行った<br/>ときに配信されます。</li> <li>該当する操作は利用する機器<br/>により異なります。</li> <li>ライフリズムキー</li> <li>⇒ライフリズムキーをライフ<br/>リズムホルダーから抜き取る</li> <li>外出ボタン</li> <li>⇒外出ボタンのランプ消灯時<br/>に外出ボタンを押す</li> <li>みまもりタグ</li> <li>⇒みまもりタグを携行して<br/>コントローラーから離れて<br/>(電波が届かない状態で) 一<br/>定時間が経つ</li> </ul> | 0        | 0        | 0        |
| 見守り開始 | 正常           | 件名:【みまもり】見守りが開始されました<br>見守り開始のご連絡です。<br>お客様の操作により見守りが開始されました。<br>日時:2021年09月24日16時07分<br>コントローラー名称:おばあちゃんの家<br>コントローラー製造番号:0000-0000-000<br>※このアドレスは送信専用となっており、返信<br>いただいてもご回答いたしかねます。                                 | <ul> <li>見守り対象のお客様が見守り<br/>開始または帰宅操作を行った<br/>ときに配信されます。</li> <li>該当する操作は利用する機器<br/>により異なります。</li> <li>ライフリズムキー</li> <li>⇒ライフリズムキー</li> <li>⇒ライフリズムキーをライフ<br/>リズムホルダーに差し込む</li> <li>外出ボタン</li> <li>&gt;外出ボタンのランプ点灯時<br/>に外出ボタンを押す</li> <li>みまもりタグを携行して<br/>コントローラーに近づく</li> </ul>                            | 0        | 0        | 0        |
| 異常    | 異常           | 件名:【みまもり】見守りの開始を忘れている可<br>能性があります<br>操作忘れ通知です。見守りの停止から時間がたっ<br>ています。お客様が見守りの開始を忘れている<br>可能性があります。<br>日時:2021年09月24日16時07分<br>コントローラー名称:おばあちゃんの家<br>コントローラー製造番号:0000-0000<br>※このアドレスは送信専用となっており、返信<br>いただいてもご回答いたしかねます。 | 見守りを停止してから、設定し<br>た操作忘れ通知タイマー時間が<br>経過すると配信されます。                                                                                                    | 0        | 0        | 0        |

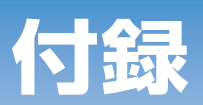

| メールの<br>   | 見守り対         |                                                                                                    |                                                                                             | 見守り方法    |          |          |
|------------|--------------|----------------------------------------------------------------------------------------------------|---------------------------------------------------------------------------------------------|----------|----------|----------|
| 種類         | 象のお客<br>様の状態 | メール(例)                                                                                                    | メールの意味                                                                                      | 定期<br>連絡 | 異常<br>通知 | 定刻<br>連絡 |
| 見守り停止      | 正常           | 件名: [みまもり] 見守りが停止しました<br>見守り停止のご連絡です。<br>お客様の操作により見守りが停止しました。<br>日時: 2021 年 09 月 24 日 16 時 07 分<br>コントローラー名称:おばあちゃんの家<br>コントローラー製造番号: 0000-0000-000<br>※このアドレスは送信専用となっており、返信<br>いただいてもご回答いたしかねます。                                                                                               | 安否確認(センサー)の利用有<br>無を「する」から「しない」に<br>設定変更すると配信されます。                                          | 0        | 0        | 0        |
| 見守り開始      | 正常           | 件名:【みまもり】見守りが開始されました<br>見守り開始のご連絡です。<br>お客様の操作により見守りが開始されました。<br>日時:2021年09月24日16時07分<br>コントローラー名称:おばあちゃんの家<br>コントローラー製造番号:0000-0000<br>※このアドレスは送信専用となっており、返信<br>いただいてもご回答いたしかねます。                                                                                                    | 安否確認(センサー)の利用有<br>無を「しない」から「する」に<br>設定変更すると配信されます。                                          | 0        | 0        | 0        |
| 設定変更完<br>了 | _            | 件名:【みまもり】みまもり情報設定変更連絡         見守り方法変更のご連絡です。         日時:2021年09月24日16時07分         コントローラー名称:おばあちゃんの家         コントローラー製造番号:0000-0000-000         変更の詳細はWEBページにログイン頂き確認         をお願いします。         https://www.xxx         ※ URL の有効期限は8日です。         ※このアドレスは送信専用となっており、返信         いただいてもご回答いたしかねます。 | 安否確認(センサー)の見守り<br>方法(定期連絡・異常通知・定<br>刻連絡)を変更したときに配信<br>されます。                                 | 0        | 0        | 0        |
| 正常         | 正常           | 件名: 【みまもり】安否確認(センサー)の定期<br>連絡(正常)です<br>安否確認(センサー)の定期連絡(正常)です。<br>設定した見守り時間内にお客様の動作を感知し<br>ました。<br>日時:2021年09月24日16時07分<br>コントローラー名称:おばあちゃんの家<br>コントローラー製造番号:0000-0000<br>※このアドレスは送信専用となっており、返信<br>いただいてもご回答いたしかねます。                                                                             | 見守り用センサーの反応や、<br>コントローラーのボタン操作が<br>ある状態で、見守り設定時間<br>(「定期連絡」欄で設定した時間)<br>が経過したときに配信されま<br>す。 | 0        | ×        | ×        |
| 異常         | 異常           | 件名:【みまもり】安否確認(センサー)の定期<br>連絡(異常)です<br>安否確認(センサー)の定期連絡(異常)です。<br>設定した見守り時間内にお客様の動作を感知で<br>きませんでした。<br>日時:2021年09月24日16時07分<br>コントローラー名称:おばあちゃんの家<br>コントローラー製造番号:0000-0000-000<br>※このアドレスは送信専用となっており、返信<br>いただいてもご回答いたしかねます。                                                                      | 見守り用センサーの反応や、<br>コントローラーのボタン操作が<br>無い状態で見守り設定時間(「定<br>期連絡」欄で設定した時間)が<br>経過すると配信されます。        | 0        | ×        | ×        |

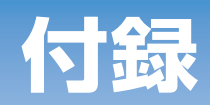

| メールの | 見守り対         |                                                                                                    |                                                                                                    | 見        | 守り方      | 法        |
|------|--------------|----------------------------------------------------------------------------------------------------|----------------------------------------------------------------------------------------------------|----------|----------|----------|
| 種類   | 象のお客<br>様の状態 | メール(例)                                                                                                    | メールの意味                                                                                                    | 定期<br>連絡 | 異常<br>通知 | 定刻<br>連絡 |
| 異常復旧 | 正常           | 件名: [みまもり] 安否確認 (センサー) の見守<br>り情報です (動作感知)<br>安否確認 (センサー) の見守り情報です。<br>お客様の動作を感知しました。<br>日時: 2021 年 09 月 24 日 16 時 07 分<br>コントローラー名称: おばあちゃんの家<br>コントローラー製造番号: 0000-0000-000<br>※このアドレスは送信専用となっており、返信<br>いただいてもご回答いたしかねます。 | 見守り異常の発生中に、見守り<br>用センサーの反応や、コント<br>ローラーのボタン操作があると<br>配信されます。                                                                                         | 0        | ×        | ×        |
| 異常   | 異常           | 件名: [みまもり] 安否確認 (センサー)の異常<br>通知です<br>安否確認 (センサー)の異常通知です。<br>設定した見守り時間内にお客様の動作を感知で<br>きませんでした。<br>日時:2021年09月24日16時07分<br>コントローラー名称:おばあちゃんの家<br>コントローラー製造番号:0000-0000<br>※このアドレスは送信専用となっており、返信<br>いただいてもご回答いたしかねます。         | 見守り用センサーの反応や、<br>コントローラーのボタン操作が<br>無い状態で、見守り設定時間が<br>経過すると配信されます。<br>※見守り設定時間<br>【異常通知】の場合<br>「異常通知】欄で設定した時間<br>【定刻連絡】の場合<br>「定刻連絡」の「異常」欄で<br>設定した時間 | ×        | 0        | 0        |
| 異常復旧 | 正常           | 件名:【みまもり】安否確認(センサー)の見守<br>り情報です(動作感知)<br>安否確認(センサー)の見守り情報です。<br>お客様の動作を感知しました。<br>日時:2021年09月24日16時07分<br>コントローラー名称:おばあちゃんの家<br>コントローラー製造番号:0000-0000-000<br>※このアドレスは送信専用となっており、返信<br>いただいてもご回答いたしかねます。                    | 見守り異常の発生中に、見守り<br>用センサーの反応や、コント<br>ローラーのボタン操作があると<br>配信されます。                                                                                         | ×        | 0        | 0        |
| 正常   | 正常           | 件名:【みまもり】安否確認(センサー)の定刻<br>連絡(正常)です<br>安否確認(センサー)の定刻連絡(正常)です。<br>設定した見守り時間内にお客様の動作を感知し<br>ました。<br>日時:2021年09月24日16時07分<br>コントローラー名称:おばあちゃんの家<br>コントローラー製造番号:0000-0000-000<br>※このアドレスは送信専用となっており、返信<br>いただいてもご回答いたしかねます。     | 見守り用センサーの反応や、<br>コントローラーのボタン操作が<br>ある状態で、設定した見守り時<br>刻になったときに配信されま<br>す。                                                                             | ×        | ×        | 0        |

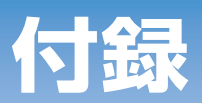

| メールの       | 見守り対         |                                                                                                    |                                                   | 見        | 守り方      | 法        |
|------------|--------------|----------------------------------------------------------------------------------------------------|---------------------------------------------------|----------|----------|----------|
| 種類         | 象のお客<br>様の状態 | メール(例)                                                                                                    | メールの意味                                            | 定期<br>連絡 | 異常<br>通知 | 定刻<br>連絡 |
| 見守り停止<br>中 | 正常           | 件名: 【みまもり】安否確認(センサー)の定刻<br>連絡(見守り停止中)です<br>安否確認(センサー)の定刻連絡(見守り停止中)<br>です。<br>見守りを停止している状態が続いております。<br>日時:2021年09月24日16時07分<br>コントローラー名称:おばあちゃんの家<br>コントローラー製造番号:0000-0000-000<br>※このアドレスは送信専用となっており、返信<br>いただいてもご回答いたしかねます。 | 外出モード中もしくは見守り停<br>止中に、設定した見守り時刻に<br>なったときに配信されます。 | ×        | ×        | 0        |
| 異常発生中      | 異常           | 件名: 【みまもり】安否確認(センサー)の定刻<br>連絡(異常)です<br>安否確認(センサー)の定刻連絡(異常)です。<br>お客様の動作を感知できない状態が続いており<br>ます。<br>日時:2021年09月24日16時07分<br>コントローラー名称:おばあちゃんの家<br>コントローラー製造番号:0000-0000<br>※このアドレスは送信専用となっており、返信<br>いただいてもご回答いたしかねます。          | 見守り異常が発生している状態<br>のときに設定した見守り時刻に<br>なったときに配信されます。 | ×        | ×        | 0        |

### ● 安否確認(ボタン)

| メールの種類    | 見守り対象の<br>お客様の状態 | メール (例)                                                                                                    | メールの意味                              |
|-----------|------------------|----------------------------------------------------------------------------------------------------|-------------------------------------|
| 安否ボタン1の操作 | 正常               | 件名: 【みまもり】お客様が、「安否ボタン1」<br>を押しました<br>安否確認(ボタン)の情報です。<br>お客様が、「安否ボタン1」を押しました。<br>日時: 2021 年 09 月 24 日 16 時 07 分<br>コントローラー名称: おばあちゃんの家<br>コントローラー製造番号: 0000-0000-000<br>※このアドレスは送信専用となっており、返信<br>いただいてもご回答いたしかねます。                                                | 安否ボタン1として設定されているボ<br>タンを押すと、配信されます。 |
| 安否ボタン2の操作 | 正常               | <ul> <li>件名:【みまもり】お客様が、「安否ボタン2」<br/>を押しました</li> <li>安否確認(ボタン)の情報です。</li> <li>お客様が、「安否ボタン2」を押しました。</li> <li>日時:2021年09月24日16時07分</li> <li>コントローラー名称:おばあちゃんの家</li> <li>z コントローラー製造番号:0000-0000-000</li> <li>※このアドレスは送信専用となっており、返信<br/>いただいてもご回答いたしかねます。</li> </ul> | 安否ボタン2として設定されているボ<br>タンを押すと、配信されます。 |

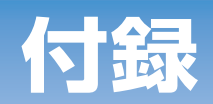

| メールの種類    | 見守り対象の<br>お客様の状態 | メール (例)                                                                                                    | メールの意味                                                 |
|-----------|------------------|----------------------------------------------------------------------------------------------------|--------------------------------------------------------|
| 安否ボタン3の操作 | 正常               | 件名: 【みまもり】お客様が、「安否ボタン3」<br>を押しました<br>安否確認(ボタン)の情報です。<br>お客様が、「安否ボタン3」を押しました。<br>日時: 2021 年 09 月 24 日 16 時 07 分<br>コントローラー名称: おばあちゃんの家<br>コントローラー製造番号: 0000-0000-000<br>※このアドレスは送信専用となっており、返信<br>いただいてもご回答いたしかねます。                                                                    | 安否ボタン3として設定されているボ<br>タンを押すと、配信されます。                    |
| 設定変更完了    | _                | 件名: [みまもり] 通知設定 (安否確認) の変更<br>が完了しました<br>通知設定 (安否確認) 変更のご連絡です。<br>日時: 2021 年 09 月 24 日 16 時 07 分<br>コントローラー名称: おばあちゃんの家<br>コントローラー製造番号: 0000-0000-000<br>変更の詳細は WEB ページにログイン頂き確認<br>をお願いします。<br>https://www.xxx<br>※ URL の有効期限は 8 日です。<br>※このアドレスは送信専用となっており、返信<br>いただいてもご回答いたしかねます。 | 安否確認(ボタン)の見守り方法を変更<br>したときに配信されます(PUSH・メー<br>ルの設定を除く)。 |

### ● 外出 / 帰宅のお知らせ

| メールの種類 | 見守り対象の<br>お客様の状態 | メール(例)                                                                                                    | メールの意味                                                                   |
|--------|------------------|----------------------------------------------------------------------------------------------------|--------------------------------------------------------------------------|
| 外出     | 正常               | 件名: [みまもり] 外出を検知しました<br>外出・帰宅に関するお知らせです。<br>イベント名:外出を検知しました。<br>日時: 2021 年 09 月 24 日 16 時 07 分<br>コントローラー名称: おばあちゃんの家<br>コントローラー製造番号: 0000-0000-000<br>※このアドレスは送信専用となっており、返信<br>いただいてもご回答いたしかねます。 | 在宅モード中に外出ボタンが押されるか、<br>外出検知用に設定されているみまもりタ<br>グがコントローラーから離れると、配信<br>されます。 |
| 帰宅     | 正常               | 件名: 【みまもり】帰宅を検知しました<br>外出・帰宅に関するお知らせです。<br>イベント名:帰宅を検知しました。<br>日時:2021年09月24日16時07分<br>コントローラー名称:おばあちゃんの家<br>コントローラー製造番号:0000-0000<br>※このアドレスは送信専用となっており、返信<br>いただいてもご回答いたしかねます。                  | 外出モード中に外出ボタンが押されるか、<br>外出検知用に設定されているみまもりタ<br>グがコントローラーに近づくと、配信さ<br>れます。  |

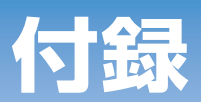

### ● 熱中症見守り

| メールの種類                         | 見守り対象の<br>お客様の状態 | メール (例)                                                                                                    | メールの意味                                                                                      |
|--------------------------------|------------------|----------------------------------------------------------------------------------------------------|---------------------------------------------------------------------------------------------|
| 温湿度警戒レベル<br>「危険 (警戒度:高)」       | 異常               | 件名: [みまもり] 温湿度警戒レベルが「危険 (警<br>戒度:高)」になりました<br>温湿度の見守りに関するお知らせです。<br>イベント名:温湿度警戒レベルが変化しました。<br>状態: レベルが「危険 (警戒度:高)」になりま<br>した<br>日時: 2021 年 09 月 24 日 16 時 07 分<br>コントローラー名称:おばあちゃんの家<br>コントローラー製造番号: 0000-0000-000<br>※このアドレスは送信専用となっており、返信<br>いただいてもご回答いたしかねます。    | コントローラーが検知した熱中症警報が<br>「危険」になると配信されます。<br>※熱中症警報の配信基準に関しては、コン<br>トローラー付属のマニュアルをご覧くだ<br>さい。   |
| 温湿度警戒レベル<br>「厳重警戒 (警戒度:<br>中)」 | 異常               | 件名: 【みまもり】 温湿度警戒レベルが「厳重警<br>戒 (警戒度:中)」になりました<br>温湿度の見守りに関するお知らせです。<br>イベント名:温湿度警戒レベルが変化しました。<br>状態:レベルが「厳重警戒 (警戒度:中)」にな<br>りました<br>日時:2021年09月24日16時07分<br>コントローラー名称:おばあちゃんの家<br>コントローラー製造番号:0000-0000<br>※このアドレスは送信専用となっており、返信<br>いただいてもご回答いたしかねます。                | コントローラーが検知した熱中症警報が<br>「厳重警戒」になると配信されます。<br>※熱中症警報の配信基準に関しては、コン<br>トローラー付属のマニュアルをご覧くだ<br>さい。 |
| 温湿度警戒レベル<br>「警戒 (警戒度 : 低)」     | 異常               | 件名:【みまもり】 温湿度警戒レベルが「警戒(警<br>戒度:低)」になりました<br>温湿度の見守りに関するお知らせです。<br>イベント名:温湿度警戒レベルが変化しました。<br>状態:レベルが「警戒(警戒度:低)」になりま<br>した<br>日時:2021年09月24日16時07分<br>コントローラー名称:おばあちゃんの家<br>コントローラー名称:おばあちゃんの家<br>コントローラー製造番号:0000-0000<br>※このアドレスは送信専用となっており、返信<br>いただいてもご回答いたしかねます。 | コントローラーが検知した熱中症警報が<br>「警戒」になると配信されます。<br>※熱中症警報の配信基準に関しては、コン<br>トローラー付属のマニュアルをご覧くだ<br>さい。   |
| 温湿度警戒レベル<br>「正常」               | 正常               | 件名:【みまもり】温湿度警戒レベルが「正常」<br>になりました<br>温湿度の見守りに関するお知らせです。<br>イベント名:温湿度警戒レベルが変化しました。<br>状態:レベルが「正常」になりました<br>日時:2021年09月24日16時07分<br>コントローラー名称:おばあちゃんの家<br>コントローラー製造番号:0000-0000<br>※このアドレスは送信専用となっており、返信<br>いただいてもご回答いたしかねます。                                          | コントローラーが検知した熱中症警報が<br>「正常」になると配信されます。<br>※熱中症警報の配信基準に関しては、コン<br>トローラー付属のマニュアルをご覧くだ<br>さい。   |

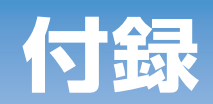

| メールの種類 | 見守り対象の<br>お客様の状態 | メール (例)                                                                                                    | メールの意味                                              |
|--------|------------------|----------------------------------------------------------------------------------------------------|-----------------------------------------------------|
| 設定変更完了 | -                | <ul> <li>件名:【みまもり】通知設定(熱中症警告)の変更が完了しました</li> <li>通知設定(熱中症警告)変更のご連絡です。</li> <li>日時:2021年09月24日16時07分<br/>コントローラー名称:おばあちゃんの家<br/>コントローラー製造番号:0000-0000-000<br/>変更の詳細はWEBページにログイン頂き確認<br/>をお願いします。</li> <li>https://www.xxx</li> <li>※ URL の有効期限は8日です。</li> <li>※このアドレスは送信専用となっており、返信<br/>いただいてもご回答いたしかねます。</li> </ul> | 熱中症見守りの見守り方法を変更したと<br>きに配信されます(PUSH・メールの設<br>定を除く)。 |

### ● 徘徊等見守り

| メールの種類 | 見守り対象の<br>お客様の状態 | メール (例)                                                                                                    | メールの意味                                                                                 |
|--------|------------------|----------------------------------------------------------------------------------------------------|----------------------------------------------------------------------------------------|
| 徘徊のおそれ | 異常               | 件名: [みまもり] 外出を検知しました<br>徘徊見守りに関するお知らせです。<br>イベント名: 外出を検知しました。徘徊のおそ<br>れがあります。<br>日時: 2021 年 09 月 24 日 16 時 07 分<br>コントローラー名称: おばあちゃんの家<br>コントローラー製造番号: 0000-0000-000<br>※このアドレスは送信専用となっており、返信<br>いただいてもご回答いたしかねます。                                                                | 徘徊検知用に設定されているみまもりタ<br>グが、コントローラーから離れると配信<br>されます。<br>※コントローラーの設定が外出モードの<br>場合は通知されません。 |
| 正常     | 正常               | 件名: 【みまもり】帰宅を検知しました<br>徘徊見守りに関するお知らせです。<br>イベント名:帰宅を検知し、正常状態に復旧し<br>ました<br>日時: 2021 年 09 月 24 日 16 時 07 分<br>コントローラー名称:おばあちゃんの家<br>コントローラー製造番号: 0000-0000-000<br>※このアドレスは送信専用となっており、返信<br>いただいてもご回答いたしかねます。                                                                       | 徘徊検知用に設定されているみまもりタ<br>グが、コントローラーに近づくと配信さ<br>れます。<br>※コントローラーの設定が外出モードの<br>場合は通知されません。  |
| 設定変更完了 | _                | 件名: 【みまもり】通知設定(徘徊見守り)の変<br>更が完了しました<br>通知設定(徘徊見守り)変更のご連絡です。<br>日時: 2021 年 09 月 24 日 16 時 07 分<br>コントローラー名称: おばあちゃんの家<br>コントローラー製造番号: 0000-0000-000<br>変更の詳細は WEB ページにログイン頂き確認<br>をお願いします。<br>https://www.xxx<br>※ URL の有効期限は 8 日です。<br>※このアドレスは送信専用となっており、返信<br>いただいてもご回答いたしかねます。 | 徘徊等見守りの見守り方法を変更したと<br>きに配信されます(PUSH・メールの設<br>定を除く)。                                    |

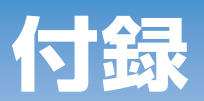

### ● 災害情報等(緊急速報)の提供

| メールの種類                         | 見守り対象の<br>お客様の状態 | メール (例)                                                                                                    | メールの意味                                                                                                    |
|--------------------------------|------------------|----------------------------------------------------------------------------------------------------|----------------------------------------------------------------------------------------------------|
| 緊急速報(緊急地震<br>速報/帰宅/確認操<br>作有り) | -                | <ul> <li>件名: [みまもり] 緊急地震速報/在宅/確認操作有り</li> <li>緊急速報情報です。</li> <li>お客様の自宅にて緊急地震速報を受信しました。</li> <li>日時: 2021年09月24日16時07分</li> <li>コントローラー名称: おばあちゃんの家</li> <li>コントローラー製造番号: 0000-0000</li> <li>緊急速報の内容はお客様が確認されました。</li> <li>受信した緊急速報の内容は、以下のURLからご確認になれます。</li> <li>https://www.xxx</li> <li>※ URL の有効期限は93日です。</li> <li>※このアドレスは送信専用となっており、返信</li> <li>いただいてもご回答いたしかねます。</li> </ul> | コントローラーが受信した緊急速報を、<br>見守り対象のお客様が確認される(取消<br>ボタンを押す)と配信されます。複数件<br>の緊急速報を受信した場合は、各緊急速<br>報を確認されるごとに配信されます。<br>※メールの送信例として、緊急地震速報<br>を記載しています。                                              |
| 緊急速報(緊急地震<br>速報/帰宅/確認操<br>作無し) | -                | <ul> <li>件名: [みまもり] 緊急地震速報/在宅/確認操作無し</li> <li>緊急速報情報です。</li> <li>お客様の自宅にて緊急地震速報を受信しました。</li> <li>日時: 2021年09月24日16時07分</li> <li>コントローラー名称:おばあちゃんの家</li> <li>コントローラー製造番号:0000-0000</li> <li>緊急速報の内容はお客様が確認されておりません。</li> <li>受信した緊急速報の内容は、以下のURLからご確認になれます。</li> <li>https://www.xxx</li> <li>※ URL の有効期限は93日です。</li> <li>※このアドレスは送信専用となっており、返信いただいてもご回答いたしかねます。</li> </ul>          | コントローラーが受信した緊急速報を、<br>見守り対象のお客様が一定の時間確認さ<br>れていない(取消ボタンを押していない)<br>ときに配信されます。<br>複数件の緊急速報を受信した場合は、一<br>部のメッセージを確認した場合でも、未<br>確認のメッセージがある場合は配信され<br>ます。<br>※メールの送信例として、緊急地震速報<br>を記載しています。 |
| 緊急速報(緊急地震<br>速報/外出)            | _                | 件名:【みまもり】緊急地震速報/外出<br>緊急速報情報です。<br>お客様の自宅にて緊急地震速報を受信しました。<br>日時:2021年09月24日16時07分<br>コントローラー名称:おばあちゃんの家<br>コントローラー製造番号:0000-0000-000<br>受信した緊急速報の内容は、以下のURLからご<br>確認になれます。<br>https://www.xxx<br>※ URL の有効期限は93日です。<br>※このアドレスは送信専用となっており、返信<br>いただいてもご回答いたしかねます。                                                                                                    | コントローラーが外出モードのときに、<br>見守り対象のお客様宅で緊急速報を受信<br>したときに配信されます。<br>※メールの送信例として、緊急地震速報<br>を記載しています。                                                                                               |

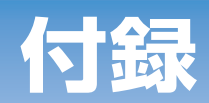

### ● 緊急連絡先情報

| メールの種類              | 見守り対象の<br>お客様の状態 | メール (例)                                                                                                    | メールの意味                     |
|---------------------|------------------|----------------------------------------------------------------------------------------------------|----------------------------|
| 緊急連絡先情報<br>緊急連絡先 更新 | -                | 件名: 【みまもり】緊急連絡先の変更<br>緊急連絡先の更新が完了しました。<br>日時:2021年09月24日16時07分<br>コントローラー名称:おばあちゃんの家<br>コントローラー製造番号:0000-0000-000<br>※このアドレスは送信専用となっており、返信<br>いただいてもご回答いたしかねます。   | 緊急連絡先情報を更新したときに配信さ<br>れます。 |
| 緊急連絡先情報<br>同居家族 追加  | -                | 件名:【みまもり】同居家族追加完了<br>同居家族の追加が完了しました。<br>日時:2021年09月24日16時07分<br>コントローラー名称:おばあちゃんの家<br>コントローラー製造番号:0000-0000-000<br>※このアドレスは送信専用となっており、返信<br>いただいてもご回答いたしかねます。     | 同居家族情報を追加したときに配信され<br>ます。  |
| 緊急連絡先情報<br>同居家族 更新  | -                | 件名: 【みまもり】同居家族更新完了<br>同居家族の更新が完了しました。<br>日時:2021年09月24日16時07分<br>コントローラー名称:おばあちゃんの家<br>コントローラー製造番号:0000-0000-000<br>※このアドレスは送信専用となっており、返信<br>いただいてもご回答いたしかねます。    | 同居家族情報を更新したときに配信され<br>ます。  |
| 緊急連絡先情報<br>同居家族 削除  | -                | 件名: 【みまもり】同居家族削除完了<br>本文:同居家族の削除が完了しました。<br>日時:2021年09月24日16時07分<br>コントローラー名称:おばあちゃんの家<br>コントローラー製造番号:0000-0000-000<br>※このアドレスは送信専用となっており、返信<br>いただいてもご回答いたしかねます。 | 同居家族情報を削除したときに配信され<br>ます。  |
| 緊急連絡先情報<br>救急情報 追加  | -                | 件名:【みまもり】救急情報追加完了<br>救急情報の追加が完了しました。<br>日時:2021年09月24日16時07分<br>コントローラー名称:おばあちゃんの家<br>コントローラー製造番号:0000-0000-000<br>※このアドレスは送信専用となっており、返信<br>いただいてもご回答いたしかねます。     | 救急情報を追加したときに配信されます。        |
| 緊急連絡先情報<br>救急情報 更新  | -                | 件名:【みまもり】救急情報更新完了<br>救急情報の更新が完了しました。<br>日時:2021年09月24日16時07分<br>コントローラー名称:おばあちゃんの家<br>コントローラー製造番号:0000-0000-000<br>※このアドレスは送信専用となっており、返信<br>いただいてもご回答いたしかねます。     | 救急情報を更新したときに配信されます。        |

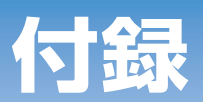

| メールの種類             | 見守り対象の<br>お客様の状態 | メール (例)                                                                                    | メールの意味              |
|--------------------|------------------|--------------------------------------------------------------------------------------------|---------------------|
|                    |                  | 件名:【みまもり】救急情報削除完了                                                                          |                     |
| 緊急連絡先情報<br>救急情報 削除 | -                | 救急情報の削除が完了しました。<br>日時:2021年09月24日16時07分<br>コントローラー名称:おばあちゃんの家<br>コントローラー製造番号:0000-0000-000 | 救急情報を削除したときに配信されます。 |
|                    |                  | ※このアドレスは送信専用となっており、返信<br>いただいてもご回答いたしかねます。                                                 |                     |

### ● 他社サービス連携

| メールの種類   | 見守り対象の<br>お客様の状態 | メール (例)                                                                                                    | メールの意味                                             |
|----------|------------------|----------------------------------------------------------------------------------------------------|----------------------------------------------------|
| サービス連携完了 | -                | 件名: [みまもり] 他サービスとの連携成功連絡<br>他サービスとの連携成功のご連絡です。<br>日時: 2021 年 09 月 24 日 16 時 07 分<br>※このアドレスは送信専用となっており、返信<br>いただいてもご回答いたしかねます。<br>※他サービスとの連携にお心当たりのない方は、<br>ALSOK 担当営業までご連絡ください。 | 本 WEB サイトによる情報提供と他のサー<br>ビスとの連携が成功したときに配信され<br>ます。 |
## お問い合わせ先

本説明書、本サービスに関する不明点・ご説明は担当の ガードセンター、担当事業所へお問合せください。 連絡先は本 WEB サイトの「ALSOK へのお問合せ」から ご確認ください。

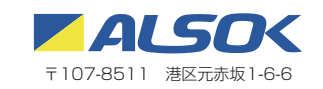